2.4GHz wireless sensors

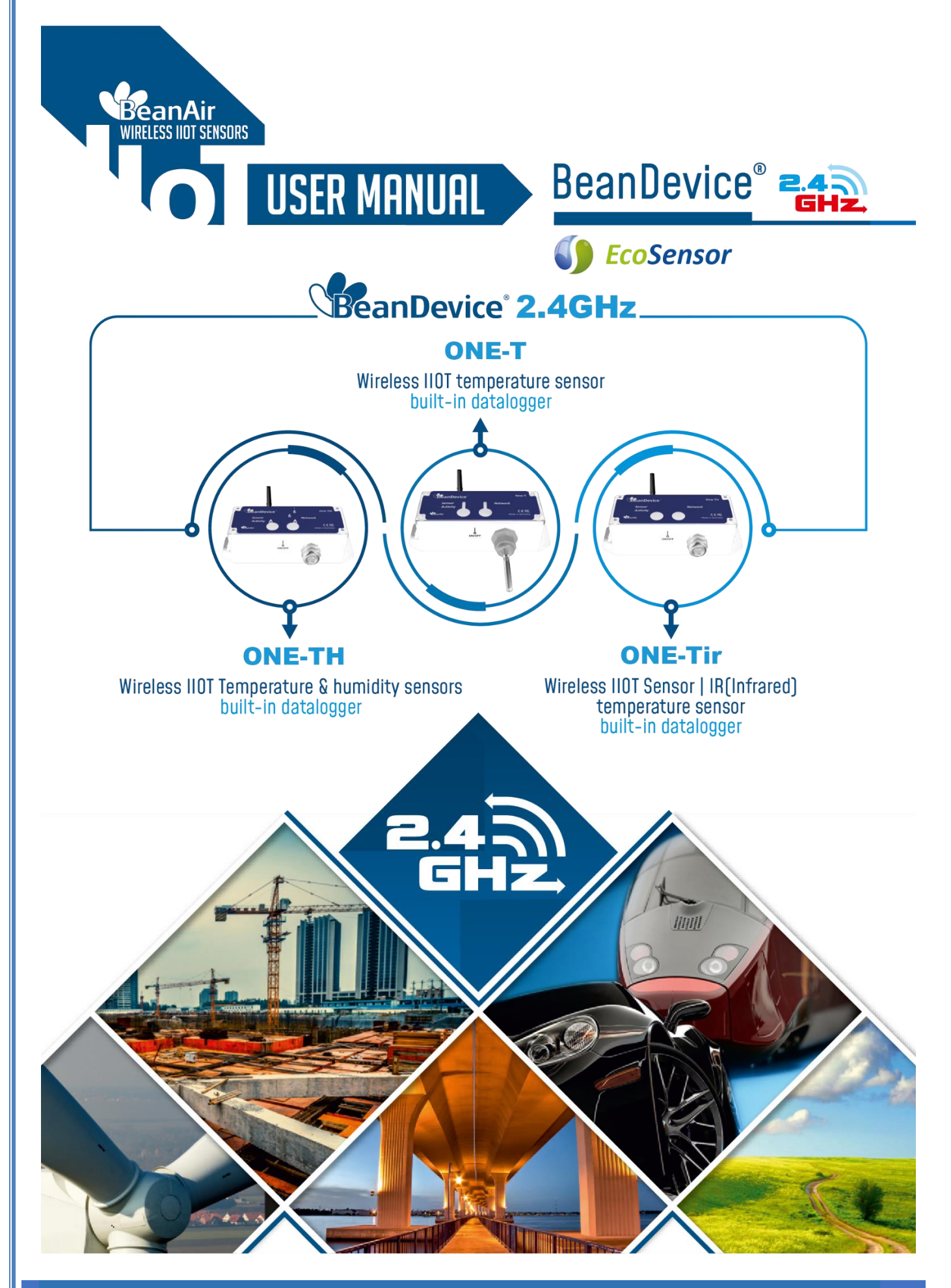

|                    | Documen                                       | п            |            |
|--------------------|-----------------------------------------------|--------------|------------|
| Document ID        | UM_RF_03                                      | Version      | V1.9.1     |
| External reference |                                               | Date         | 15/11/2021 |
| Author             | Fahd ESSID, Application/Support E             | ingineer     |            |
|                    |                                               | Project Code |            |
| Document's name    | BeanDevice <sup>®</sup> EcoSensor User Manual |              |            |

|            | VALIDATION            |                   |             |
|------------|-----------------------|-------------------|-------------|
| Function   | Destination           | For<br>validation | For<br>info |
| Writer     | Aymen Jegham          | ✓                 |             |
| Reader     | Mohamed-Yosri Jaouadi | ✓                 |             |
| Validation | Antje Jacob           |                   | ✓           |

| DIFFUSION  |                                                       |               |             |  |
|------------|-------------------------------------------------------|---------------|-------------|--|
| Function   | Destination                                           | For<br>action | For<br>info |  |
| Reader n°1 | Antje Jacob, Production Manager                       | ✓             |             |  |
| Reader n°2 | Mohamed-Yosri Jaouadi., Embedded<br>software engineer | ~             |             |  |

|             |            |                 | UPDATES                                                                                                    |
|-------------|------------|-----------------|----------------------------------------------------------------------------------------------------|
| Versio<br>n | Date       | Auteur          | Evolution & Status                                                                                                 |
| 1.0         | 10/04/2015 | Maxime Obr.     | <ul> <li>BeanDevice<sup>®</sup> ONE-BN wiring code specified</li> </ul>                                            |
| 1.10        | 21/03/2016 | Rasha Friji     | <ul><li>Standalone option</li><li>Battery level display</li></ul>                                                  |
| 1.11        | 22/12/2017 | Salah Riahi     | <ul> <li>Exporting a log file to Excel video added</li> <li>Information about BeanDevice ONE-BN deleted</li> </ul> |
| 1.12        | 02/08/2018 | Aymen Jegham    | Screenshots & vocabulary updated                                                                                   |
| 1.2         | 23/10/2018 | Youssef Shahine | <ul> <li>New design BeanDevice<sup>®</sup> ONE-TH updated</li> </ul>                                               |
| 1.3         | 13/11/2018 | Fahd ESSID      | <ul> <li>Alarm Management added</li> <li>Main Settings updated</li> <li>Screenshots updated</li> </ul>             |

2.4GHz wireless sensors

|       |            |                          | UPDATES                                                                                                    |
|-------|------------|--------------------------|----------------------------------------------------------------------------------------------------|
| 1.4   | 21/11/2018 | Fahd ESSID               | <ul> <li>Emissivity deleted (sensor config tab)</li> <li>General information on Temperature sensor combined</li> <li>Screenshots updated</li> <li>Usage recommendations for Humidity Sensor</li> </ul> |
| 1.4.1 | 29/04/2019 | Mohamed Bechir<br>Besbes | Weblinks update                                                                                                    |
| 1.4.2 | 25/06/2019 | Mohamed Bechir<br>Besbes | Firewall Exception for BeanScape                                                                                                    |
| 1.5   | 04/05/2020 | Seddik ATTIG             | BeanDevice One-T MED                                                                                                    |
| 1.5.1 | 20/05/2020 | Seddik ATTIG             | <ul><li>Update screen shots</li><li>BeanDevice mains powered</li></ul>                                                                                                    |
| 1.6   | 30/12/2020 | Seddik ATTIG             | <ul> <li>Screenshot update with the new skin</li> <li>Update the BeanDevices specifications</li> <li>Add new feature sections</li> </ul>                                                               |
| 1.7   | 08/03/2021 | Seddik ATTIG             | FTP Configuration                                                                                                    |
| 1.8   | 26/03/2021 | Seddik ATTIG             | Update the battery saver power mode section                                                                                                    |
| 1.9   | 03/06/2021 | Seddik ATTIG             | Update sensor specifications and screenshots                                                                                                    |
| 1.9.1 | 15/11/2021 | Seddik ATTIG             | Links Updated                                                                                                    |

# Disclaimer

The contents are confidential and any disclosure to persons other than the officers, employees, agents or subcontractors of the owner or licensee of this document, without the prior written consent of Beanair GmbH, is strictly prohibited.

Beanair makes every effort to ensure the quality of the information it makes available. Notwithstanding the foregoing, Beanair does not make any warranty as to the information contained herein, and does not accept any liability for any injury, loss or damage of any kind incurred by use of or reliance upon the information.

Beanair disclaims any and all responsibility for the application of the devices characterized in this document, and notes that the application of the device must comply with the safety standards of the applicable country, and where applicable, with the relevant wiring rules.

Beanair reserves the right to make modifications, additions and deletions to this document due to typographical errors, inaccurate information, or improvements to programs and/or equipment at any time and without notice.

Such changes will, nevertheless be incorporated into new editions of this document.

Copyright: Transmittal, reproduction, dissemination and/or editing of this document as well as utilization of its contents and communication thereof to others without express authorization are prohibited. Offenders will be held liable for payment of damages. All rights are reserved.

Copyright © Beanair GmbH 2021

# Contents

| 1. | TECHNICA  | L SUPPORT                                       | 11 |
|----|-----------|-------------------------------------------------|----|
| 2. | VISUAL SY | MBOLS DEFINITION                                | 12 |
| 3. | ACRONYN   | IS AND ABBREVIATIONS                            | 13 |
| 1. | DOCUME    | NT ORGANISATION                                 | 14 |
| 2. | ECOSENSO  | OR PRODUCT LINE PRESENTATION                    | 15 |
|    | 2.1 Com   | mon specifications                              | 15 |
|    | 2.2 Bean  | Device® ONE-T                                   | 17 |
|    | 2.2.1     | Applications                                    | 17 |
|    | 2.2.2     | Product reference                               |    |
|    | 2.2.3     | Temperature sensor specification                |    |
|    | 2.3 Bean  | Device® ONE-TIR                                 |    |
|    | 2.3.1     | Applications                                    |    |
|    | 2.3.2     | Product reference                               |    |
|    | 2.3.3     | IR temperature sensor specifications            | 20 |
|    | 2.3.4     | Sensor field of view and accuracy               | 20 |
|    | 2.4 Bean  | Device one-Tir-med                              | 23 |
|    | 2.4.1     | Overview                                        | 23 |
|    | 2.4.2     | Applications                                    | 23 |
|    | 2.4.3     | Product reference                               | 24 |
|    | 2.4.4     | IR temperature sensor specifications            | 24 |
|    | 2.4.1     | IR Temperature Sensor Precision & Field of view | 24 |
|    | 2.5 Bean  | Device® ONE-TH                                  | 27 |
|    | 2.5.1     | Applications                                    |    |
|    | 2.5.2     | Product reference                               |    |
|    | 2.5.3     | Temperature/Humidity sensors specifications     |    |
|    | 2.5.4     | Usage recommendations                           |    |
|    | 2.6 Prod  | ucts focus                                      |    |
|    | 2.6.1     | BeanDevice <sup>®</sup> ONE-TIR                 |    |
|    | 2.6.2     | BeanDevice <sup>®</sup> ONE-TIR-MED             |    |

|    | 2.6.3             | BeanDevice <sup>®</sup> ONE-T                            | 34       |
|----|-------------------|----------------------------------------------------------|----------|
|    | 2.6.4             | BeanDevice <sup>®</sup> ONE-TH                           | 36       |
|    | 2.6.5             | 5 Led description                                        | 37       |
|    | 2.6.6             | 5 Enclosure mechanical drawing                           | 38       |
|    | 2.6.7             | 7 Antenna specifications                                 | 42       |
|    | 2.7 Bea           | anDevice <sup>®</sup> Power supply                       | 42       |
|    |                   |                                                          |          |
| 3. | BEANDE            | VICE <sup>®</sup> INSTALLATION GUIDELINE                 | 44       |
|    | 3.1 Pov           | vering ON your BeanDevice <sup>®</sup>                   | 44       |
|    | 3.2 Pri           | mary cell replacement                                    | 45       |
|    | 3.3 Bea           | anDevice <sup>®</sup> Network Association                | 46       |
|    | 3.4 Dat           | aLogger function                                         | 46       |
|    | 3.5 OT            | AC (Over-the-air-Configuration) process                  | 46       |
|    | 3.6 Coe           | existence With OTHER Frequencies at 2.4 GHz              | 46       |
|    | 3.7 Op            | erating temperature                                      | 47       |
|    | 3.8 Me            | chanical mounting                                        | 47       |
|    | 3.9 Fac           | tory settings                                            | 48       |
|    |                   |                                                          | 40       |
| 4. | BEANDE            | VICE® SUPERVISION FROM THE BEANSCAPE                     | 49       |
|    | 4.1 Sta           | rting the BeanScape <sup>®</sup>                         | 49       |
|    | 4.2 Bea           | anDevice <sup>®</sup> status information                 | 51       |
|    | 4.2.              | Frame: Wireless Network Disgnestic                       | LC       |
|    | 4.2.4             | 2 Frame: Wireless Network Diagnostic                     | בכ<br>בכ |
|    | 4.2.              | Frame: Power supply diagnostic                           | 52<br>54 |
|    | 4.2.4             | ma · BeanDevice®                                         | 54<br>57 |
|    | 4.5 IIa<br>// 2 / | Frame: Product Version                                   | 55       |
|    | 4.5.              | <ul> <li>Frame: current data acquisition mode</li> </ul> | 55       |
|    | 4.3.4<br>// Ma    | in settings                                              | 56       |
|    |                   | Tah: Custom Display                                      | 50       |
|    | 4.4.              | 7 Tab: Notes                                             | 58       |
|    | 4.4.3             | Tab: Data Acquisition configuration                      | 50       |
|    | 4.4.4             | Sensor Config                                            | 62       |
|    | 4.4.5             | 5 Tab: DataLogger                                        | 62       |
|    | 4.4.6             | 5 Tab : System config                                    | 64       |
|    | 4.4.7             | 7 Tab : Power mode management                            | 65       |
|    | 4.5 Ser           | isor channel profile                                     | 66       |
|    | 4.5.2             | L Sensor channel status                                  | 67       |
|    | 4.5.2             | 2 Sensor configuration & calibration frame               | 69       |
|    | 4.5.3             | 3 Graphical display                                      | 76       |
|    | 4.6 Dat           | alogger configuration                                    | 79       |
|    |                   |                                                          |          |
| 5. | ALARM             | MANAGEMENT                                               | 80       |

|    | 5.1 | DAQ    | ALARM                                                        | 80  |
|----|-----|--------|--------------------------------------------------------------|-----|
|    | 5.2 | Alarr  | n DAQ mode                                                   | 81  |
|    | 5.3 | SYST   | EM ALARM                                                     | 83  |
|    | 5.4 | File F | ormat                                                        | 84  |
|    | 5.5 | Crasł  | n Report                                                     | 85  |
|    | 5.6 | FTP C  | Configuration                                                | 85  |
|    |     |        |                                                              |     |
| 6. | APF | PENDIC | ES                                                           | 89  |
|    | 6.1 | Appe   | ndice 1: Log file & folder organization                      | 89  |
|    |     | 6.1.1  | Log file system overview                                     | 89  |
|    |     | 6.1.2  | Log file directory                                           | 89  |
|    |     | 6.1.3  | Log folder                                                   | 91  |
|    |     | 6.1.4  | Log file size configuration                                  | 92  |
|    |     | 6.1.5  | Log file generation                                          | 92  |
|    |     | 6.1.6  | Cache Data configuration (for Graph)                         | 93  |
|    |     | 6.1.7  | Log file related to data acquisition                         | 94  |
|    |     | 6.1.8  | Log file related to Wireless Network diagnostic              | 95  |
|    | 6.2 | Appe   | ndice 2: BeanDevice <sup>®</sup> maintenance & supervision   | 100 |
|    |     | 6.2.1  | Extending the battery life                                   | 100 |
|    |     | 6.2.2  | Over-the-air Configuration (OTAC) parameters                 | 100 |
|    |     | 6.2.3  | Level 1: End-user OTAC parameters                            | 101 |
|    |     | 6.2.4  | Network diagnostic from your BeanScape <sup>®</sup> software | 101 |
|    |     | 6.2.5  | Sensor operating status                                      | 101 |
|    |     | 6.2.6  | Displaying BeanDevice <sup>®</sup> health status information | 102 |
|    |     | 6.2.7  | Scrolling menu « BeanSensor »                                | 103 |
|    | 6.3 | Firew  | vall exception for BeanScape <sup>®</sup>                    | 107 |
|    |     |        |                                                              |     |
| 7. | TRC | DUBLES | HOOTING                                                      | 109 |

# **List of Tables**

| Table 1 : Antenna Specifications table      | 42 |
|---------------------------------------------|----|
| Table 2 : Primary cell specifications table | 43 |

# **List of Figures**

| Figure 1: BeanDevice <sup>®</sup> ONE-T                                               | 17 |
|---------------------------------------------------------------------------------------|----|
| Figure 2 : BeanDevice <sup>®</sup> ONE-TIR                                            | 19 |
| Figure 3: ONE-TIR sensor accuracy                                                     | 21 |
| Figure 4: Field of view measurement                                                   | 21 |
| Figure 5 : Typical FOV curve                                                          | 22 |
| Figure 6 : BeanDevice <sup>®</sup> ONE-TIR-MED                                        | 23 |
| Figure 7: TObject Vs TAmbient                                                         | 25 |
| Figure 8: IR Temperature Sensor accuracy                                              | 25 |
| Figure 9: Typical FOV Curve                                                           | 26 |
| Figure 10: BeanDevice® ONE-TH                                                         | 27 |
| Figure 11: Tolerance of %RH over Temperature                                          | 29 |
| Figure 12: Temperature Tolerance accuracy                                             | 29 |
| Figure 13: Relative Humidity Accuracy vs Temperature                                  | 30 |
| Figure 14: BeanDevice® ONE-TIR -Product description                                   | 31 |
| Figure 15: BeanDevice® ONE-TIR -Product description                                   | 32 |
| Figure 16: BeanDevice <sup>®</sup> ONE-T - Product description                        | 34 |
| Figure 17: BeanDevice <sup>®</sup> ONE-TH - Product description                       | 36 |
| Figure 18: BeanDevice <sup>®</sup> ONE-T Mechanical drawing                           | 38 |
| Figure 19 : BeanDevice <sup>®</sup> ONE-TIR Mechanical drawing                        | 39 |
| Figure 20: BeanDevice® ONE-TIR-MED mechanical drawing                                 | 40 |
| Figure 21 : Omnidirectional 2.2dBi Antenna                                            | 42 |
| Figure 22: Powering ON/OFF the BeanDevice <sup>®</sup>                                | 44 |
| Figure 23: Using Magnet to Power ON/OFF                                               | 45 |
| Figure 24: AA size Primary Cell                                                       | 45 |
| Figure 25: Wall mounting option                                                       | 47 |
| Figure 26: Network Reset button                                                       | 48 |
| Figure 27: BeanDevice <sup>®</sup> display on BeanScape <sup>®</sup>                  | 49 |
| Figure 28: Overview: BeanDevice <sup>®</sup> System Profile on BeanScape <sup>®</sup> | 50 |
| Figure 29: BeanDevice <sup>®</sup> Identity                                           | 51 |
| Figure 30: BeanDevice <sup>®</sup> network-link status                                | 51 |
| Figure 31: BeanDevice <sup>®</sup> Power Supply information                           | 52 |
| Figure 32:BeanDevice <sup>®</sup> Power modes                                         | 53 |
| Figure 33: BeanDevice® Diagnostic cycle information                                   | 54 |
| Figure 34: Frame BeanDevice <sup>®</sup> on BeanScape <sup>®</sup>                    | 54 |
| Figure 35: BeanDevice <sup>®</sup> Product version frame                              | 55 |
| Figure 36: Frame: Current data acquisition mode                                       | 55 |
| Figure 37: BeanDevice <sup>®</sup> configuration frame                                | 56 |
| Figure 38: BeanDevice <sup>®</sup> custom display tab                                 | 57 |
| Figure 39: Tab : Notes                                                                | 58 |
| Figure 40: Tab: Data acquisition configuration                                        | 59 |
| Figure 41: ONE-TIR-MED DAQ Tab                                                        | 60 |
| Figure 42: Current data acquisition mode display                                      | 61 |
|                                                                                       |    |

| Figure 43: Sensor Config Tab                                              | 62       |
|---------------------------------------------------------------------------|----------|
| Figure 44: Measurement Unit                                               | 62       |
| Figure 45: Datalogger Tab                                                 | 63       |
| Figure 46: System Configuration Tab                                       | 64       |
| Figure 47: Power Mode Management Tab                                      | 65       |
| Figure 48: Power mode management on the ONE-TIR-MED mains powered version | 66       |
| Figure 49: Overview: Sensor channel profile                               | 66       |
| Figure 50: Sensor channel General information frame (BeanDevice® ONE-T)   | 67       |
| Figure 51: CH_T_Body SD Channel Status                                    | 67       |
| Figure 52: Measurement data frame                                         | 68       |
| Figure 53: Frame Threshold                                                | 68       |
| Figure 54: Alarm thresholds frame                                         | 68       |
| Figure 55: Alarm threshold                                                | 69       |
| Figure 56: Fever Alarms Configuration                                     | 69       |
| Figure 57: Sensor channel custom display tab                              | 70       |
| Figure 58: Unit Conversion Assistant                                      | 71       |
| Figure 59: Sensor channel notes tab                                       | 71       |
| Figure 60: Alarm configuration tab                                        | 72       |
| Figure 61: Alarm config tab                                               | 72       |
| Figure 62: Alarms Config                                                  | 73       |
| Figure 63: Sensor calibration tab                                         | 74       |
| Figure 64: Log configuration tab                                          | 75       |
| Figure 65: Channel acquisition graph visualization                        | 76       |
| Figure 66: Example: Graph visualization                                   | 77       |
| Figure 67: Graph measure mode: Frame Display                              | 77       |
| Figure 68: Graph measure mode: Frame Marks                                | 78       |
| Figure 69: Data logger tab                                                | 79       |
| Figure 70: Alarm management menu                                          | 80       |
| Figure 71: Alarm management window                                        | 81       |
| Figure 72: Frame: Fmail alarm for Alarm mode                              | 82       |
| Figure 73: Frame: Sound config                                            |          |
| Figure 74: Email alarm for Alarm mode                                     |          |
| Figure 75: BeanDevice <sup>®</sup> Health Status management               | 83       |
| Figure 76: System Alarm Settings                                          | 83       |
| Figure 77: Enable/Disable Notif/mail for Diagnostic and Datalogger        | 84       |
| Figure 78: File Format settings                                           | +0<br>۸۸ |
| Figure 79: Alarm Note settings                                            | +0<br>84 |
| Figure 80: Crash Report settings                                          | 0+<br>85 |
| Figure 81: FTP Configuration                                              |          |
| Figure 82: FTP configuration window                                       | 20<br>86 |
| Figure 82: FTD Server settings                                            | 86       |
| Figure 84: Epilure details                                                | 80<br>97 |
| Figure 85: the available type of files                                    | 07<br>87 |
| Figure 86: Files stored on the ETD server                                 | 07<br>00 |
| Figure 97: BoanScane® configuration many                                  | 00       |
| Figure 87: BeanScape <sup>®</sup> configuration menu                      | 00       |
| Figure 00. Deutiscupe - conjugatution window                              | 90       |
| Figure 03. Dealinevice - Custom Display lab                               | 02<br>02 |
| Figure 90. Log Tile generation options                                    | 5۲<br>دم |
| Figure 91. Data Calife Configuration Options                              | 93       |
| rigure 92. Overview: Log Connig Lab on Beanscape"                         | 94       |
| rigure 95: Log Conjig tab                                                 | 94       |
| FIGURE 94. CAUDRATION ING THE                                             | 99       |

#### 2.4GHz wireless sensors

| Figure 96: BeanDevice <sup>®</sup> health status window1 | .02<br>.04 |
|----------------------------------------------------------|------------|
|                                                          | 04         |
| Figure 97: BeanDevice <sup>®</sup> Scrolling menu1       |            |
| Figure 98: BeanSensor: Enable/Disable Log1               | .04        |
| Figure 99: BeanSensor: Buffer Reset option1              | .05        |
| Figure 100: Buffer Reset1                                | .05        |
| Figure 101: BeanSensor: Open the graph in a new window1  | .05        |
| Figure 102: Graph displayed in separated windows1        | .06        |
| Figure 103 :Windows search for firewall screenshot1      | .07        |
| Figure 104: allowed apps window1                         | .08        |
| Figure 105: Firewall auto exception1                     | .08        |

### **1. TECHNICAL SUPPORT**

For general contact, technical support, to report documentation errors and to order manuals, contact *Beanair Technical Support Center* (BTSC) at:

#### tech-support@Beanair.com

For detailed information about where you can buy the Beanair equipment/software or for recommendations on accessories and components visit:

#### www.Beanair.com

To register for product news and announcements or for product questions contact Beanair's Technical Support Center (BTSC).

Our aim is to make this user manual as helpful as possible. Keep us informed of your comments and suggestions for improvements.

Beanair appreciates feedback from the users of our information.

# 2. VISUAL SYMBOLS DEFINITION

| Symbols | Definition                                                                                                    |
|---------|----------------------------------------------------------------------------------------------------|
|         | <u>Caution or Warning</u> – Alerts the user with important information about<br>Beanair wireless sensor networks (WSN), if this information is not<br>followed, the equipment /software may fail or malfunction. |
|         | <u>Danger</u> – This information MUST be followed if not you may damage the equipment permanently or bodily injury may occur.                                                                                    |
| 1       | <u>Tip or Information</u> – Provides advice and suggestions that may be useful<br>when installing Beanair Wireless Sensor Networks.                                                                              |

# 3. ACRONYMS AND ABBREVIATIONS

| AES     | Advanced Encryption Standard                      |
|---------|---------------------------------------------------|
| ССА     | Clear Channel Assessment                          |
| CSMA/CA | Carrier Sense Multiple Access/Collision Avoidance |
| GTS     | Guaranteed Time-Slot                              |
| Ksps    | Kilo samples per second                           |
| LLC     | Logical Link Control                              |
| LQI     | Link quality indicator                            |
| LDCDA   | Low duty cycle data acquisition                   |
| МАС     | Media Access Control                              |
| PAN     | Personal Area Network                             |
| PER     | Packet error rate                                 |
| RF      | Radio Frequency                                   |
| SD      | Secure Digital                                    |
| WSN     | Wireless sensor Network                           |

### 1. DOCUMENT ORGANISATION

This manual is organized in 7 chapters, as follows:

| BeanDevice <sup>®</sup> product presentation                                   | <ul> <li>Introduces BeanDevice<sup>®</sup> Ecosensor products line :</li> <li>BeanDevice<sup>®</sup> ONE-T</li> <li>BeanDevice<sup>®</sup> ONE-TH</li> <li>BeanDevice<sup>®</sup> ONE-TIR</li> </ul>                                                                                             |
|--------------------------------------------------------------------------------|----------------------------------------------------------------------------------------------------|
| Data acquisition mode<br>description                                           | •Details the data acquisition mode available on the BeanDevice®                                                                                                    |
| BeanDevice <sup>®</sup> installation<br>guidelines                             | <ul> <li>Details the installation guidelines of the BeanDevice<sup>®</sup>:</li> <li>Power Management</li> <li>BeanDevice<sup>®</sup> power supply</li> <li>BeanDevice<sup>®</sup> network association</li> <li>Datalogger feature</li> <li>OTAC (over-the-air configuration) process</li> </ul> |
| BeanDevice <sup>®</sup> supervision<br>from the Beanscape <sup>®</sup>         | •Details the BeanDevice <sup>®</sup> supervision from the BeanScape <sup>®</sup>                                                                                                    |
| BeanDevice <sup>®</sup> maintenance<br>& supervision<br>(for experienced user) | • Details the BeanDevice <sup>®</sup> maintenance (for experienced user)                                                                                                    |
| Installation procedures                                                        | • Details the installation procedures                                                                                                    |

# 2. ECOSENSOR PRODUCT LINE PRESENTATION

It is highly recommended to read all the user manual related to Beanair software & equipment (BeanScape®, BeanGateway® BeanDevice®) before getting start your BeanDevice®.

#### 2.1 COMMON SPECIFICATIONS

This section describes the common technical features for the following BeanDevice®

- ✓ BeanDevice<sup>®</sup> ONE-T
- ✓ BeanDevice<sup>®</sup> ONE-TH
- ✓ BeanDevice<sup>®</sup> ONE-TIR

| RF Specifications    |                                                                           |  |
|----------------------|---------------------------------------------------------------------------|--|
| Wireless Technology  | Ultra-Low-Power and license-free 2.4Ghz radio technology (IEEE 802.15.4E) |  |
| Network Topology     | Point-to-Point / Star                                                     |  |
| Data rate            | 250 Kbits/s                                                               |  |
| RF Characteristics   | ISM 2.4GHz – 16 Channels                                                  |  |
| TX Power             | +18 dBm                                                                   |  |
| Receiver Sensitivity | -95.5 dBm to -104 dBm                                                     |  |
| Max. Radio Range     | 300 m (Line of Sight) , 30-80m (Non Line of Sight)                        |  |
| Antenna              | Omndirectional antenna 2.2dBi                                             |  |

| Configurable settings (from the BeanScape <sup>®</sup> ) |                                                             |  |
|----------------------------------------------------------|-------------------------------------------------------------|--|
| Data Acquisition mode                                    | Low Duty Cycle Data Acquisition (LDCDA) Mode: 4s to 24 hour |  |
|                                                          | Alarm mode: 4s to 24 hour                                   |  |
| Alarm Threshold                                          | 3 levels of Alarms : Alarm>Action>Alert                     |  |
| Power Mode                                               | Battery saver mode only                                     |  |
|                                                          | Embedded data logger                                        |  |
| Storage capacity                                         | up to 1 million data points                                 |  |
| Wireless data downloading                                | 3 minutes to download the full memory (average time)        |  |
|                                                          | Environmental and Mechanical                                |  |
|                                                          | Polycarbonate, Waterproof IP67 – Fire Protection : ULV94    |  |
| Casing                                                   | Casing dimensions (Lxlxh) : 119 mm x 35 mm x 35 mm          |  |
|                                                          | Weight (battery included): 120g                             |  |
| Operating Temperature                                    | -40°C to +75°C                                              |  |
| Norms                                                    | FCC & CE compliant                                          |  |
| Norms                                                    | ROHS - Directive 2002/95/EC                                 |  |

2.4GHz wireless sensors

| Power supply                              |                                                                   |  |  |
|-------------------------------------------|-------------------------------------------------------------------|--|--|
| Current consumption @3.3<br>Volts         | · During data acquisition : 20 to 30 mA                           |  |  |
|                                           | · During Radio transmission : 60 mA                               |  |  |
|                                           | $\cdot$ During battery saver mode : < 10 $\mu$ A                  |  |  |
| Included primary cell                     | Lithium-thionyl chloride battery with 2100 mAh capacity (AA size) |  |  |
| Option(s)                                 |                                                                   |  |  |
| Calibration                               | DakkS connected calibration                                       |  |  |
| Choose an ultra low power wireless sensor |                                                                   |  |  |
| <b>RF</b> transmission                    |                                                                   |  |  |
| in minutes                                | Battery me (temperature room 25 C)                                |  |  |
| Every 2 minutes                           | 22 months                                                         |  |  |
| Every 5 minutes                           | 51 months                                                         |  |  |
| Every 10 minutes                          | 102 months                                                        |  |  |

#### 2.2 BEANDEVICE® ONE-T

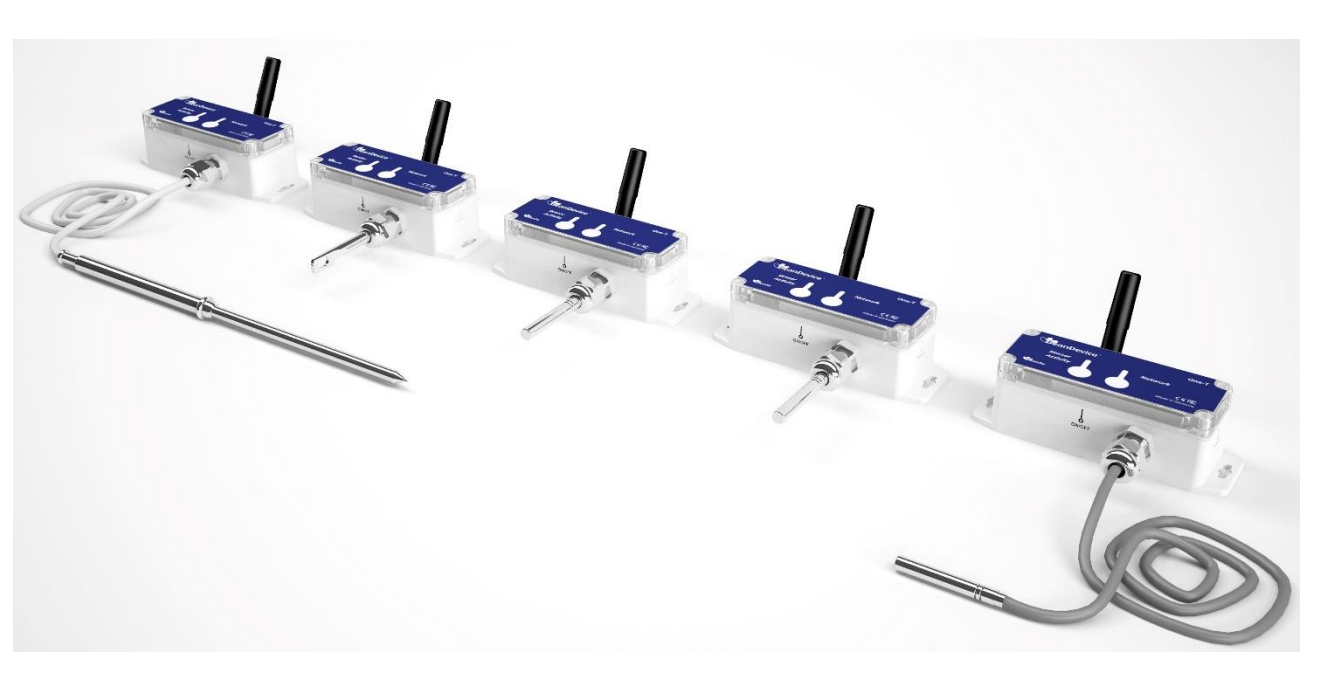

#### Figure 1: BeanDevice® ONE-T

#### 2.2.1 Applications

This product is adapted for the following applications:

- ✓ Technical Building Management
- ✓ Cold chain traceability
- ✓ Medical lab & white room
- ✓ Solar Panels Monitoring
- ✓ Transport
- ✓ Air-conditioning System (HVAC)

#### 2.2.2 Product reference

| Produ                                                                                                    | ct Reference                                                  |  |  |
|----------------------------------------------------------------------------------------------------|---------------------------------------------------------------|--|--|
| BND-2.4GHZ-ONE-T-SA-CL                                                                                                    |                                                               |  |  |
| SA—temperature sensor accuracy & design                                                                                        | CL—Sensor Cable length                                        |  |  |
| • ST : standard accuracy                                                                                                    | Sensor cable length in cm                                     |  |  |
| • HA: High accuracy                                                                                                    | Maximum cable length: 150 cm                                  |  |  |
| • <b>HAEY</b> : High accuracy with eyelet probe for wall mounting (minimum cable length 25 cm)                                 | lf this field is small up a schola langth (and fan 114 and CT |  |  |
| • <b>STCORE</b> : Temperature core probe with straight stainless steel Handle - standard accuracy (minimum cable length 25 cm) | versions)                                                     |  |  |

**Example 1**: **BND-2.4GHZ-ONE-T-ST**, wireless temperature sensor with 1 probe, standard accuracy (temperature range -25°C to +75°C), no cable length

**Example 2**: **BND-2.4GHZ-ONE-T-HA-120**, wireless temperature sensor with 1 probe, High accuracy (temperature range -10°C to +60°C), cable length 120 cm

**Example 3**: **BND-2.4GHZ-ONE-T-HAEY-25**, wireless temperature sensor with eyelet probe for wall mounting , high accuracy (temperature range -10°C to +60°C), cable length 25 cm

Example 4: BND-2.4GHZ-ONE-T-STCORE-100, Temperature core probe with straight stainless steel Handle, standard accuracy (-50 °C to +150 °C), cable length 100 cm

#### 2.2.3 Temperature sensor specification

| Temperature probe types |                                                                                                  |  |
|-------------------------|--------------------------------------------------------------------------------------------------|--|
| Probe type HAEY         | Temperature probe with eyelet mounting<br>(Length 50 mm, Diameter 6 mm, Hole diam. 5.3 mm)       |  |
| Probe type ST & HA      | Length 40 mm, Diameter 6 mm                                                                      |  |
| Probe type STCORE       | Stainless steel handle length 9.5cm Diameter 9mm,<br>Temp. core probe length 13.5cm Diameter 6mm |  |

2.4GHz wireless sensors

| Temperature sensor specifications |                                                                                                    |                                                                                                    |  |
|-----------------------------------|----------------------------------------------------------------------------------------------------|----------------------------------------------------------------------------------------------------|--|
| Temperature Sensor                | Silicon temperature probe — Probe watertightnes                                                          | s : IP67                                                                                                    |  |
| technology                        | Mechanical assembly type : steel tube                                                                    |                                                                                                    |  |
| Measurement range                 | High accuracy temperature probe:<br>BND-2.4GHZ-ONE-T-HA-CL<br>BND-2.4GHZ-ONE-T-HAEY-CL                   | -10 °C to +60 °C                                                                                                    |  |
|                                   | Standard accuracy temperature probe with cable :<br>BND-2.4GHZ-ONE-T-ST-CL<br>BND-2.4GHZ-ONE-T-STCORE-CL | -50 °C to +150 °C                                                                                                    |  |
|                                   | Standard accuracy temperature probe without<br>cable :<br>BND-2.4GHZ-ONE-T-ST                            | -25°C to +75°C                                                                                                    |  |
|                                   | High accuracy temperature probe:                                                                         | ±0.2°C between -10°C and -5 °C                                                                                                    |  |
|                                   | BND-2.4GHZ-ONE-T-HA-CL                                                                                   | ±0.1°C between -5°C and +45°C                                                                                                    |  |
|                                   | BND-2.4GHZ-ONE-T-HAEY-CL                                                                                 | ±0.2°C between +45°C and +60°C                                                                                                    |  |
| Measurement accuracy              | Standard accuracy temperature probe :<br>BND-ONE-T-ST-CL<br>BND-2.4GHZ-ONE-T-STCORE-CL                   | ±0.3 °C between -10 °C and +60 °C<br>±(0.3 + 0.012(T-60)) °C between<br>+60 °C and +150 °C<br>+/- (0.3 - 0.012(T+10)) °C between -<br>50 °C and -10 °C |  |
| Sensor resolution                 | High accuracy temperature probe:<br>BND-ONE-T-HA-CL<br>BND-ONE-T-HAEY-CL                                 | 0.0034 °C                                                                                                    |  |
|                                   | Standard accuracy temperature probe :<br>BND-ONE-T-ST-CL<br>BND-2.4GHZ-ONE-T-STCORE-CL                   | 0.1 °C                                                                                                    |  |

### 2.3 BEANDEVICE® ONE-TIR

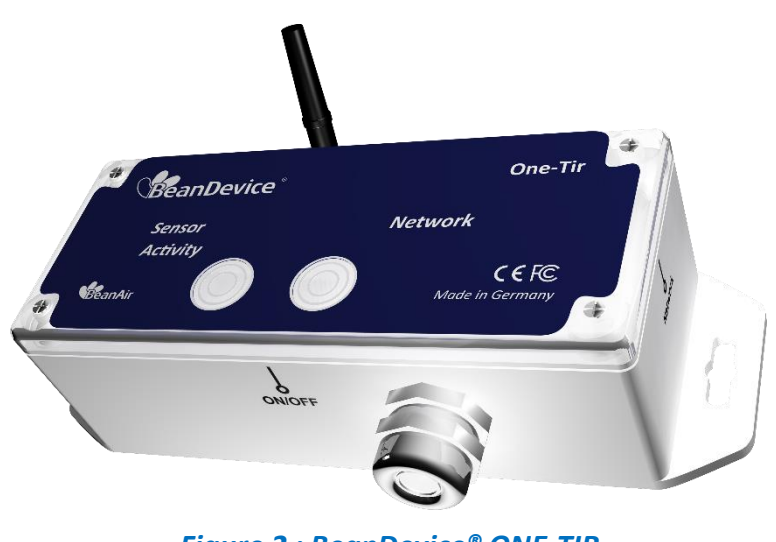

Figure 2 : BeanDevice® ONE-TIR

#### 2.3.1 Applications

This product is adapted for the following applications:

- ✓ Railway temperature control
- ✓ Industrial temperature control of moving parts
- ✓ Gas detection
- ✓ Plastic, glass & metal processing
- ✓ Movement Detection
- ✓ Chemistry & pharmaceutical industry
- ✓ Automotive diagnosis
- ✓ Electrical Systems & equipment monitoring
- ✓ Healthcare

#### 2.3.2 Product reference

Product reference BND-2.4GHz-ONE-TIR

#### 2.3.3 IR temperature sensor specifications

| IR temperature Sensor Specification |                                                        |  |
|-------------------------------------|--------------------------------------------------------|--|
| Measurement range                   | -40°C to +85°C for ambient temperature (Ta)            |  |
|                                     | -70°C to +380°C for object temperature (To)            |  |
| Sensor Technology                   | Thermopile                                             |  |
| Emissivity coefficient              | 0 to 1 (Configurable from the BeanScape <sup>®</sup> ) |  |
| Accuracy                            | CF. IR Temperature Table                               |  |
| Measurement resolution              | 0.02 °C                                                |  |
| Field of View (FOV)                 | Cf. Type FOV curve                                     |  |

#### 2.3.4 Sensor field of view and accuracy

All accuracy specifications apply under settled isothermal conditions only. Furthermore, the accuracy is only valid if the object fills the FOV of the sensor completely.

#### Ta (Ambient temperature) and To (Object temperature)

2.4GHz wireless sensors

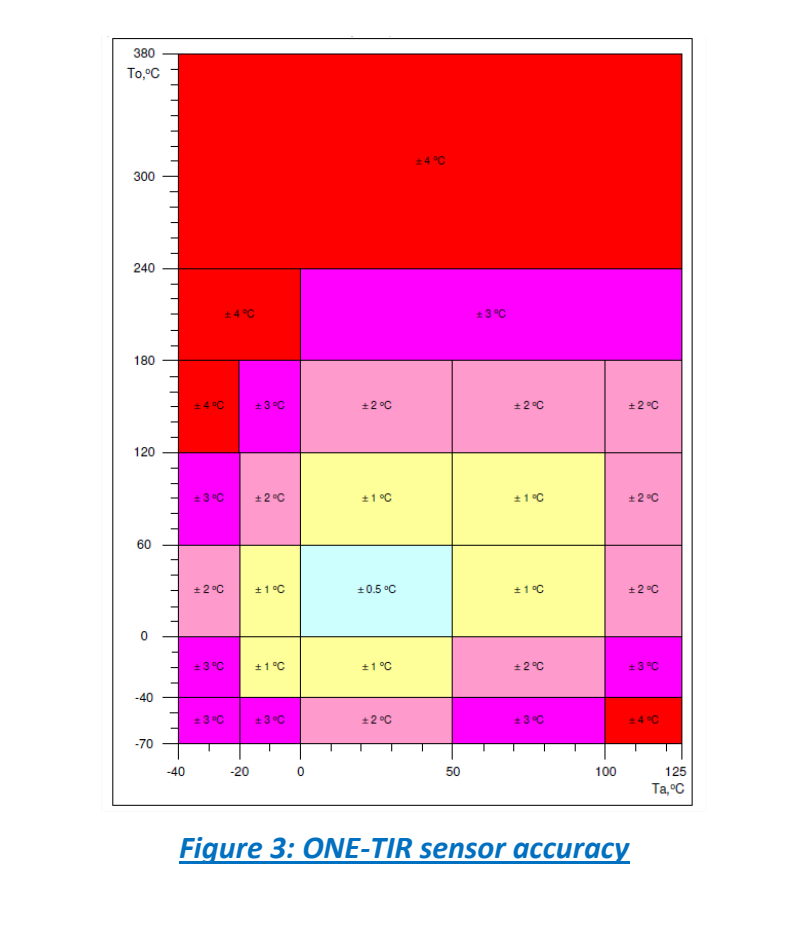

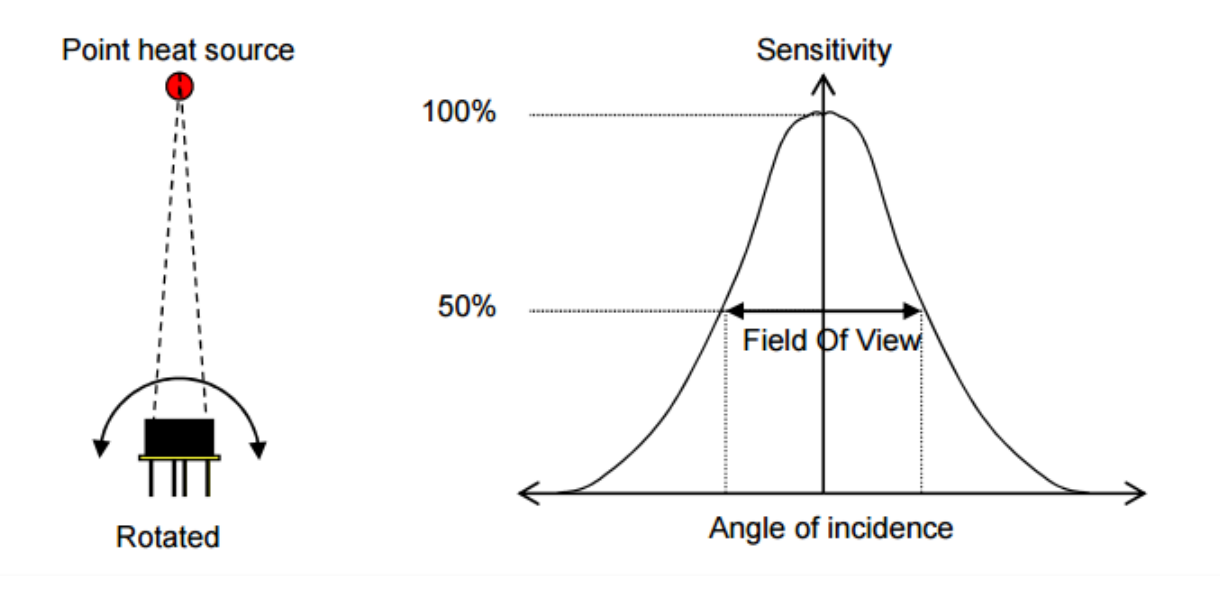

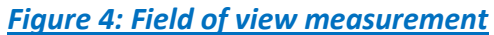

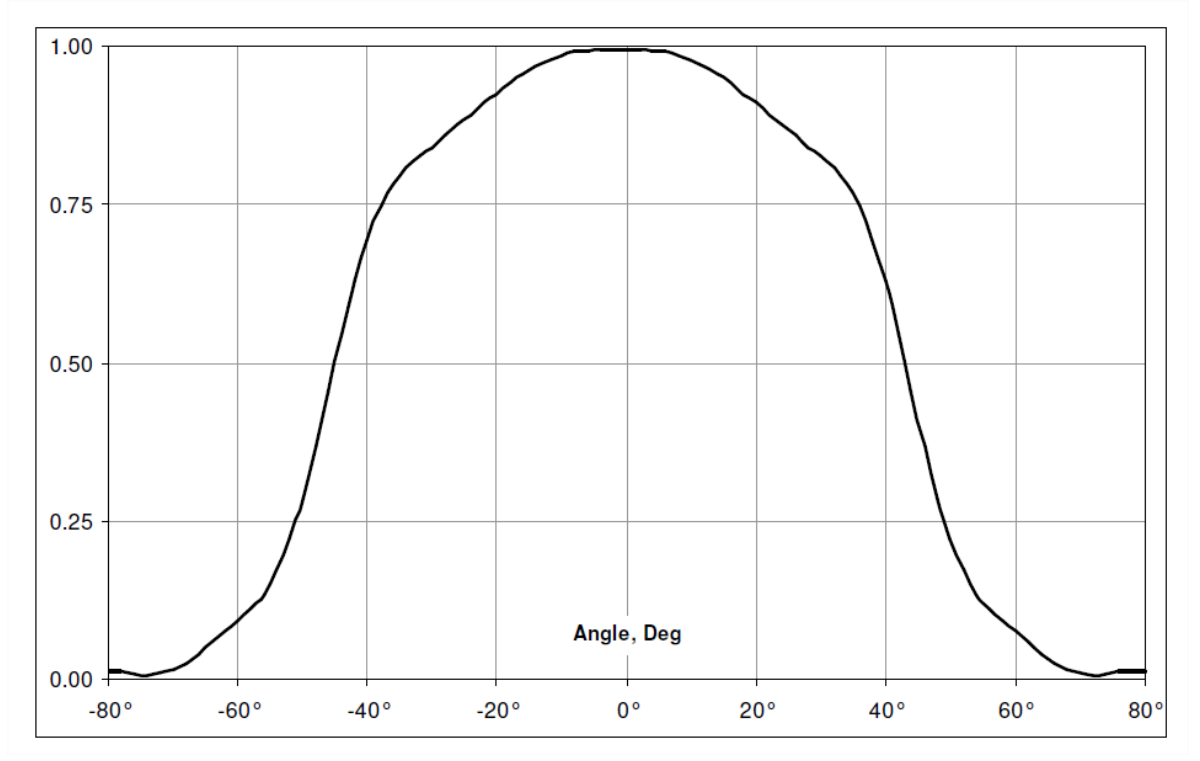

Figure 5 : Typical FOV curve

#### 2.4 BEANDEVICE ONE-TIR-MED

#### 2.4.1 Overview

The BeanDevice<sup>®</sup> 2.4GHz ONE-TIR-MED is a wireless temperature IR sensor with medical precision (±0.2°C). It complies with ASTM standard Section 5.3 (Designation E1965 - 98(2009) - Standard Specification for Infrared Thermometers for Intermittent Determination of Patient Temperature).

This BeanDevice<sup>®</sup> 2.4GHz ONE-TIR-MED is designed for human body temperature screening, mostly for forehead temperature screening. It helps to limit the spread of infectious diseases such as the novel COVID-19.

Thanks to its wireless connectivity (worldwide license-free band 2.4 GHz), this device can be installed in an isolated area and temperature records are wirelessly transmitted to a supervision software installed in another room. Two version are available:

• A transportable and autonomous version which is **battery powered** with a **minimum refresh rate of 4seconds**.

• A version for fast temperature screening from 1s for a better queue management, this version is mains powered.

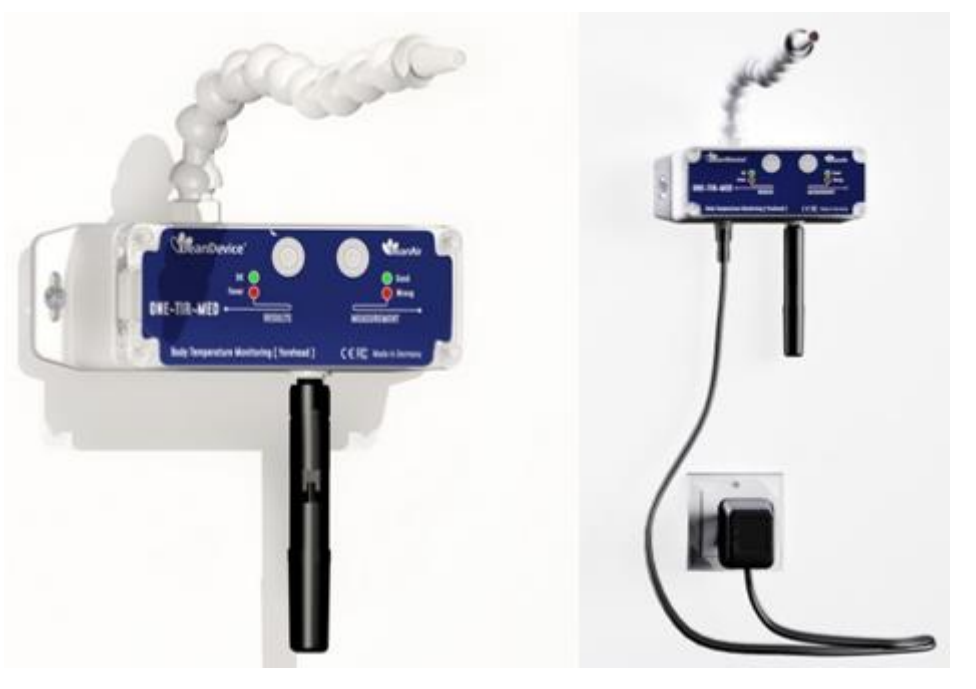

Figure 6 : BeanDevice® ONE-TIR-MED

#### 2.4.2 Applications

This product is adapted for the following applications:

- ✓ Shopping Center
- ✓ Factories
- ✓ Offices
- ✓ Hospitals
- ✓ Airport
- Train Station

#### 2.4.3 Product reference

Product reference BND-2.4GHZ-ONE-TIR-MED-MA-EXR-SA

#### **MA-MAIN OPTION:**

TRA : Transportable version, powered with a non-rechargeable battery (Lithium-thionyl chloride primary cell with 2200 mAh capacity)

FTS : Fast tempertaure screening version, mains powered

EXR: External relays controller option Compatible with FTS Option only Output for controlling external relays - 2 x Trigger outputs - 2 x 5VDC Power output Blank field, if external Relay option is not needed

#### SA– Sensor Arm Extension

15CM - default sensor arm extension extension can be incremented by 15 cm and the maximum length is 105 cm

Example 1: BND-2.4GHZ-ONE-TIR-MED-TRA-15CM , transportable version, default sensor arm length 15 cm
 Example 2: BND-2.4GHZ-ONE-TIR-MED-FTS-30CM , fast temperature screening, sensor arm length 30 cm
 Example 2: BND-2.4GHZ-ONE-TIR-MED-EXRC-FTS-15CM , fast temperature screening, External Relays option, default sensor arm length 15 cm

#### 2.4.4 IR temperature sensor specifications

| IR temperature Sensor Specification |                                                                                                    |  |
|-------------------------------------|----------------------------------------------------------------------------------------------------|--|
| Measurement range                   | -40°C to +85°C for ambient temperature (Ta)                                                                                                    |  |
|                                     | -70°C to +115°C for object temperature (To)                                                                                                    |  |
| Sensor Technology                   | Thermopile                                                                                                    |  |
| Emissivity coefficient              | Fixed value: 0.97 (Human Body Skin)                                                                                                    |  |
|                                     | In calibration mode: 0.15 to 1 ( Configurable from the BeanScape®)                                                                                                    |  |
| Accuracy                            | ±0.3°C for body temperature 32°C to 36°C, Ambient Temperature 16°C to 40°C<br>±0.2°C for body temperature 36°C to 39°C, Ambient Temperature 16°C to 40°C<br>±0.3°C for body temperature 39°C to 42°C, Ambient Temperature 16°C to 40°C<br>Comply with ASTM standard Section 5.3 (Designation E1965 - 98(2009) - Standard Specification for<br>Infrared Thermometers for Intermittent Determination of Patient Temperature) |  |
| Measurement resolution              | 0.02 °C                                                                                                    |  |
| Optimum Distance to<br>Forehead     | 2cm to 4cm                                                                                                    |  |
| Field of View (FOV)                 | 80°                                                                                                    |  |

#### 2.4.1 IR Temperature Sensor Precision & Field of view

All accuracy specifications apply under settled isothermal conditions only. Furthermore, the accuracy is only valid if the object fills the FOV of the sensor completely.

#### 2.4GHz wireless sensors

#### BEANDEVICE® ONE-T/ONE-TH/ONE-TIR USER MANUAL

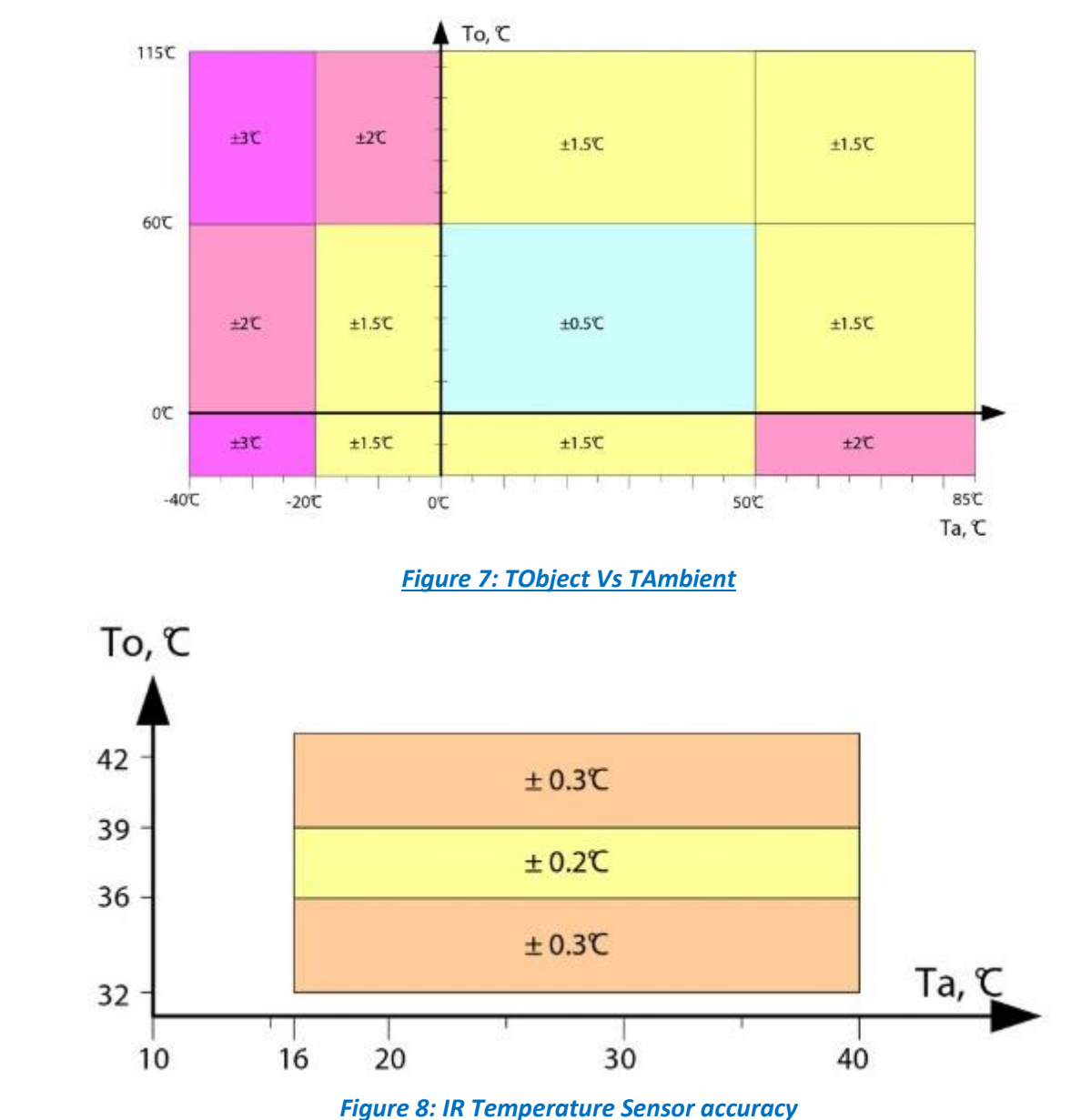

Accuracy of IR Temperature Sensor in range TAmbient =16°C to 40°C, TObject = 32°C ...42°C comply with ASTM standard section 5.3 (Designation: E1965 – 98 (2009) -Standard Specification for Infrared Thermometers for Intermittent Determination of Patient Temperature).

#### Ta (Ambient temperature) and To (Object temperature)

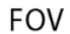

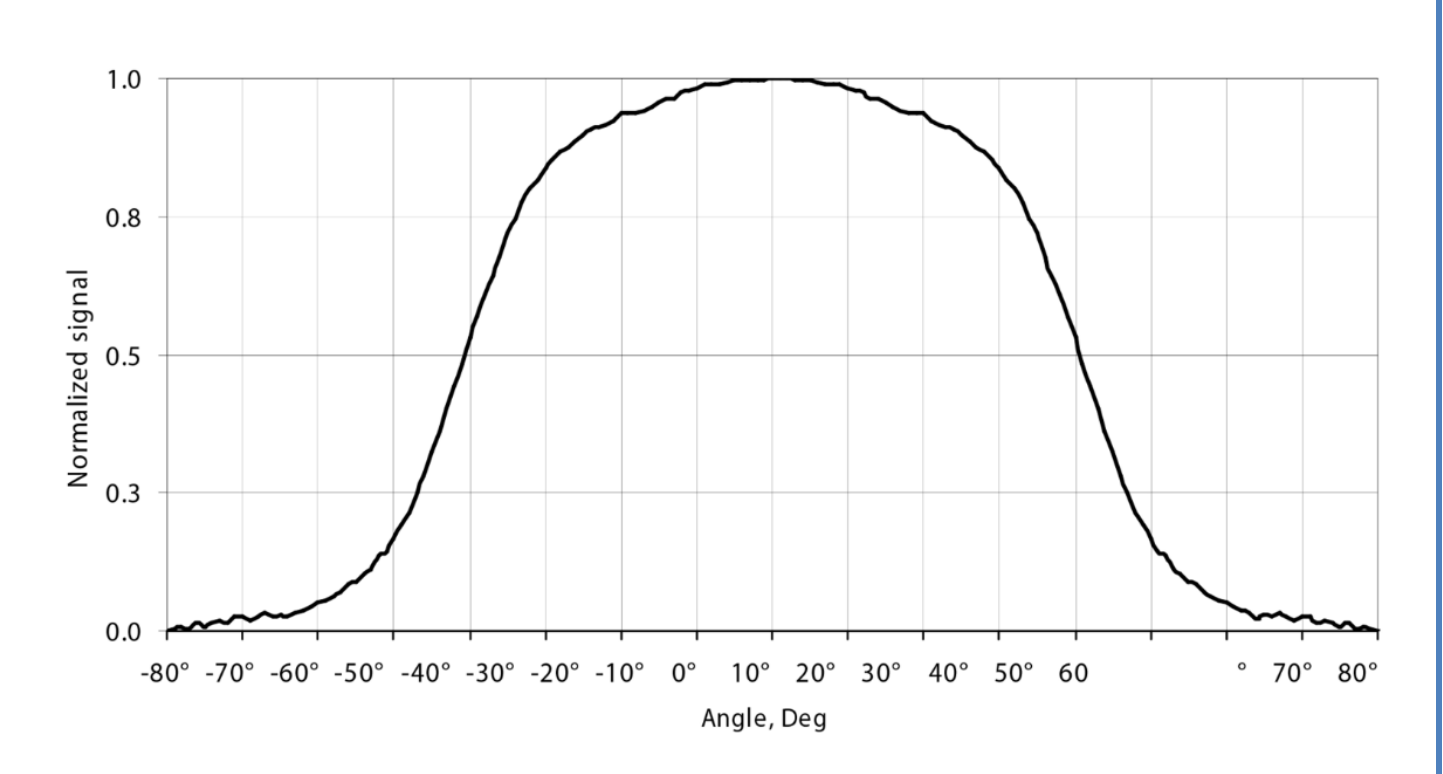

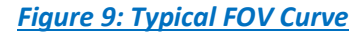

#### 2.5 BEANDEVICE® ONE-TH

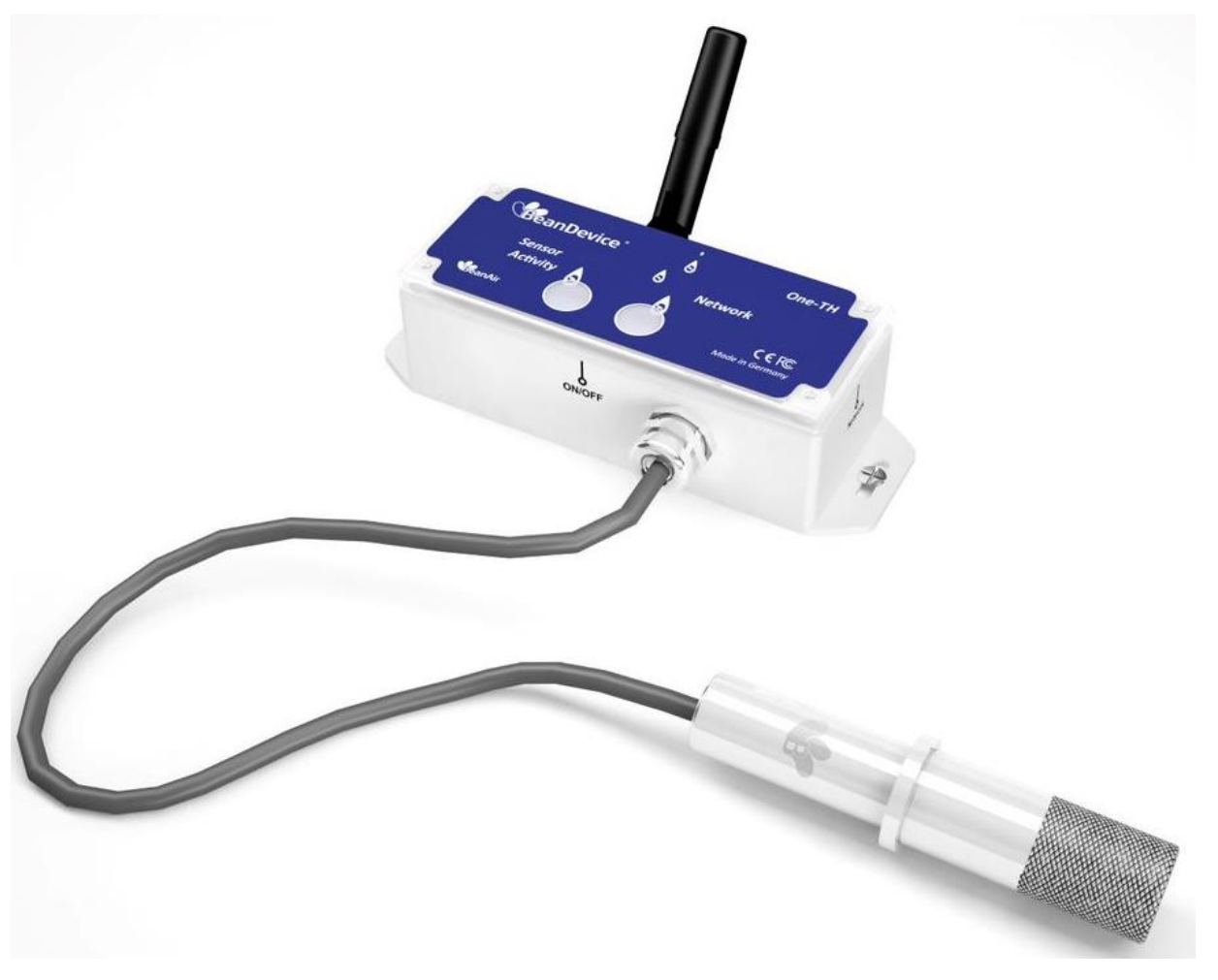

Figure 10: BeanDevice® ONE-TH

#### 2.5.1 Applications

- ✓ HVAC (heating, ventilation, and air conditioning)
- ✓ Cold chain traceability
- ✓ Medical lab & clean room
- ✓ Agriculture & Greenhouse
- ✓ Environment

#### 2.5.2 Product reference

| Product Reference    |  |
|----------------------|--|
| BND-2.4GHz-ONE-TH-CL |  |

CL: Cable length in cm (minimum cable length 20 cm, maximum cable length 150 cm)

#### 2.5.3 Temperature/Humidity sensors specifications

| Sensor filter cap mechanical specifications |                                 |  |
|---------------------------------------------|---------------------------------|--|
| Filter cap                                  | Glass grommet and sinter filter |  |
| Pressure Resistant                          | Up to 16 bars                   |  |
| Dew formation resistant                     | Yes                             |  |

| Temperature sensor specifications |                                                                                 |  |
|-----------------------------------|---------------------------------------------------------------------------------|--|
| Temperature Sensor<br>technology  | Thermistor                                                                      |  |
| Measurement range                 | -40°C to +85°C                                                                  |  |
| Accuracy Tolreance                | ±0.1 °C , for temperature range +20°C to +60°C<br>See Figure 3 more information |  |
| Repeatability                     | ±0.04 °C                                                                        |  |
| Sensor resolution                 | 0.01 °C                                                                         |  |
| Long term drift                   | < 0.03 °C / year                                                                |  |
| Response time                     | < 20s with sensor cap                                                           |  |
| Humidity sensor specifications    |                                                                                 |  |
| Humidity Sensor technology        | Capacitive polymer humidity sensor                                              |  |

| Humidity Sensor technology       | Capacitive polymer numidity sensor                                                                                       |  |
|----------------------------------|----------------------------------------------------------------------------------------------------|--|
| Measurement range                | 0 to 100 %RH                                                                                                    |  |
| Accuracy Tolerance               | ±1.5 %RH for Humidity range 0 to 90 %RH and temperature range +10°C to +60°C<br>See Figures 1 and 2 for more information |  |
| Repeatability                    | ±0.08 %RH                                                                                                    |  |
| Sensor resolution                | 0.01% RH                                                                                                    |  |
| Hysteresis (10 %RH to 70<br>%RH) | < ±0.8% RH                                                                                                    |  |
| Response time                    | <20s with sensor housing                                                                                                 |  |
| Long term drift                  | 0.25 % RH / year                                                                                                    |  |

| Sensor housing          |                                                             |  |
|-------------------------|-------------------------------------------------------------|--|
| Dimensions              | Diameter 18 mm, Length: 57 mm                               |  |
| Sensor housing          | Waterproof (IP66) stainless steel with 30-45µm of pore size |  |
| Pressure Resistant      | Up to 16 bar                                                |  |
| Operating Temperature   | -40°C to +85°C                                              |  |
| Dew formation resistant | Yes                                                         |  |

#### 2.5.4 Usage recommendations

#### 2.5.4.1 <u>Hysteresis</u>

The hysteresis value is the difference between an RH measurement in a rising and falling RH environment, at a specific RH point

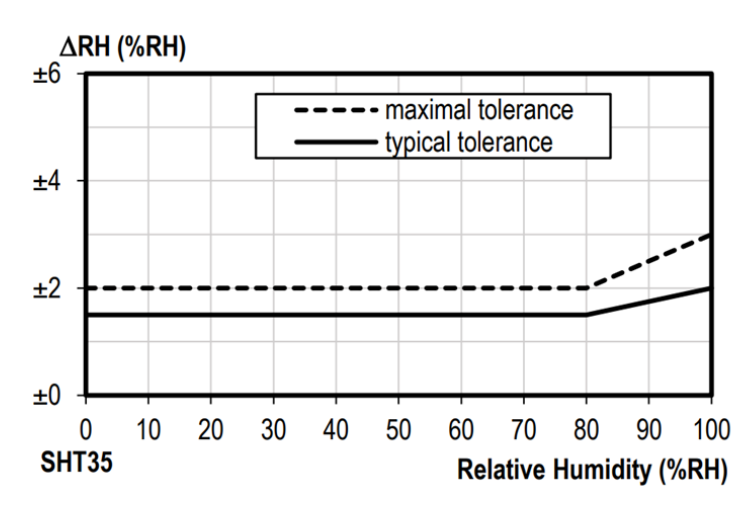

Figure 11: Tolerance of %RH over Temperature

#### 2.5.4.2 Long-term drift

Drift due to aging effects at typical conditions (30°C and 20% to 50% RH). This value may be impacted by dust, vaporized solvents, outgassing tapes, adhesives, packaging materials, etc.

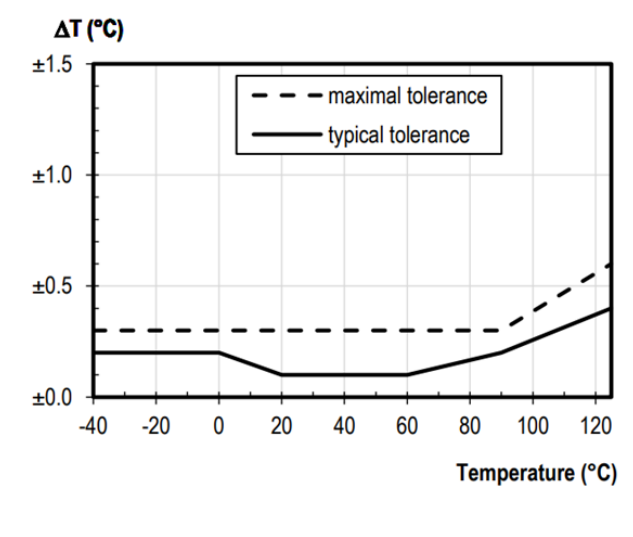

Figure 12: Temperature Tolerance accuracy

Beanair GmbH

#### 2.5.4.3 <u>High temperature and Humidity</u>

Recommended humidity operating range is 10% to 70% RH. Prolonged operation outside this range may result in a measurement offset. The measurement offset will decrease after operating the sensor in this recommended operating range.

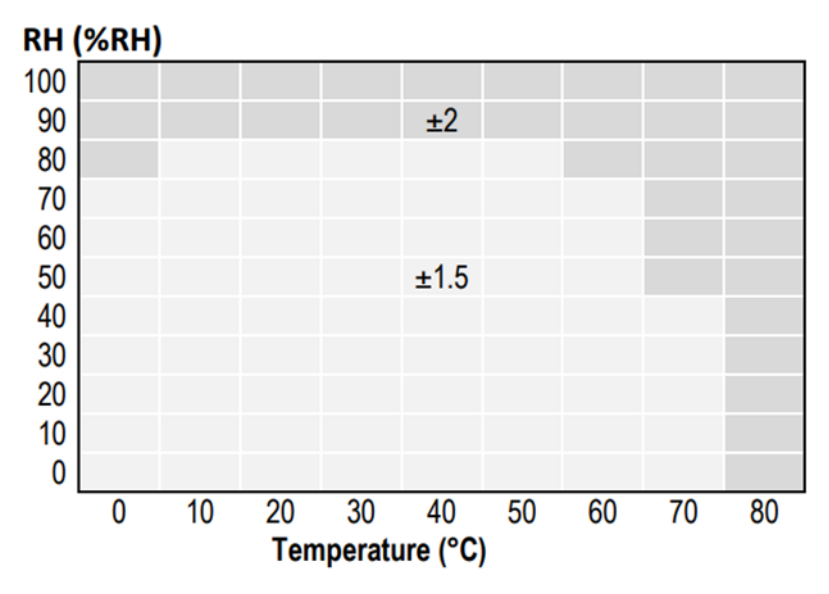

Figure 13: Relative Humidity Accuracy vs Temperature

The following table shows the RH offset values that can be expected for exposure to 85 °C and 85 % RH for durations between 12 and 500 hours (continuous).

| 85°C/85% RH<br>Duration (hours) | 12 | 24 | 168 | 500 |
|---------------------------------|----|----|-----|-----|
| RH Offset (%)                   | 3  | 6  | 12  | 15  |

#### 2.6 PRODUCTS FOCUS

#### 2.6.1 BeanDevice® ONE-TIR

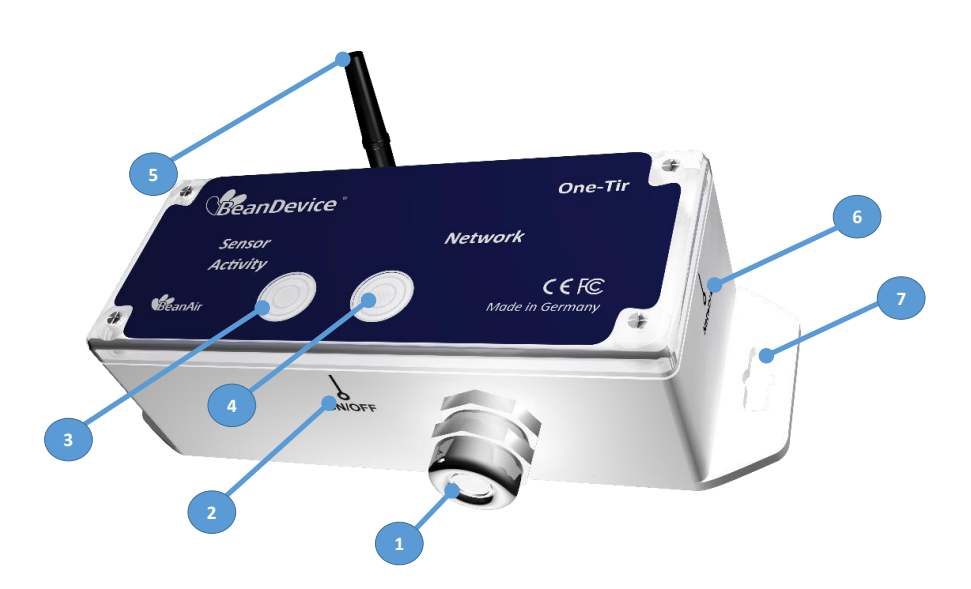

# Figure 14: BeanDevice® ONE-TIR -Product description

| Number | Function            | Description                                                                                                    |
|--------|---------------------|----------------------------------------------------------------------------------------------------|
| 1      | IR Sensor           | Waterproof (IP67) infrared Sensor                                                                                                    |
| 2      | ON/OFF              | ON/OFF Reed Switch. Activated using a magnet. (waiting time: 2 seconds)<br>If the " <b>Network LED</b> " illuminates in <b>GREEN</b> color, the BeanDevice <sup>®</sup> is powered on. |
|        |                     | If the " <b>Network LED</b> " illuminates in <b>RED</b> color, the BeanDevice <sup>®</sup> is powered off.                                                                             |
| 3      | Sensor/Activity LED | Bi-color led light, either displays in <b>GREEN</b> or <b>RED</b> color depending up on the status of the device                                                                       |
|        |                     | See Led Description table                                                                                                    |
| 4      | Network LED         | Bi-color led light for network status, <b>GREEN</b> or <b>RED</b> depending upon the status of the network.                                                                            |
|        |                     | See Led Description table                                                                                                    |
| 5      | Antenna             | 2.2 dBi omnidirectional antenna                                                                                                    |
| 5      |                     | See antenna description section                                                                                                    |

| BEANDEVICE | <sup>®</sup> ONE-T/ONE-TH/ONE-TIR U | SER MANUAL                                                                                                    | 2.4GHz wireless sensors                                                                                                    |
|------------|-------------------------------------|----------------------------------------------------------------------------------------------------|----------------------------------------------------------------------------------------------------|
| 6          | Network                             | "Network" non-cor<br>BeanDevice <sup>®</sup> .<br>Point the pole of th<br>your BeanDevice <sup>®</sup><br>magnet for approxit<br>Please read the foll<br>here" | ntact button restores the factory settings on the<br>ne Neodymium magnet that was provided with<br>towards the "Network" label circle. Hold the<br>mately <b>2s</b><br><b>Nowing section for more information</b> " <u>click</u> |
| 7          | Eyelet                              | Eyelet for screw mo                                                                                                    | ounting                                                                                                    |

#### 2.6.2 BeanDevice® ONE-TIR-MED

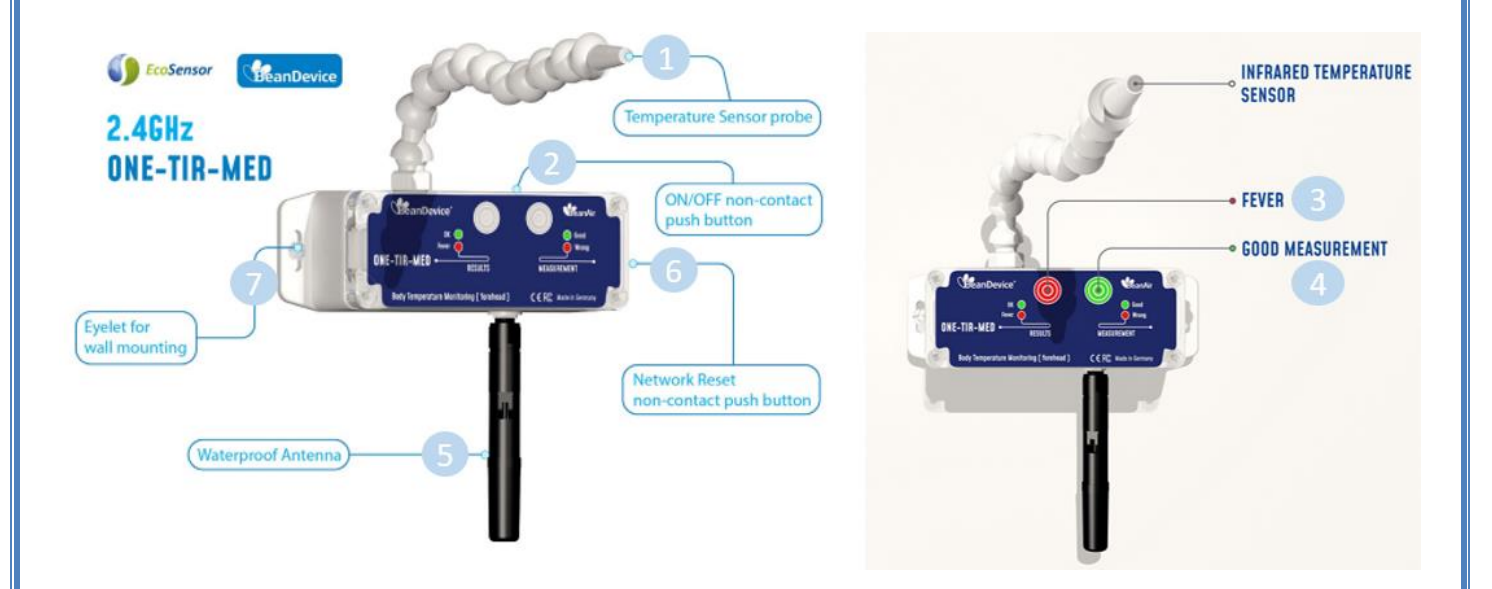

# Figure 15: BeanDevice® ONE-TIR -Product description

| Number | Function              | Description                                                                                                    |
|--------|-----------------------|----------------------------------------------------------------------------------------------------|
| 1      | IR Temperature Sensor | Waterproof (IP67) infrared Sensor                                                                                                    |
| 2      | ON/OFF                | ON/OFF Reed Switch. Activated using a magnet. (waiting time: 2 seconds)<br>If the " <i>Measurement LED</i> " illuminates in GREEN color, the<br>BeanDevice <sup>®</sup> is powered on.<br>If the " <i>Measurement LED</i> " illuminates in RED color, the<br>BeanDevice <sup>®</sup> is powered off. |

| 3 | Results LED     | <ul> <li>Bi-color led light, either displays in GREEN or RED color depending up on the measurement results</li> <li>If the body temperature is lower than Fever Alarms, the LED blinks in GREEN color</li> <li>If the body temperature is higher than Fever Alarms, the LED blinks in RED color</li> <li>The refresh rate starts from 1s (fast temperature screening version), for the mains powered version, and can be changed by the user from the software.</li> <li>For the battery powered version, the minimum refresh rate starts from 4 seconds</li> </ul> |
|---|-----------------|----------------------------------------------------------------------------------------------------|
| 4 | Measurement LED | <ul> <li>Bi-color led light for network status, GREEN or RED depending upon the measurement status</li> <li>If the measurement object temperature is outside body temperature range (individual/patient is in front of the sensor head), the LED blinks in GREEN color</li> <li>If the measurement object temperature is matching body temperature range (individual/patient is in front of the sensor head), the LED blinks in GREEN color</li> </ul>                                                                                                    |
| 5 | Antenna         | 2.2 dBi omnidirectional antenna<br><u>See antenna description section</u>                                                                                                    |
| 6 | Network         | "Network" non-contact button restores the factory settings on the BeanDevice <sup>®</sup> . Point the pole of the Neodymium magnet that was provided with your BeanDevice <sup>®</sup> towards the "Network" label circle. Hold the magnet for approximately 2s Please read the following section for more information "click here"                                                                                                    |
| 7 | Eyelet          | Eyelet for screw mounting                                                                                                    |

#### 2.6.3 BeanDevice® ONE-T

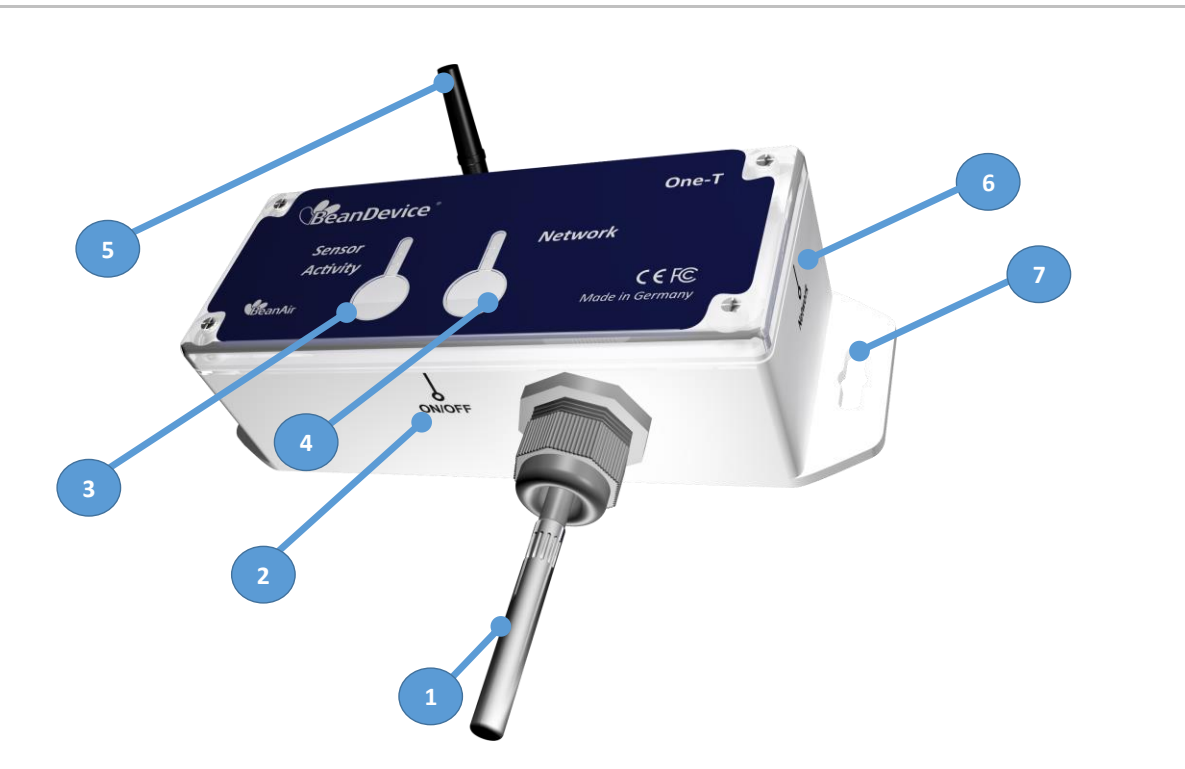

# Figure 16: BeanDevice® ONE-T - Product description

| Number | Function                   | Description                                                                                                    |
|--------|----------------------------|----------------------------------------------------------------------------------------------------|
| 1      | Silicon Temperature Sensor | Silicon temperature sensor<br>Up to 1.5 meters of cable length                                                                                                    |
| 2      | ON/OFF                     | ON/OFF Reed Switch. Activated using a magnet. (waiting time: 2 seconds)<br>If the " <b>Network LED</b> " illuminates in <b>GREEN</b> color, the BeanDevice <sup>®</sup> is powered on.<br>If the " <b>Network LED</b> " illuminates in <b>RED</b> color, the BeanDevice <sup>®</sup> is powered off. |
| 3      | Sensor/Activity LED        | Bi-color led light, either displays in <b>GREEN</b> or <b>RED</b> color depending up on the status of the device <u>See Led Description table</u>                                                                                                    |
| 4      | Network LED                | Bi-color led light for network status, <b>GREEN</b> or <b>RED</b> depending upon the status of the network.<br><u>See Led Description table</u>                                                                                                    |
| 5      | Antenna                    | 2.2 dBi omnidirectional antenna<br>See antenna description section                                                                                                    |

| 6 | Network | "Network" non-contact button restores the factory settings on the BeanDevice <sup>®</sup> . Point the pole of the Neodymium magnet that was provided with your BeanDevice <sup>®</sup> towards the "Network" label circle. Hold the magnet for approximately 2s Please read the following section for more information "click here" |
|---|---------|----------------------------------------------------------------------------------------------------|
| 7 | Eyelet  | Eyelet for screw mounting                                                                                                    |

#### 2.6.4 BeanDevice® ONE-TH

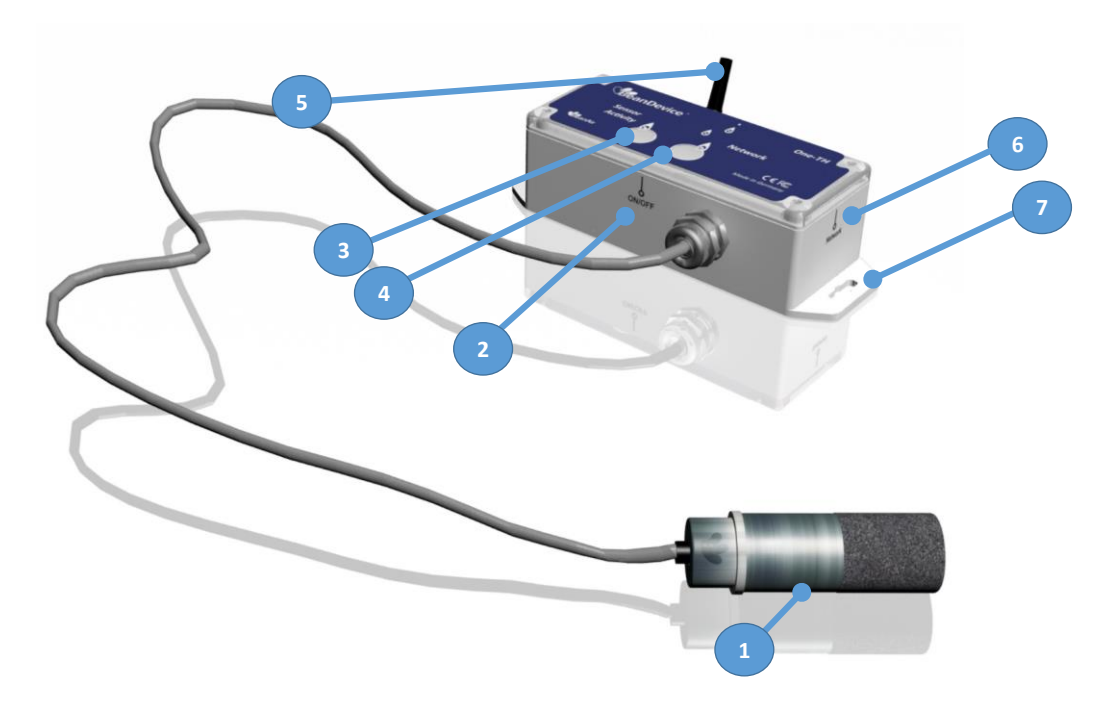

# Figure 17: BeanDevice® ONE-TH - Product description

| Number | Function                                       | Description                                                                                                    |
|--------|------------------------------------------------|----------------------------------------------------------------------------------------------------|
| 1      | Temperature/Humidity/Dew<br>Point sensor probe | Temperature/Humidity sensor coming with IP67 sensor filter with 1.5 meters of cable maximum                      |
|        |                                                | ON/OFF Reed Switch. Activated using a magnet. (waiting time: 2 seconds)                                          |
| 2      | ON/OFF                                         | If the " <i>Network LED</i> " illuminates in GREEN color, the BeanDevice <sup>®</sup> is powered on.             |
|        |                                                | If the " <i>Network LED</i> " illuminates in <b>RED</b> color, the BeanDevice <sup>®</sup> is powered off.       |
| 3      | Sensor/Activity LED                            | Bi-color led light, either displays in <b>GREEN</b> or <b>RED</b> color depending up on the status of the device |
|        |                                                | See Led Description table                                                                                        |
| 4      | Network LED                                    | Bi-color led light for network status, <b>GREEN</b> or <b>RED</b> depending upon the status of the network.      |
|        |                                                | See Led Description table                                                                                        |
| 5      | Antenna                                        | 2.2 dBi omnidirectional antenna                                                                                  |
|   |         | See antenna description section                                                                                                    |
|---|---------|----------------------------------------------------------------------------------------------------|
|   |         | "Network" non-contact button restores the factory settings on the BeanDevice $\ensuremath{^{\circ}}\xspace.$                                                               |
| 6 | Network | Point the pole of the Neodymium magnet that was provided with your BeanDevice <sup>®</sup> towards the "Network" label circle. Hold the magnet for approximately <b>2s</b> |
|   |         | Please read the following section for more information " <u>click here</u> "                                                                                               |
| 7 | Eyelet  | Eyelet for screw mounting                                                                                                    |

# 2.6.5 Led description

This table shows the led description depending on the BeanDevice<sup>®</sup> status:

| BeanDevice® status                                                                                                    | Leds Description                                                                                                    |
|----------------------------------------------------------------------------------------------------|----------------------------------------------------------------------------------------------------|
| The <b>BeanDevice</b> ® is power on                                                                                    | Network Led flashes one time in GREEN                                                                                     |
| The <b>BeanDevice®</b> is power off                                                                                    | Network Led flashes one time in RED                                                                                       |
| The <b>BeanDevice®</b> starts successfully a Network association                                                       | Network Led flashes slowly in GREEN                                                                                       |
| The <b>BeanDevice®</b> transmits a data to the BeanGateway®                                                            | Network Led flashes quickly in GREEN                                                                                      |
| The <b>BeanDevice</b> <sup>®</sup> fails to start a Network association                                                | <i>Network Led</i> flashes one time in <b>RED</b> and then restart flashing in <b>GREEN</b> for a new Network association |
| The <b>BeanDevice®</b> fails to transmit a data to the <b>BeanGateway®</b>                                             | <i>Network Led</i> flashes quickly in <b>RED</b>                                                                          |
| Data acquisition and/or data logging are correctly performed on the <i>BeanDevice</i> ®                                | Sensor activity Led flashes one time in GREEN                                                                             |
| Data acquisition and/or data logging fails                                                                             | Sensor activity Led flashes one time in RED                                                                               |
| The measured object temperature is outside body temperature range (individual/patient is in front of the sensor head)  | Sensor Measurement LED blinks in GREEN                                                                                    |
| The measured object temperature is matching body temperature range (individual/patient is in front of the sensor head) | Sensor Measurement LED blinks in RED                                                                                      |
| The body temperature is Lower than Fever<br>Alarms                                                                     | Sensor Results LED blinks in GREEN                                                                                        |
| The body temperature is Higher than Fever<br>Alarms                                                                    | Sensor Results LED blinks in RED                                                                                          |

### 2.6.6 Enclosure mechanical drawing

| Material type                                                 | PUR (Polycarbonate) |
|---------------------------------------------------------------|---------------------|
| Enclosure size (w/o external sensor & antenna)<br>in mm LxlxH | 110 x 30 x 34       |
| Impact EN 50 102                                              | IK 08               |
| Protection                                                    | IP67                |

# 2.6.6.1 BeanDevice® ONE-T

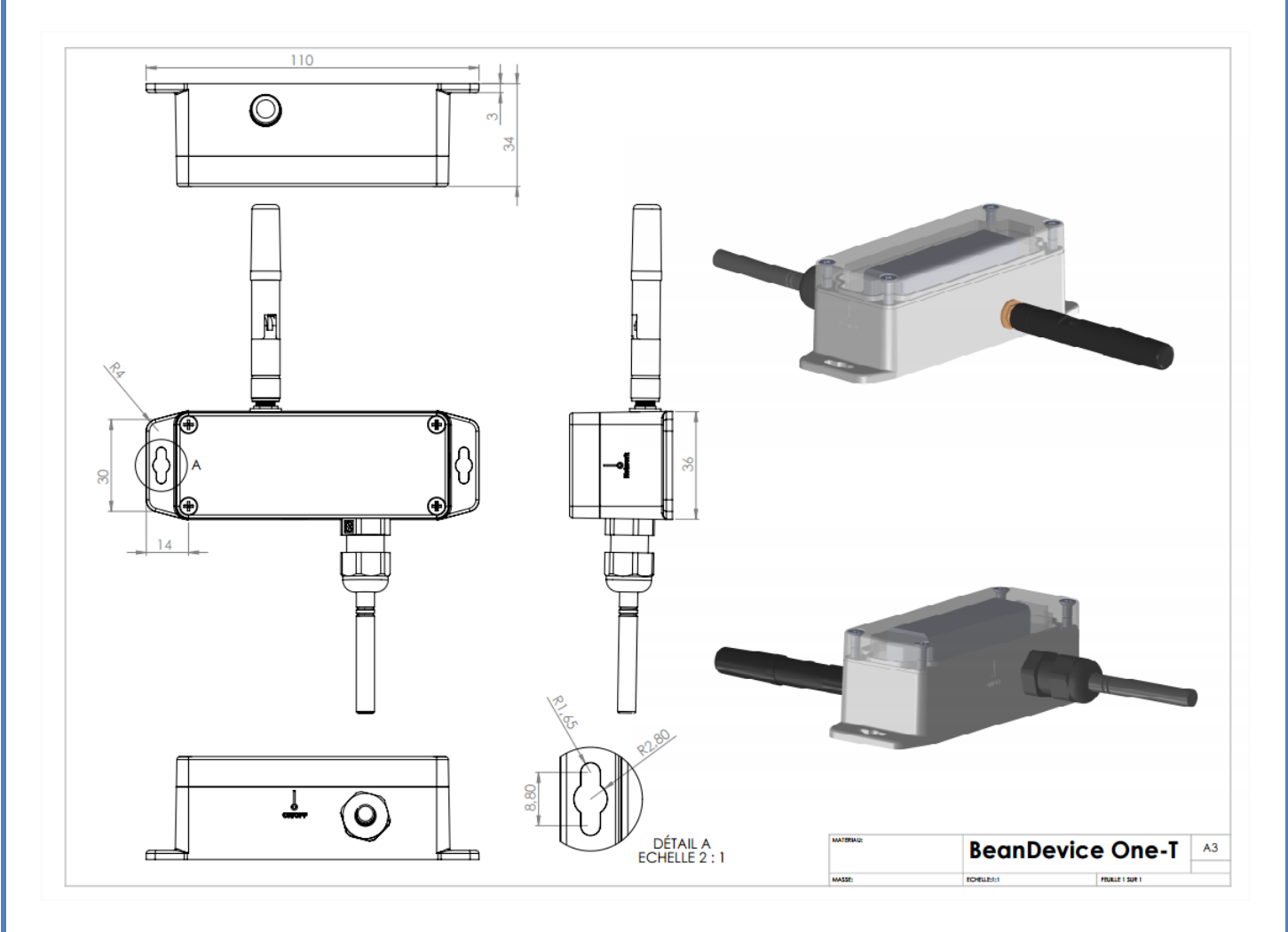

Figure 18: BeanDevice® ONE-T Mechanical drawing

# 2.6.6.2 BeanDevice® ONE-TIR

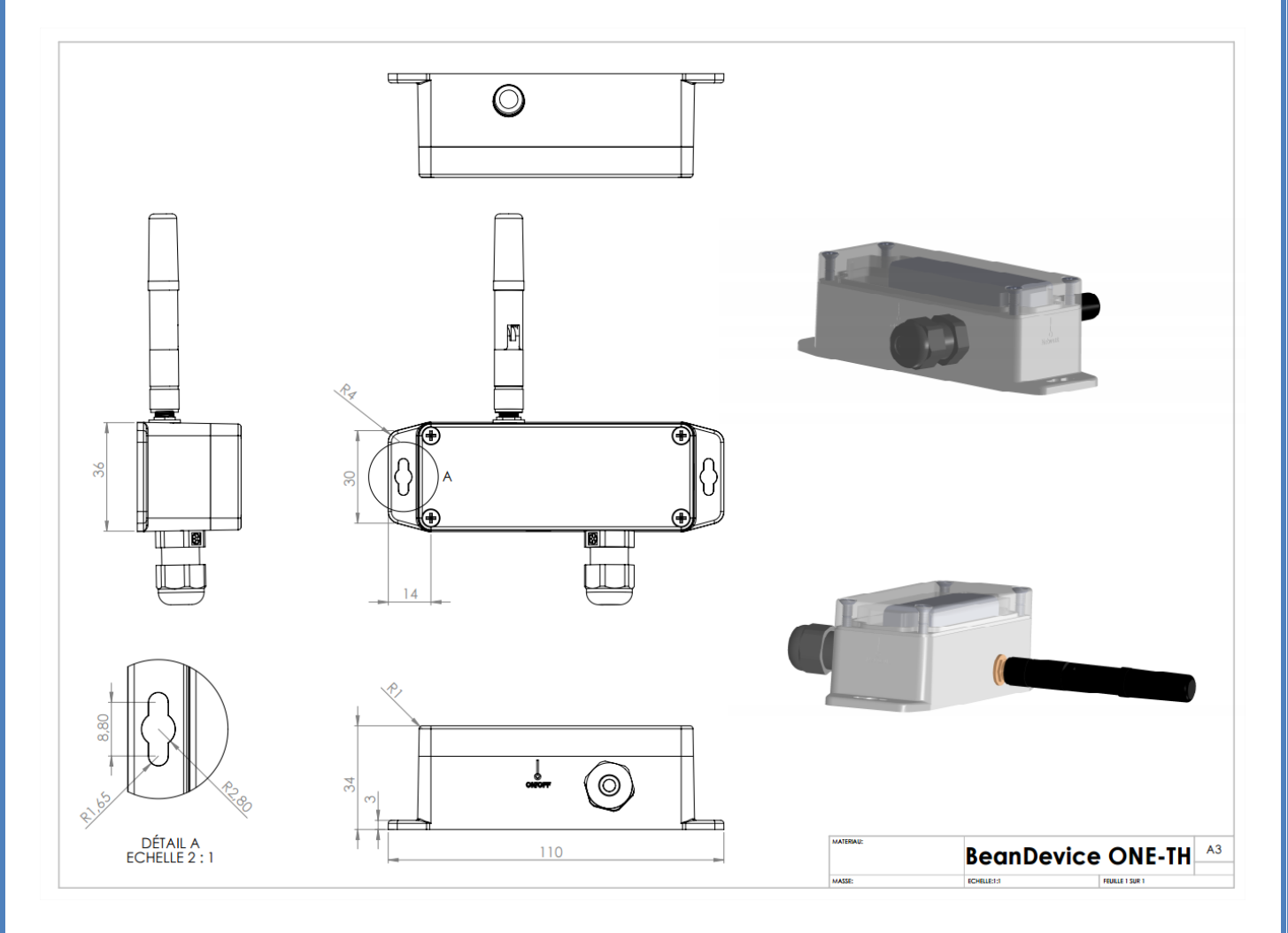

Figure 19 : BeanDevice® ONE-TIR Mechanical drawing

# BEANDEVICE® ONE-T/ONE-TH/ONE-TIR USER MANUAL

#### 2.4GHz wireless sensors

## 2.6.6.3 BeanDevice® ONE-TIR-MED

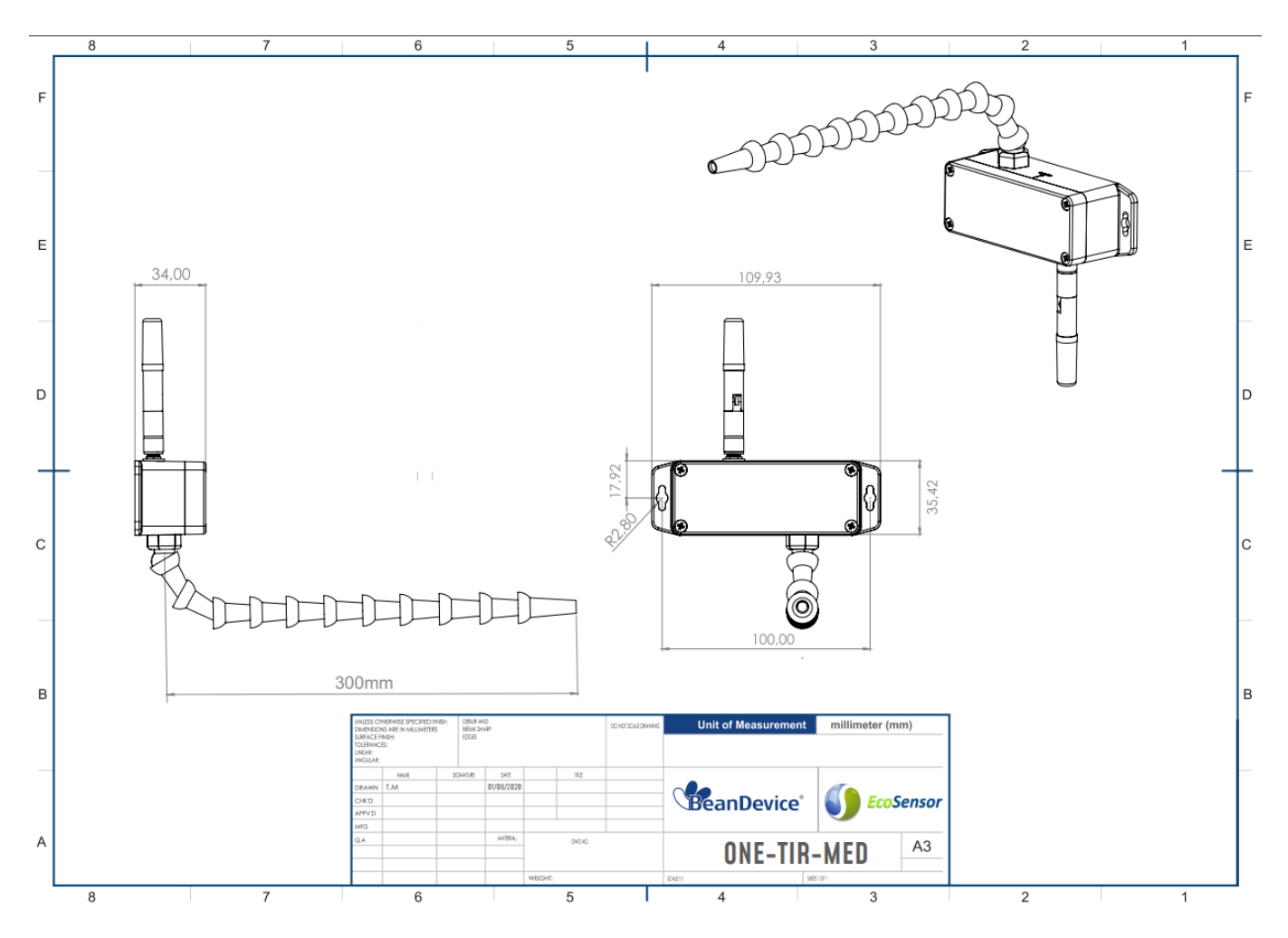

Figure 20: BeanDevice® ONE-TIR-MED mechanical drawing

# 2.6.6.4 <u>BeanDevice® ONE-TH</u>

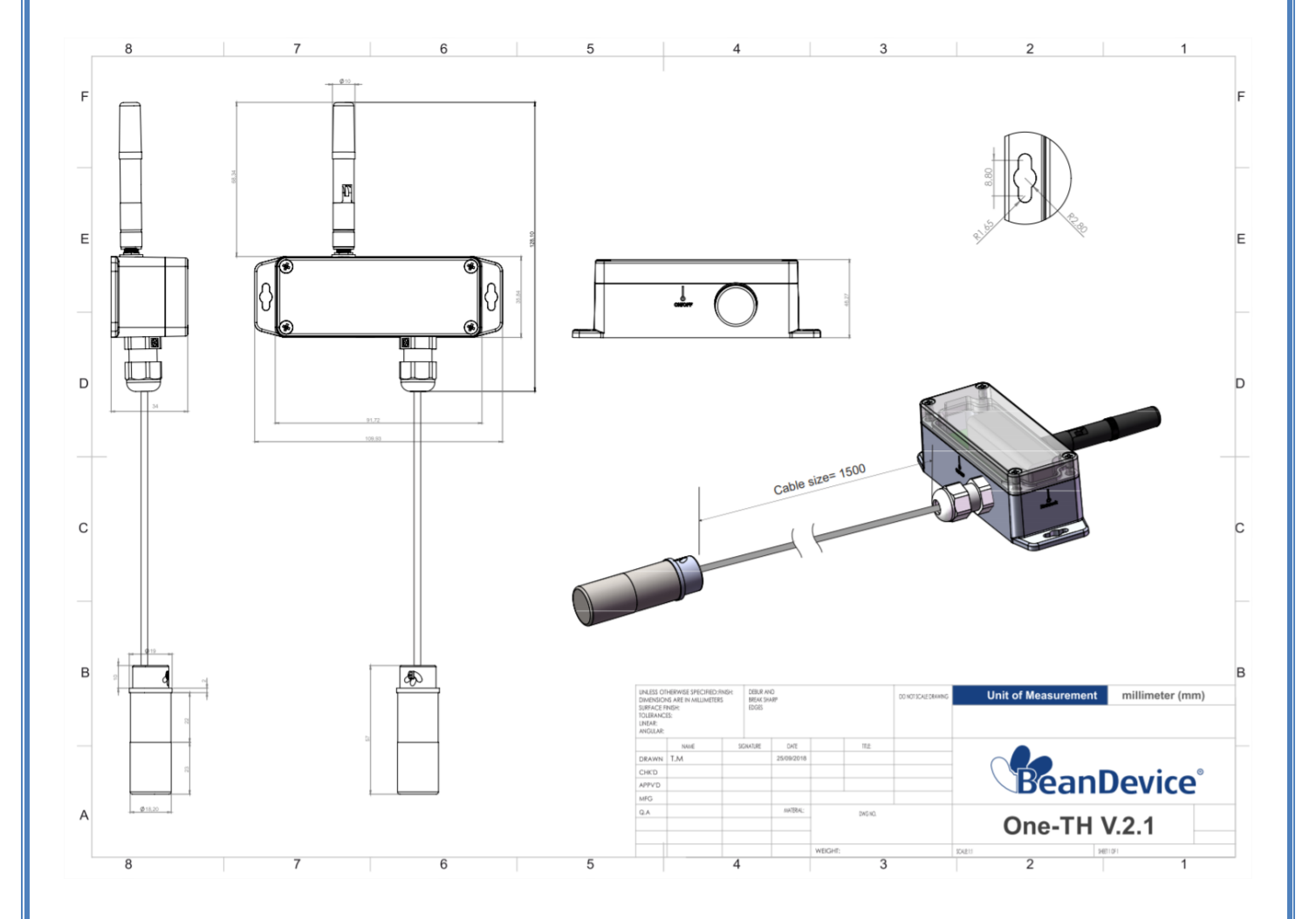

#### 2.6.7 Antenna specifications

The BeanDevice® Ecosensor range comes with an external omnidirectional antenna.

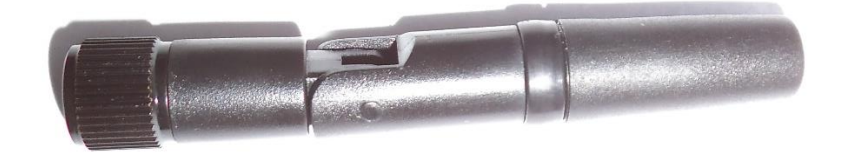

# Figure 21 : Omnidirectional 2.2dBi Antenna

| RF Properties   | Value     | Unit | Tol. |
|-----------------|-----------|------|------|
| Frequency range | 2400 2500 | MHz  |      |
| VSWR            | 1.5       |      | тах  |
| Impedance       | 50        | Ω    |      |
| Peak Gain       | 2.8       | dBi  | Тур. |
| Average Gain    | 2.2       | dBi  | Тур. |

Table 1 : Antenna Specifications table

During BeanDevice<sup>®</sup> installation, test several orientations of the antenna in order to get best wireless link quality. Check the LQI (Link Quality Indicator) of your BeanDevice<sup>®</sup> for being sure that your antenna is right oriented.

For further information, read the application note: <u>AN\_RF\_007:"Beanair\_WSN\_Deployment"</u>

## 2.7 BEANDEVICE® POWER SUPPLY

The BeanDevice<sup>®</sup> ONE-TH/ONE-T/ONE-TIR/ONE-TIR-MED are power supplied by a Lithium-thionyl chloride primary cell with a very low leakage current (less than 2%/year)

The BenDevice<sup>®</sup> ONE-TIR-MED is available also with a mains power supply.

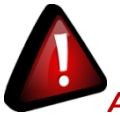

# A primary cell is not a rechargeable battery, don't try to recharge it. You will damage your primary cell and your BeanDevice<sup>®</sup>.

| Primary cell technology       | LiSOCl2 (Lithium -thionyl chloride) |
|-------------------------------|-------------------------------------|
| Nominal Voltage               | 3,6V                                |
| Nominal capacity              | 1800 mAh                            |
| Size                          | 14.5*33.5mm (AA)                    |
| Maximum continuous<br>current | 500mA                               |
| Maximum pulse current         | 1A                                  |
| Туре                          | ER14505M                            |

Table 2 : Primary cell specifications table

# List of LiSOCl2 primary cell manufacturer:

| Manufacturer | Product Reference |
|--------------|-------------------|
| EEMB         | ER14505M          |
| BIPOWER CORP |                   |
| EVE          |                   |
| Ultralife    |                   |

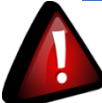

# Important Precautions to follow:

- ✓ Lithium-thionyl chloride primary cell with a size of AA must be used. Don't try to use another primary cell technology, you will damage your BeanDevice<sup>®</sup>;
- Use only the ER14505<u>M</u> battery type with the "M" extension for high power management;
- Primary cell is not a rechargeable battery. Don't try to recharge a primary cell; you will damage your BeanDevice<sup>®</sup>.

BEANDEVICE<sup>®</sup> ONE-T/ONE-TH/ONE-TIR USER MANUAL

# 3. BEANDEVICE® INSTALLATION GUIDELINE

# 3.1 POWERING ON YOUR BEANDEVICE®

The BeanDevice<sup>®</sup> ONE includes a reed switch that allows switching ON or OFF the wireless sensor. The device could be powered ON by hovering the magnet on the ON-OFF label.

This technology allows you to power on your BeanDevice<sup>®</sup> instantly and without any physical contact between the magnet and the BeanDevice<sup>®</sup> enclosure.

Powering ON your BeanDevice® ONE is very simple:

1. Please make sure that your *BeanDevice® ONE-T/ONE-TIR/ONE-TH* is provided with a magnet (the magnet is provided in another box separated from the BeanDevice<sup>®</sup>)

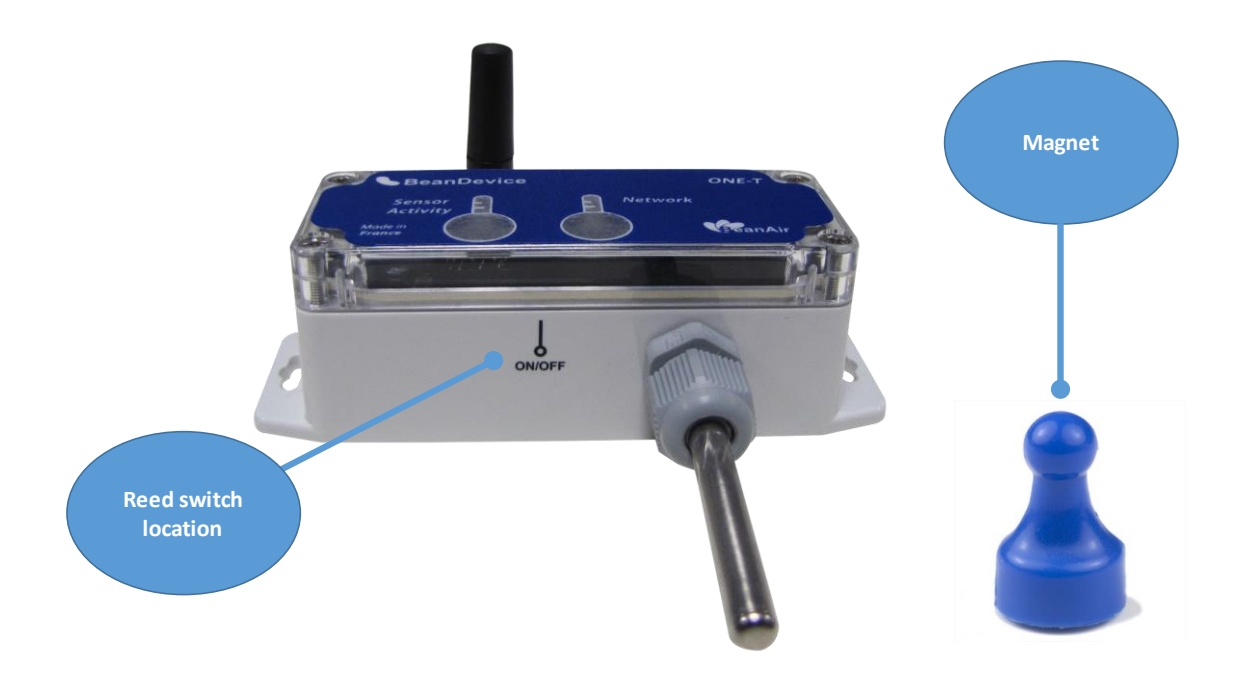

Figure 22: Powering ON/OFF the BeanDevice®

2. As shown in the picture below, hover your magnet slowly above the ON-OFF label for about 2 seconds, your BeanDevice<sup>®</sup> turns on automatically. The LED light illuminates *GREEN*. You can hold your magnet position diagonally or in parallel to your device label.

BEANDEVICE® ONE-T/ONE-TH/ONE-TIR USER MANUAL

2.4GHz wireless sensors

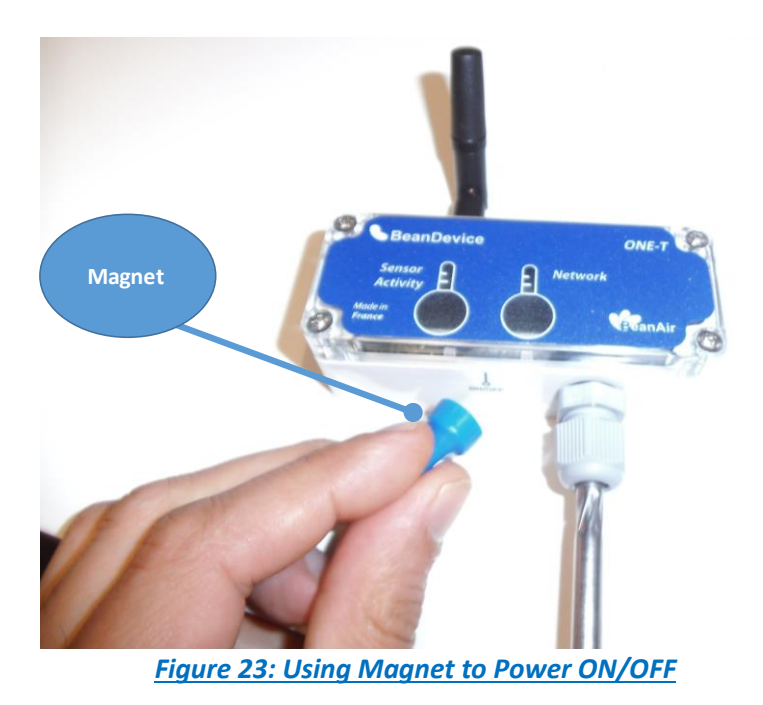

3. Repeat the same process to Power OFF your BeanDevice<sup>®</sup>. The LED illuminates in RED. Your BeanScape will specify that the device is no longer active.

# 3.2 PRIMARY CELL REPLACEMENT

Located inside the BeanDevice<sup>®</sup> enclosure, the primary cell provides the BeanDevice<sup>®</sup> power supply. The self-discharge rate is very low on a primary cell (2% / year).

The BeanScape<sup>®</sup> displays the battery charge level, if it is in low state you will need to change the battery as follows.

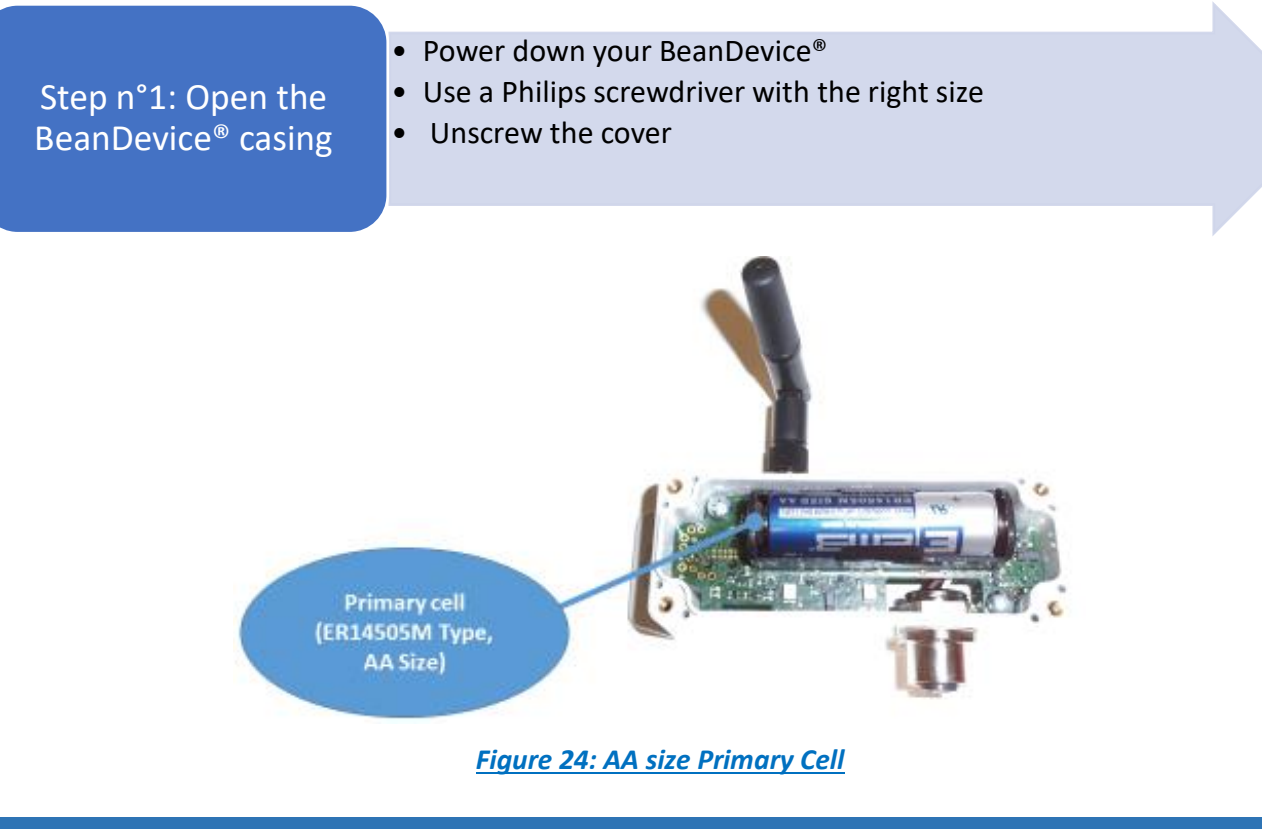

2.4GHz wireless sensors

Step n°2: Primary cell replacement
Remove the primary cell from the battery holder
Replace the primary cell. Follow the electrical polarity on the battery holder(see picture)
Close the cover

# 3.3 BEANDEVICE® NETWORK ASSOCIATION

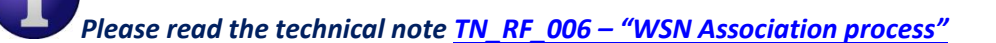

# 3.4 DATALOGGER FUNCTION

Please read the technical note <u>TN\_RF\_007 – "BeanDevice® DataLogger User Guide "</u>

# 3.5 OTAC (OVER-THE-AIR-CONFIGURATION) PROCESS

Please read the technical note <u>TN\_RF\_010 - « BeanDevice® Power Management »</u>

## 3.6 COEXISTENCE WITH OTHER FREQUENCIES AT 2.4 GHZ

The BeanDevice <sup>®</sup> is sensitive to noise 2.4GHz (Wi-Fi as a source for example), but many protections are already in place, particularly in the IEEE 802.15.4<sup>®</sup>.

It should however be careful when installing the product, check all the possibilities of radio channels on the frequency range 2.4-2.5GHz. The operation of the product will be improved.

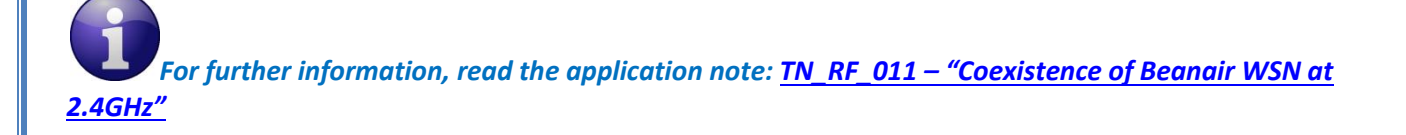

# 3.7 OPERATING TEMPERATURE

The table below shows the BeanDevice® operating temperature:

Operating temperature -40°C to +75 ° C

BeanDevice<sup>®</sup> can operate in an area with 90% humidity.

However, the wireless range can be reduced in the presence of water. Avoid mounting the BeanDevice<sup>®</sup> in an enclosure surrounded by water, or near bushy plants (plants are composed of 90% water), ...

# 3.8 MECHANICAL MOUNTING

The BeanDevice<sup>®</sup> ONE-XX enclosure can be easily mounted to the wall through 2 mounting holes provided on the back of the box.

The diameters of these holes are 4.2mm respectively.

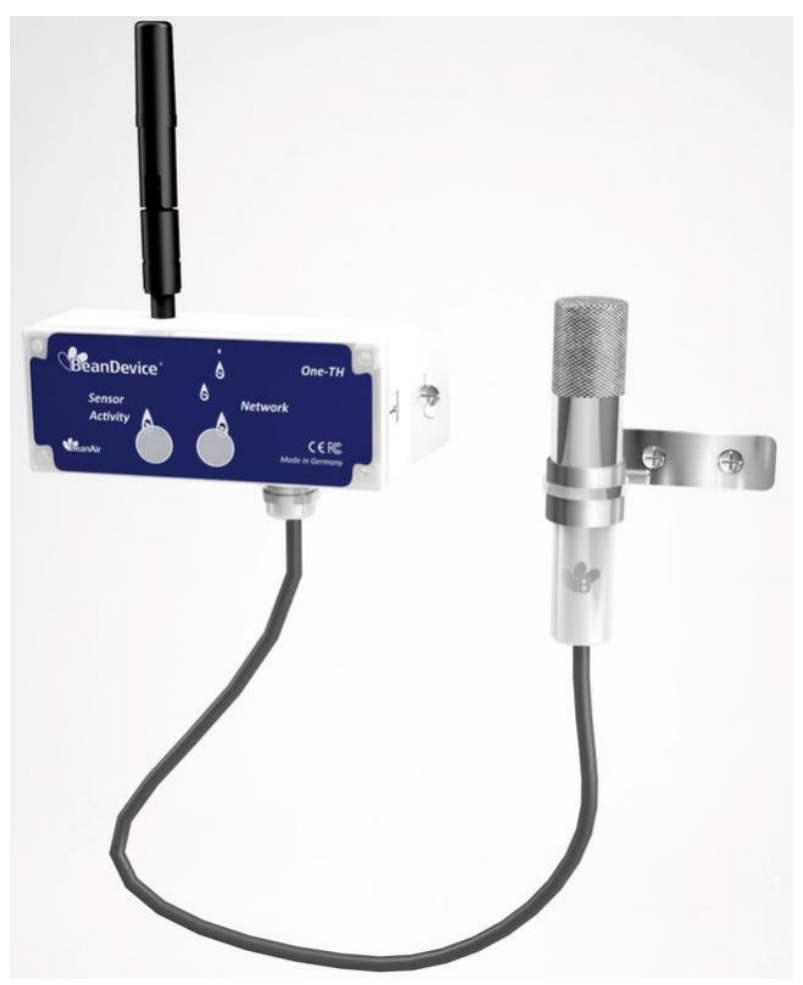

Figure 25: Wall mounting option

#### **3.9 FACTORY SETTINGS**

If desired, the user can perform a Network context deletion. It allows to restore default parameters on the BeanDevice<sup>®</sup>:

| Parameter                      |                    |
|--------------------------------|--------------------|
| Power Mode                     | Battery Saver mode |
| Data Acquisition duty<br>cycle | 2 minutes          |
| Data Acquisition<br>mode       | LowDutyCycle       |

To restore these defaults parameters, you must perform a *Network context deletion*. The "Network" non-contact button is outside the product. Hold the magnet on the button network ("Network") for more than 2 seconds.

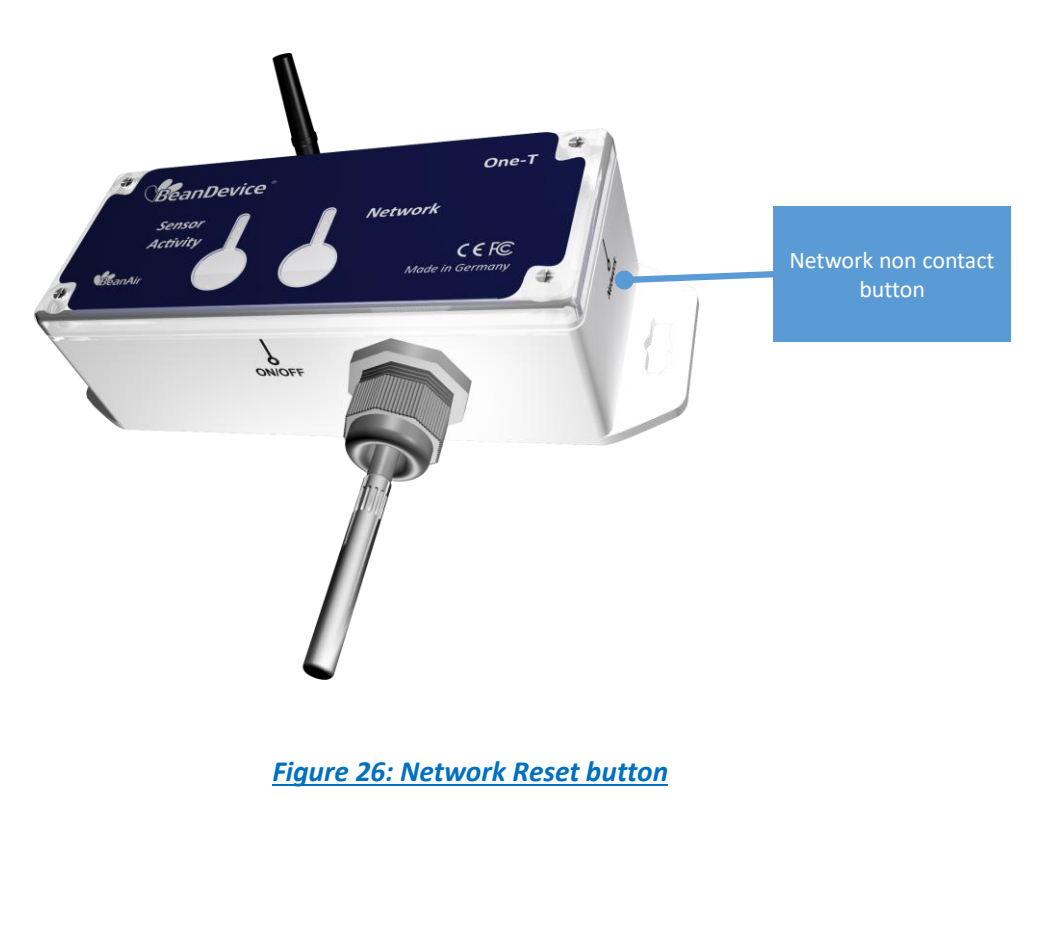

"Rethinking sensing technology"

# 4. BEANDEVICE<sup>®</sup> SUPERVISION FROM THE BEANSCAPE

Don't hesitate to read the BeanScape® user manual for furthers information about the BeanScape®

#### 4.1 STARTING THE BEANSCAPE®

The BeanScape® is a supervision software monitor fully dedicated to Beanair WSN (Wireless Sensor Networks):

- **1.** Start the BeanScape<sup>®</sup> by double-clicking on the BeanScape<sup>®</sup> icon
- 2. Click on the button « start »
- 3. All the BeanDevice® connected to the WSN will appear on your left window
- 4. Select the BeanDevice<sup>®</sup> you want to configure. You can configure your BeanDevice<sup>®</sup> and its attached sensors.

| File BeanSci  | ape® App Tools Advanced func. Off.Data Analysis Vie | w Help                                                                            |
|---------------|-----------------------------------------------------|-----------------------------------------------------------------------------------|
|               | Server                                              | BeanDavice system profile                                                         |
|               | Started O                                           | Kentry Referent Dagroots System                                                   |
| 22            | MAC_ID : 0 x 00158D00000E0ACD                       | Mac Id: ERESSEEREELS Michael quality: 00 Degrandic cycle: 68 28 80 Micromes       |
|               | Ch_Temp_0<br>MAC_ID : 0 × 00158D00000E1131          | Site (B)(D 0. + 0405500000000) PFE, (L. 0) Luteneng cycle: (00.045.30 /) Maxmm.ss |
|               |                                                     | Pan ki. (203 Power Supply Bagnottic Senator Info                                  |
| ~             | Ch Temp.     MAC_ID : 0 × 00158D00000E1134          | Netick (NVZ ) Bag, Date: 12/25/28/24/25/5 PM NMM/ Imp. 0p                         |
| 2             | - Ch_DP.<br>- Ch_Hum.                               | Padom: vec in Internal Tengs: 15.254 10 Win Hum 10 1542                           |
|               | - Ch_lemp.                                          | Verson Power mode: Bit Sour Fruidled                                              |
| *             |                                                     | Hard vers. WR8 Bartery Voltage: 3.322 (V)                                         |
|               |                                                     | Soft vers. 1781 Battery livel: Modum 111.119                                      |
|               |                                                     |                                                                                   |
|               |                                                     |                                                                                   |
|               |                                                     | 🖬 🔄 MAC_ID : 0 x 00158D00000E1134 🚾 🛛 Memory used: 💷 💽 BeanDevice Profile         |
|               |                                                     | — Ch_DP.                                                                          |
|               |                                                     | Ch_Hum. Set Ch_Hum.                                                               |
|               |                                                     | Ch_Temp.                                                                          |
| L LOF         |                                                     | Lication                                                                          |
| 6             |                                                     | Dara Acq. mode. [Landust/cycle Label: MAC_UD: 8 x 88558088080134                  |
|               |                                                     | Bata Acq. cyclis: (@24840) ddd3hmass Log folder: Folder:134                       |
|               |                                                     | Sampligate: NA (B)                                                                |
|               | Component List                                      | Visidate                                                                          |
| - <b>2</b> -  | Sort .                                              |                                                                                   |
|               | Access to different sites                           |                                                                                   |
|               |                                                     |                                                                                   |
|               |                                                     |                                                                                   |
| * <u>\$</u> * |                                                     |                                                                                   |
| ****          |                                                     |                                                                                   |
|               |                                                     |                                                                                   |

Figure 27: BeanDevice® display on BeanScape®

The user interface is organized as follow:

White on blue background is displaying information

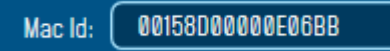

Black on white background and white on blue background are customizable field;

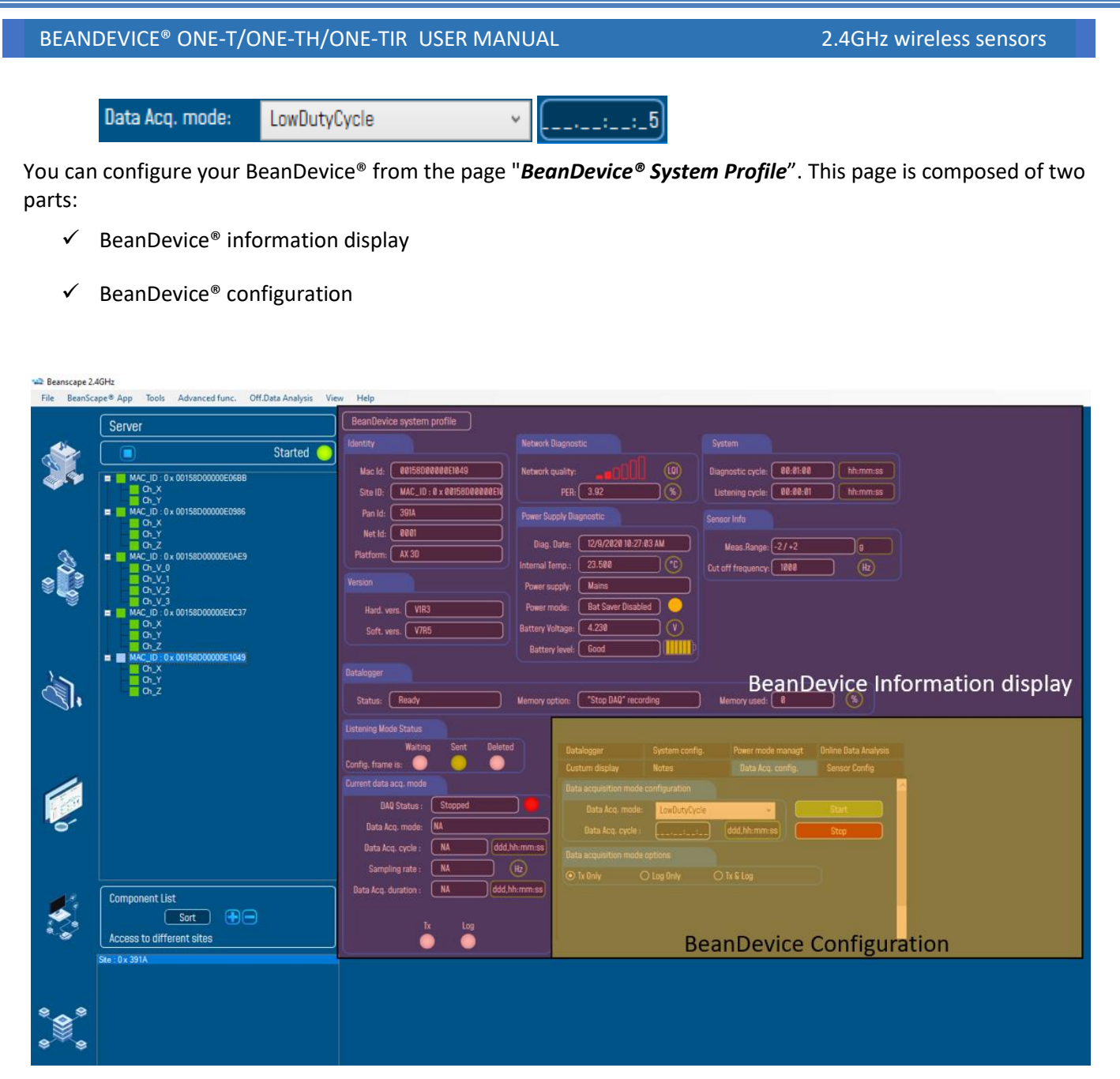

Figure 28: Overview: BeanDevice® System Profile on BeanScape®

# 4.2 BEANDEVICE® STATUS INFORMATION

You will find below a description of the data information fields for each frame.

#### 4.2.1 Frame: Identity

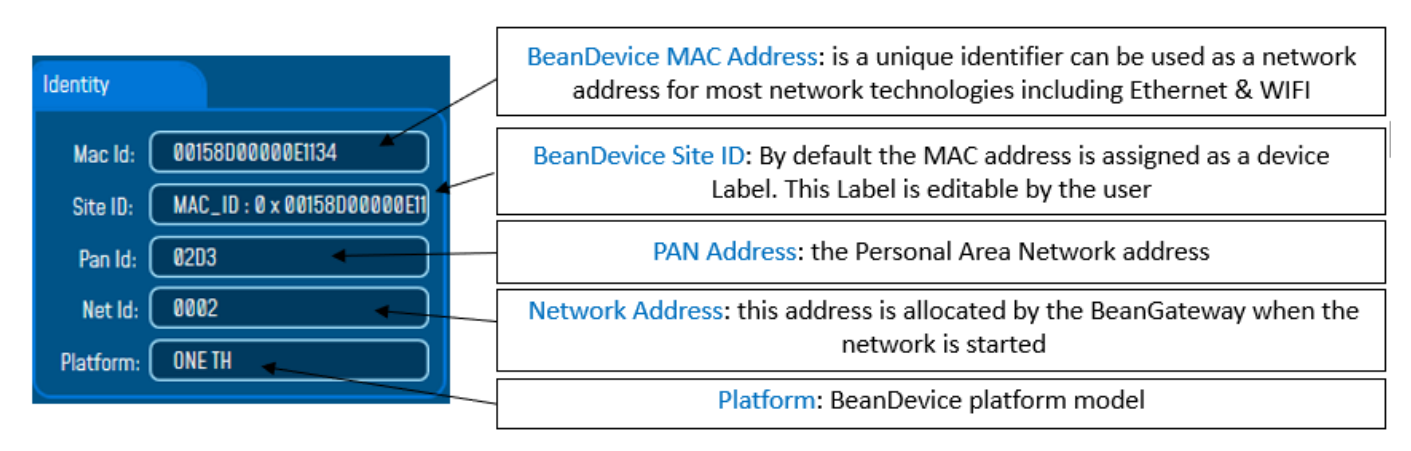

Figure 29: BeanDevice® Identity

How t

## How the PAN ID is assigned ?

The BeanGateway<sup>®</sup> starts the WSN, assigning a PAN ID (Personal Area Network identifier) to the network. The PAN ID is pre-determined and cannot be modified. If you use several WSN, before deploying your BeanDevice<sup>®</sup> check to which WSN is assigned your BeanDevice<sup>®</sup>.

## 4.2.2 Frame : Wireless Network Diagnostic

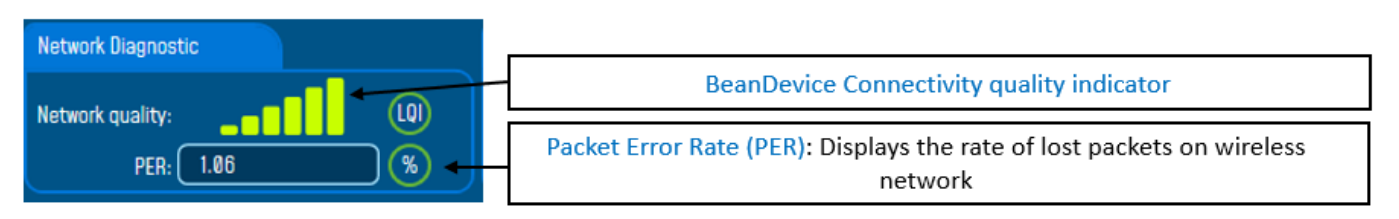

#### Figure 30: BeanDevice® network-link status

2.4GHz wireless sensors

PER = Number of lost packet/Total of packet transmitted

| Number of bars | Color | Link quality indicator |  |
|----------------|-------|------------------------|--|
| 5 to 6 bars    | Green | Very good              |  |
| 4 bars         | Green | Good                   |  |
| 3 bars         | Red   | medium                 |  |
| to 2 bars      | Red   | bad                    |  |

#### 4.2.3 Frame: Power supply diagnostic

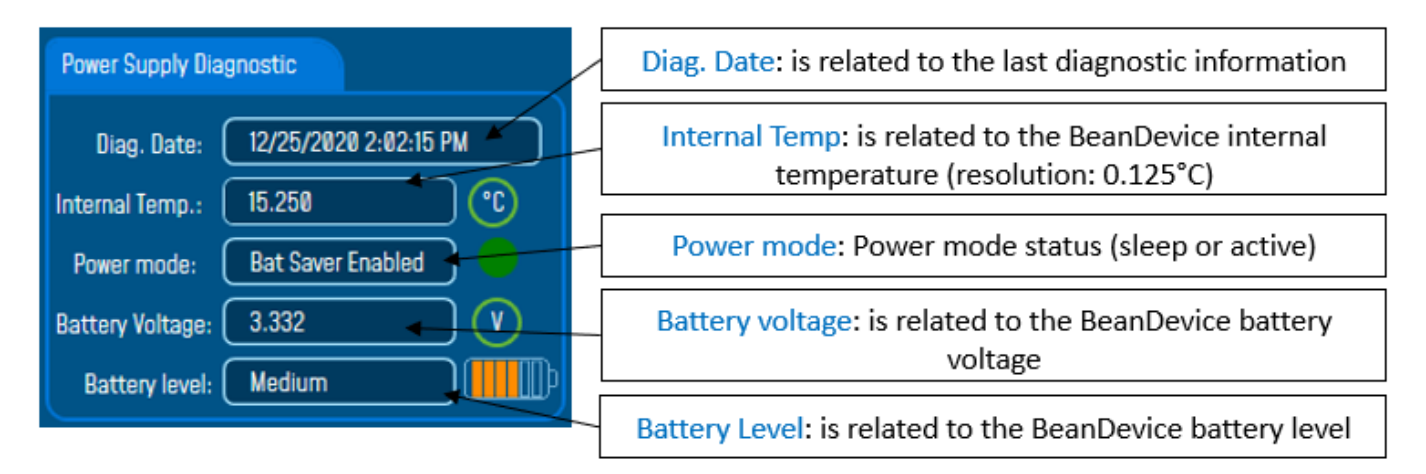

#### Figure 31: BeanDevice® Power Supply information

The BeanDevice® incorporates an internal temperature sensor:

- Battery temperature monitoring during charging ;
- Temperature compensation of the analog conditioning chain ;
- ✓ An alarm notification is send to the BeanGaeway<sup>®</sup> if the internal temperature is anormally high ;

When you plug the BeanDevice<sup>®</sup> on an external power supply, the power supply status is automatically detected.

If your primary cell charge level is low, it is highly recommended to recharge your battery. Your BeanDevice® from SmartSensor product lines integrates a battery charger.

For further information about Power mode management, please read the technical note <u>TN\_RF\_010 –</u> <u>« BeanDevice® Power Management »</u>

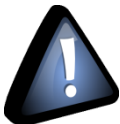

When using the Streaming mode or the S.E.T mode, BeanScape<sup>®</sup> stops to display the full Battery health status information on the Power Supply Diagnostic frame until stopping the acquisition.

| Power Supply Diagnostic             |                                         |
|-------------------------------------|-----------------------------------------|
| Diag. Date: 12/25/2020 2:02:15 PM   |                                         |
| Internal Temp.: 15.250 °C           |                                         |
| Power mode: 🛛 down 🔶 🔶              | Blue LED: The BeanDevice is powered off |
| Battery Voltage: 3.332 V            |                                         |
| Battery level: Medium               |                                         |
| Power Supply Diagnostic             |                                         |
| Diag. Date: 12/25/2020 2:02:15 PM   |                                         |
| Internal Temp.: 15.250 °C           | Battery Saver mode is enabled (sleep)   |
| Power mode: 🛛 🛛 🗧 Bat Saver Enabled |                                         |
| Battery Voltage: 3.332 V            | Green LED: The BeanDevice is on battery |
| Battery level: Medium               | Saver mode                              |
| Power Supply Diagnostic             |                                         |
| Diag. Date: 12/25/2020 2:02:15 PM   |                                         |
| Internal Temp.: 15.250 °C           | Active power mode (Mains)               |
| Power mode: Bat Saver Disabled      | Yellow LED: The BeanDevice is on active |
| Battery Voltage: 3.332 V            | power mode                              |
| Battery level: Medium               |                                         |

Figure 32:BeanDevice® Power modes

#### 4.2.4 Frame : System

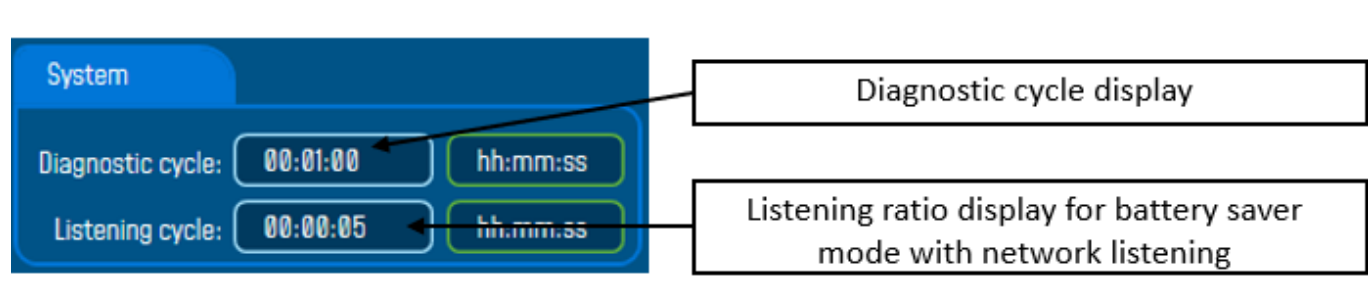

#### Figure 33: BeanDevice® Diagnostic cycle information

\* The diagnostic cycle is a regular period during which the system collects information about the BeanDevice<sup>®</sup> (battery charge status, internal temperature, LQI, PER ..).

How to convert dBm to mW

Zero dBm equals one milliwatt. A 3dB increase represents roughly doubling the power, which means that 3 dBm equals roughly 2 mW. For a 3 dB decrease, the power is reduced by about one half, making –3 dBm equal to about 0.5 milliwatt. To express an arbitrary power P as x dBm, or go in the other direction, the following equations may be used:

$$x = 10 \log_{10}(1000P)_{or}$$
,  $x = 10 \log_{10} P + 30$ 

And

$$P = 10^{(x/10)}/1000$$
 or,  $P = 10^{(x-30)/10}$ 

Where P is the power in W and x is the power ratio in dBm.

#### 4.3 FRAME : BEANDEVICE®

According to the BeanDevice<sup>®</sup> version, the information displayed in the frame will not be the same. For example (BeanDevice<sup>®</sup> ONE-TH):

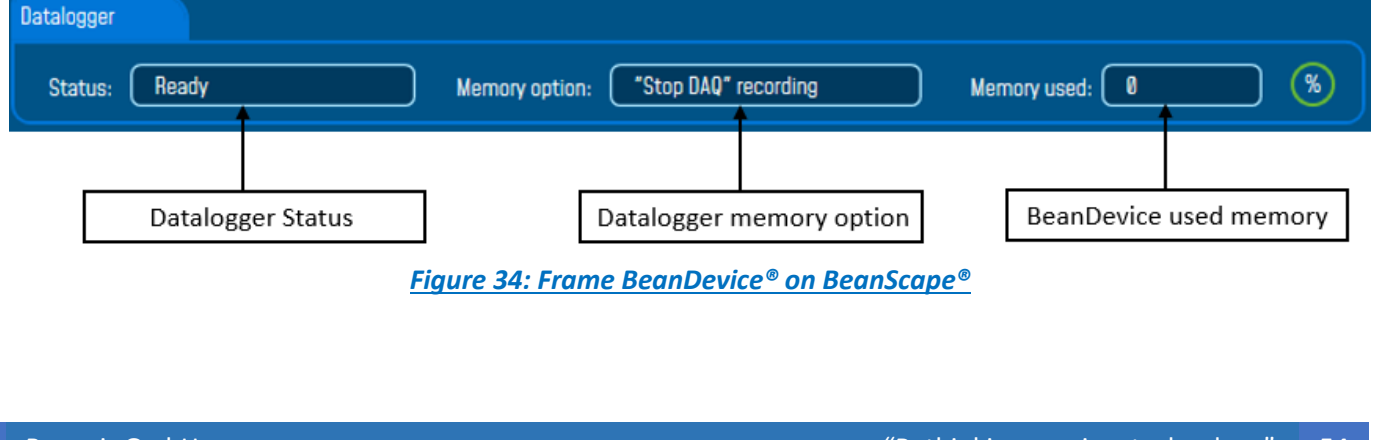

#### 4.3.1 Frame: Product Version

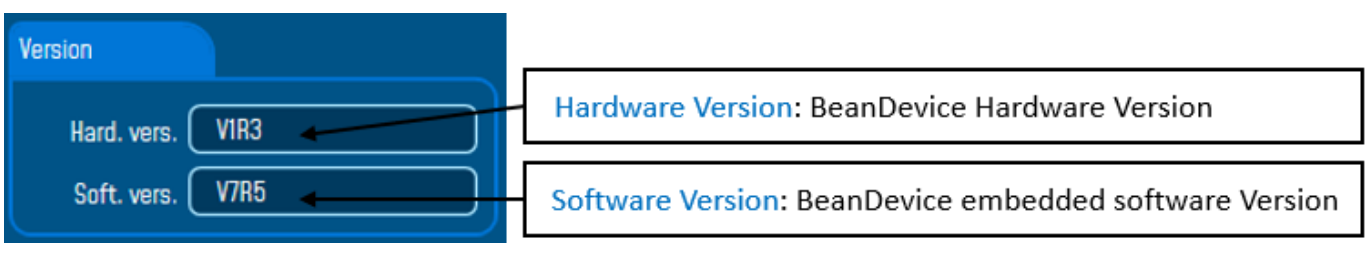

Figure 35: BeanDevice® Product version frame

V (version) related to a major modification of the embedded software.

R (Release) related to a minor modification of the embedded software

These ID versions should be transmitted to our technical support center when having material or software dysfunction.

# 4.3.2 Frame: current data acquisition mode

This frame displays the current data acquisition mode :

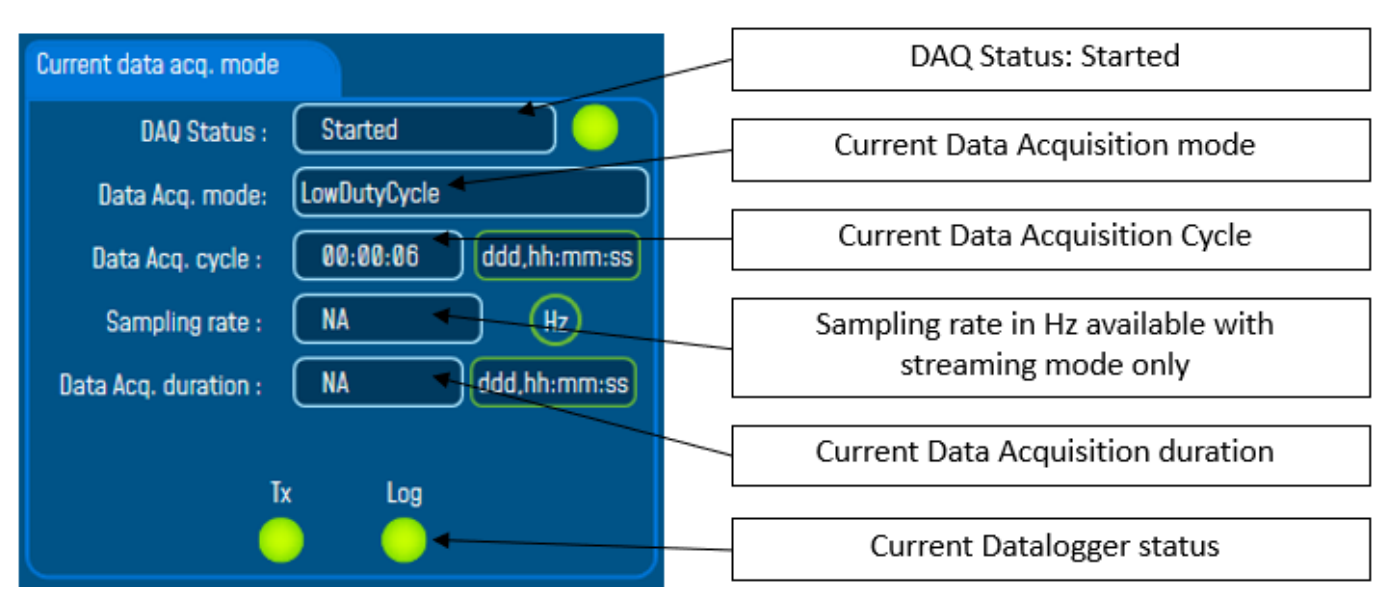

Figure 36: Frame: Current data acquisition mode

#### 4.4 MAIN SETTINGS

| 🛥 Beanscape 2/ | 4GHz                                                |                                                                                      | - 0 |
|----------------|-----------------------------------------------------|--------------------------------------------------------------------------------------|-----|
| File BeanSci   | ape® App Tools Advanced func. Off.Data Analysis Vie | w Help                                                                               |     |
|                | Server                                              | BeanDevice system profile                                                            |     |
|                | Started                                             | Identity Network Dagrostic System                                                    |     |
|                |                                                     | Mac Ids @ 01550000001134 Network quality:1                                           |     |
|                | Ch_Temp_0                                           | Stell: MAC. (0: 8 x 80550020820) PER: (0.80 () Ustening cycle: (0.8453) hhmm:ss      |     |
|                | ■ MAC_ID:0x00158D00000E1131<br>□ Ch_DP.             | Pan lds (#203 Peeer Succlus Responsition                                             |     |
|                | On_Hum.<br>On_Temp.                                 | Netdo 0002                                                                           |     |
| <i>a</i>       | MAC_D:0x00158D00000E1134 Ch_DP.                     | Platform: OHE TH Diag. Date: UZ/20/20/2-2-2-20 PM                                    |     |
| ~ <sup>©</sup> | Ch_Hum.<br>Ch_Temp.                                 |                                                                                      |     |
| - <b>*</b>     |                                                     |                                                                                      |     |
|                |                                                     | Hada was. Vine astrony Younger (association astrony Younger)                         |     |
|                |                                                     | Soft Wes. Visit                                                                      |     |
|                |                                                     |                                                                                      |     |
| 2              |                                                     |                                                                                      |     |
| 21             |                                                     | Status: Lettve Ti & Log Memory option: "Stop at end" recording Memory used: 0.34 (%) |     |
|                |                                                     |                                                                                      |     |
|                | Soloct the Rean Dovice                              | Wating Sint Deletid Dutalogger System config. Power mode managt                      |     |
|                | Select the BeanDevice                               | Antig Trans Is: Custum display Notes Data Acq. config. Sena/DAQ config.              |     |
|                | Profile which should                                | Null Grane: Stated Location: Device Location                                         |     |
|                | be configured                                       | Deta kon medici (and holder) tabel: MAC IB: 4 x 005500000001134                      |     |
|                |                                                     | Bata ka, cycle: Rete 40 dód himmisia Jan Halan Folder Trad                           |     |
|                |                                                     | Samplarate: M (kr)                                                                   |     |
|                |                                                     | Data Acq. duration: NA ddt/bi-mm.st                                                  |     |
| <b>1</b>       | Component List                                      | Valdate                                                                              |     |
| - CS-          | Access to different sites                           |                                                                                      |     |
|                | Ste : 0 x 02D3                                      | Datalogger System config. Power mode managt                                          |     |
|                |                                                     | Custum display Notes Data Acq. config. Sens/DAQ config.                              |     |
|                |                                                     |                                                                                      |     |
| * <u></u> *    |                                                     |                                                                                      |     |
| *****          |                                                     |                                                                                      |     |
|                |                                                     |                                                                                      |     |
|                |                                                     |                                                                                      |     |

Figure 37: BeanDevice® configuration frame

This frame is composed of several Tabs and includes BeanDevice® OTAC (Over the Air Configuration) Parameters:

| Tab                                    | Description                                                                                              |
|----------------------------------------|----------------------------------------------------------------------------------------------------|
| Custom Display                         | Customize the BeanDevice <sup>®</sup> label                                                              |
| Notes                                  | This area contains the notes related to the BeanDevice <sup>®</sup> .                                    |
| Data acquisition mode<br>configuration | Configure the data acquisition mode, set the acquisition cycle, enable/disable the data logger function. |
| Data logger                            | Data logger function on the BeanDevice®                                                                  |
| System configuration                   | Diagnostic cycle and the TX Power                                                                        |
| Power Mode Management                  | Configure the Power Mode (Sleep)                                                                         |

#### 4.4.1 Tab: Custom Display

| Datalogger     |             | System config     | <b>]</b> .     | Power m | ode managt    |      |
|----------------|-------------|-------------------|----------------|---------|---------------|------|
| Custum display | Notes       | ۵                 | lata Acq. conf | ig.     | Sens/DAQ cont | fig. |
|                |             |                   |                |         |               |      |
| Location :     | Device Loca | tion              |                |         |               |      |
| Label          |             | , 00159D00000E113 | 4              |         |               |      |
| Label:         | MAC_ID:03   |                   | 14             |         |               |      |
| Log folder:    | Folder 1134 |                   |                |         |               |      |
|                |             |                   |                |         |               |      |
|                |             |                   |                |         |               |      |
|                | ſ           | Validate          |                |         |               |      |
|                |             |                   |                |         |               |      |
|                |             |                   |                |         |               |      |

#### Figure 38: BeanDevice® custom display tab

| Parameter | Description                                                                                                    |
|-----------|----------------------------------------------------------------------------------------------------|
| Туре      | Enter here the type of BeanDevice <sup>®</sup> you want to use                                                                                                    |
| Reference | Assign an internal reference to the BeanDevice®                                                                                                    |
| Label     | Assign any sort of Label to your BeanDevice <sup>®</sup> . Therefore, the user can easily associate the BeanDevice <sup>®</sup> with its equipment (example: Room_N521_Second_Floor) |

Then click on "Validate" to confirm these new settings.

#### 4.4.2 Tab: Notes

| Datalogger     | Syst                   | tem config. | Power mod | le managt        |  |  |
|----------------|------------------------|-------------|-----------|------------------|--|--|
| Custum display | Notes                  | Data Acq. c | onfig.    | Sens/DAQ config. |  |  |
|                |                        |             |           |                  |  |  |
|                |                        |             |           |                  |  |  |
|                |                        |             |           |                  |  |  |
|                |                        |             |           |                  |  |  |
|                |                        |             |           |                  |  |  |
|                |                        |             |           |                  |  |  |
|                |                        |             |           |                  |  |  |
| <b>V</b>       | alidate                | Clea        | r         | •                |  |  |
|                | Figure 39: Tab : Notes |             |           |                  |  |  |

This field contains the user notes related to the BeanDevice<sup>®</sup>.

To change this field, enter your text and click on « *Validate* » button. To back up your text, press the icon *Example*: Machine failure n°XX, requested intervention.

#### 4.4.3 Tab: Data Acquisition configuration

#### 4.4.3.1 Data Acquisition configuration tab-BeanDevice® ONE-T/ONE-TH/ONE-TIR

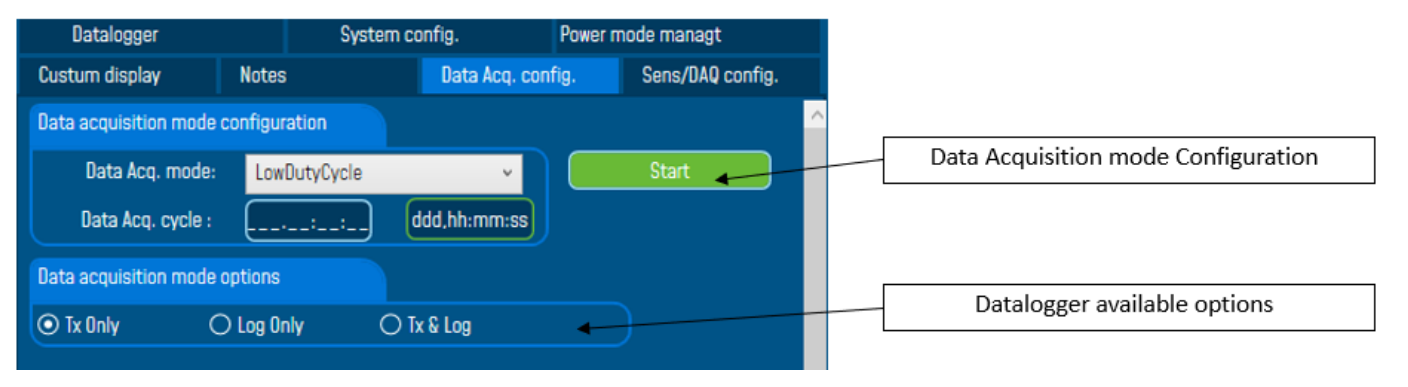

# Figure 40: Tab: Data acquisition configuration

| Parameter                 | Different values                              | Description                                                                                                    |
|---------------------------|-----------------------------------------------|----------------------------------------------------------------------------------------------------|
| apom r                    | Low duty cycle<br>Data Acquisition<br>(LDCDA) | Low duty cycle data acquisition is adapted for static measurement (tilt, pressure, temperature) requiring a low power consumption on your BeanDevice <sup>®</sup> . The duty cycle can be configured between 1 data acquisition & transmission per day. |
| isitior                   | Survey                                        | Survey mode is a mix between the LDCDA mode and Alarm mode. A data acquisition is transmitted                                                                                                    |
| Acqu                      |                                               | <ul> <li>Whenever an alarm threshold (fixed by the user) is reached (4 alarm<br/>threshold levels High/Low).</li> </ul>                                                                                                    |
| Data                      |                                               | <ul> <li>A transmission cycle is reached, the transmission cycle is<br/>configurable through the BeanScape<sup>®</sup> 1s to 24h ;</li> </ul>                                                                                                    |
| Data acquisition<br>Cycle | Select the Data acqu<br>The format is: Day: H | isition cycle between 1s and 24hours.<br>Iour : Minute :Second                                                                                                    |
| Sampling rate             | Not available on                              | Ecosensor product lines                                                                                                    |

| Data acquisition<br>duration | Not available on Ecosensor product lines                                                                                                    |
|------------------------------|----------------------------------------------------------------------------------------------------|
|                              | <b>TX only:</b> The BeanDevice <sup>®</sup> transmits the data acquisition without Datalogging<br>Log only: The BeanDevice <sup>®</sup> logs the data acquisition without wireless transmission                                                        |
| sus                          | <b>TX &amp; Log:</b> The BeanDevice <sup>®</sup> transmits and logs the data acquisition;                                                                                                    |
| Optio                        | SA: Standalone: The BeanDevice <sup>®</sup> logs the data acquisition without wireless transmission. The BeanDevice stores all the measurements on its embedded datalogger. Thus, a direct connection with the BeanGateway <sup>®</sup> is not needed. |
|                              |                                                                                                    |

For further information about the Datalogger, please read the technical note <u>TN\_RF\_007 –</u> <u>"BeanDevice® DataLogger User Guide "</u>

4.4.3.2 Data Acquisition configuration tab-BeanDevice® ONE-TIR-MED

BEANDEVICE® ONE-T/ONE-TH/ONE-TIR USER MANUAL

| Ten                           | perature Scanner Configuration |                   |
|-------------------------------|--------------------------------|-------------------|
| Sensor Config                 | Datalogger                     | System config.    |
| Custom display                | Notes                          | Data Acq. config. |
| Data acquisition mode configu | ration                         | ^                 |
| Data Acq. mode: Hur           | n. Body Temp. Monitoring 🗸 🗸   | Start             |
| Data Acq. cycle :             | :: ddd,hh:mm:ss                |                   |
| Data acquisition mode options |                                |                   |
| ⊙ Tx Only O Log O             | nly 🔿 Tx & Log                 |                   |

## Figure 41: ONE-TIR-MED DAQ Tab

2.4GHz wireless sensors

BEANDEVICE® ONE-T/ONE-TH/ONE-TIR USER MANUAL

2.4GHz wireless sensors

| Parameter                 | Different values                                                                       | Description                                                                                                    |
|---------------------------|----------------------------------------------------------------------------------------|----------------------------------------------------------------------------------------------------|
| mode                      | Low duty cycle<br>Data Acquisition<br>(LDCDA)                                          | Low duty cycle data acquisition is adapted for static measurement (tilt, pressure, temperature) requiring a low power consumption on your BeanDevice <sup>®</sup> . The duty cycle can be configured between 1 data acquisition & transmission per day. |
| DAQ                       | Hum. Body Temp.<br>Monitoring                                                          | HBTM mode is a mix between the LDCDA mode and Alarm mode. A data acquisition is transmitted whenever an alarm threshold (fixed by the user) is reached (3 alarm threshold levels).                                                                      |
| Data acquisition<br>Cycle | Select the Data acqui<br>Select the Data acqui<br>The format is: Day: H                | sition cycle between 1s and 24hours for LDCDA mode.<br>sition cycle between 4s and 24hours for HBTM mode.<br>Iour: Minute: Second                                                                                                    |
| Options                   | <b>TX only:</b> The BeanDer<br>Log only: The BeanDer<br><b>TX &amp; Log:</b> The BeanD | vice <sup>®</sup> transmits the data acquisition without Datalogging<br>evice <sup>®</sup> logs the data acquisition without wireless transmission<br>evice <sup>®</sup> transmits and logs the data acquisition;                                       |

All the new modifications are displayed on "*Current data acquisition mode*" frame:

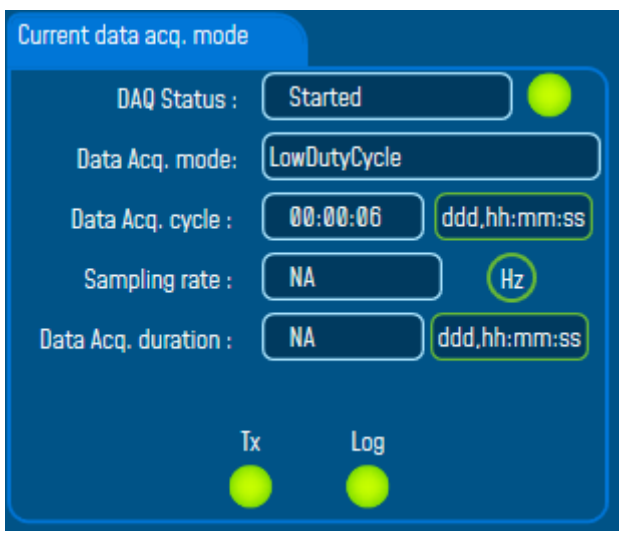

Figure 42: Current data acquisition mode display

For further information, please read to the technical note <u>TN\_RF\_008 – "Data acquisition modes</u> available on the BeanDevice®"

#### 4.4.4 Sensor Config.

| Datalogger         |       | System config. | Powerr   | node managt      |
|--------------------|-------|----------------|----------|------------------|
| Custum display     | Notes | Data Acq. o    | onfig.   | Sens/DAQ config. |
| Emissivity:        |       |                |          | Validate         |
| Measurement Unit : |       | Degree celsius | (°C) ~ ( | Validate         |

Sensor Config. tab is available only on the BeanDevice® ONE-TIR-MED

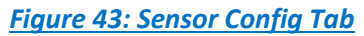

In the Sensor Config tab, user have access to the following functionalities:

- Emissivity: used to set the Emissivity value
- Measurement Unit: used to choose the suitable measurement unit for the application

Several Measurement units are available as °Celsius, °Fahrenheit and °Kelvin.

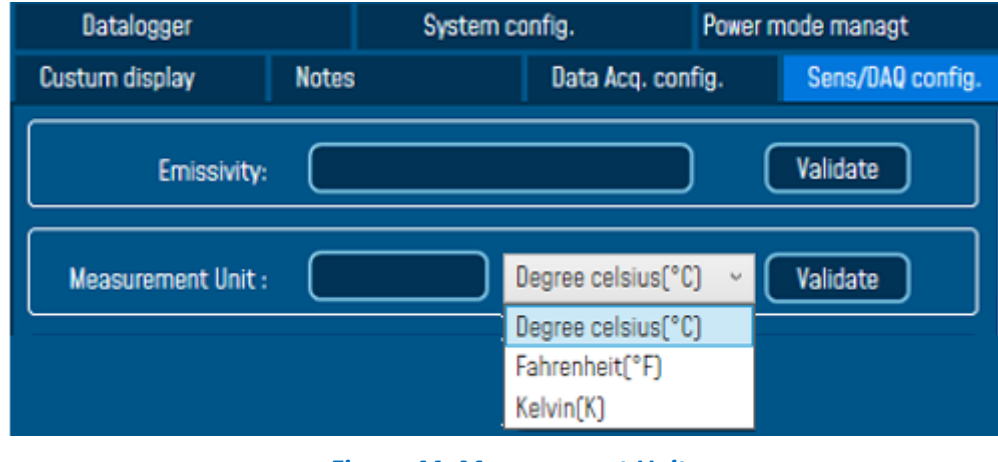

Figure 44: Measurement Unit

#### 4.4.5 Tab: DataLogger

For further information about the Datalogger, please read the technical note <u>TN\_RF\_007 –</u> <u>"BeanDevice® Datalogger User Guide "</u>

#### BEANDEVICE® ONE-T/ONE-TH/ONE-TIR USER MANUAL

#### 2.4GHz wireless sensors

| Тетр               | erature Scanner Co | nfiguration |                   |    |
|--------------------|--------------------|-------------|-------------------|----|
| Custom display     | Notes              |             | Data Acq. config. |    |
| Sensor Config      | Datalogger         |             | System config.    |    |
| DataLogger status  |                    |             |                   | ^  |
| DataLogger status: | Ready              |             |                   |    |
| Download progress: |                    | NA          |                   | L. |
| Download status:   | NA                 |             |                   |    |
| DataLogger manager |                    |             |                   |    |
| Stop               |                    | Era         | se                |    |
| Download manager   |                    |             |                   | ~  |

Figure 45: Datalogger Tab

Data logger tab is composed of five different fields:

- Datalogger Status
- Datalogger manager
- Download manager
- Acquisition information
- Datalogger memory configuration

# 4.4.5.1 Datalogger status

| DataLogger status  |       |
|--------------------|-------|
| DataLogger status: | Ready |
| Download progress: | NA    |
| Download status:   | NA    |

- **Datalogger status**: Displays logger status, four status are available:
  - o *Ready*: the Datalogger is ready to register data
  - NotInit: the Datalogger is not initialized;
  - o Active logs only: Data acquisition is logged only;
  - Active TX and Log: Data acquisition is logged & transmitted by Radio;
  - Stopped: Datalogger is stopped;
- **Download process**: Displays the download process 0 to 100%. If 100%, all the data logs are successfully downloaded on your PC.
- **Download status**: Displays the download status, two types of status are available:
  - *Processing*: Data logs download is under process;
  - Completed: Data Logs are completely downloaded on your PC;

# BEANDEVICE® ONE-T/ONE-TH/ONE-TIR USER MANUAL

4.4.5.2 Datalogger manager

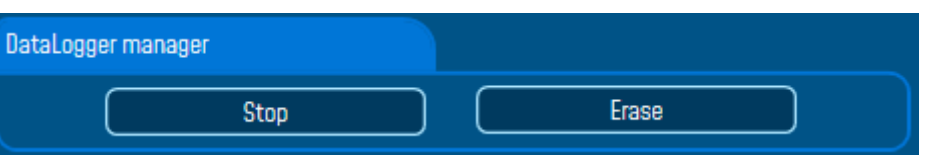

**Stop**: Stops Data Logging process

**Erase**: Stops & Erases all the logs on flash memory

#### 4.4.5.3 Download manager

| Download manager |                               |        |
|------------------|-------------------------------|--------|
| Download         | Download then erase           | Cancel |
|                  | Stop DAQ, download then erase |        |

- **Download**: Starts to download all the logs on the flash memory
- **Download then erase**: downloads all the logs and the erase them.
- Cancel: Stops the download process
- Stop DAQ, download then erase.

#### 4.4.6 Tab : System config.

| Custum display   | Notes |                | Data Acq. con | ıfig.             | Sens/DAQ config. |
|------------------|-------|----------------|---------------|-------------------|------------------|
| Datalogger       |       | System config. |               | Power mode managt |                  |
| Diagnostic Cycle |       |                |               |                   |                  |
| Ratio:           | 1 🗢   | 00 h 00 mm 04  | ls 🗌          |                   | Validate         |
| Restart device   |       |                |               |                   |                  |
|                  |       | Restart        |               |                   |                  |

# Figure 46: System Configuration Tab

| Parameter        | Description                                                                                                    |
|------------------|----------------------------------------------------------------------------------------------------|
| Diagnostic cycle | You can set the BeanDevice <sup>®</sup> diagnostic cycle (Battery status, LQI, PER). The<br>Diagnostic cycle is modulo the data acquisition cycle.<br><i>Ex</i> : If you try to set the diagnostic cycle at 10s while the data acquisition cycle is<br>set at 20s, the diagnostic cycle will be adjusted to 10s; |
| Restart device   | You can restart the BeanDevice <sup>®</sup> from BeanScape                                                                                                    |

#### 4.4.7 Tab : Power mode management

# For further information about Power mode management, please read the technical note TN\_RF\_010: "BeanDevice® Power management"

This Tab is composed of three options:

- Battery Saver Power mode configuration: Configure the Power mode on your BeanDevice<sup>®</sup> (active / Battery saver mode)
- ✓ BeanDevice Listening Ratio: Configuration settings for Battery Saver power mode with network listening
- ✓ **Delete Pending OTAC frame:** Delete the last performed OTAC

| Datalogger              | System config. | Power Mod | le config.   | Online Da | ata Analysis |
|-------------------------|----------------|-----------|--------------|-----------|--------------|
| Battery Saver config.   |                |           |              |           |              |
| Batten                  | y Saver : Er   | nabled v  | Listening Cy | cle       |              |
| BeanDevice Listening    | g Ratio :      | 5 ᅌ       | 00 h 00 mm   | i 05 s    |              |
|                         | C              | Validate  |              |           |              |
| Delete pending OTAC fra | ame            | Validate  |              |           |              |

#### Figure 47: Power Mode Management Tab

| Parameter                   | Description                                                                                                    |
|-----------------------------|----------------------------------------------------------------------------------------------------|
| Battery Saver configuration | <b>Enable:</b> Battery Saver power mode is enabled. The BeanDevice <sup>®</sup> operates on Saver battery power mode to decrease the power consumption. |
|                             | <i>Disable:</i> Battery Saver power mode is disabled, the BeanDevice <sup>®</sup> works in active power mode.                                           |
|                             | <i>Ratio</i> : Fix the Ratio of the listening cycle. This ratio depends on the data acquisition low duty cycle.                                         |
|                             | <b>Example:</b> If the data acquisition is 30 seconds and the ratio is set to 5, the Listening cycle will be 150 seconds (5*30).                        |
| Delete pending OTAC frame   | By clicking on "validate", the pending OTAC frame is deleted                                                                                            |

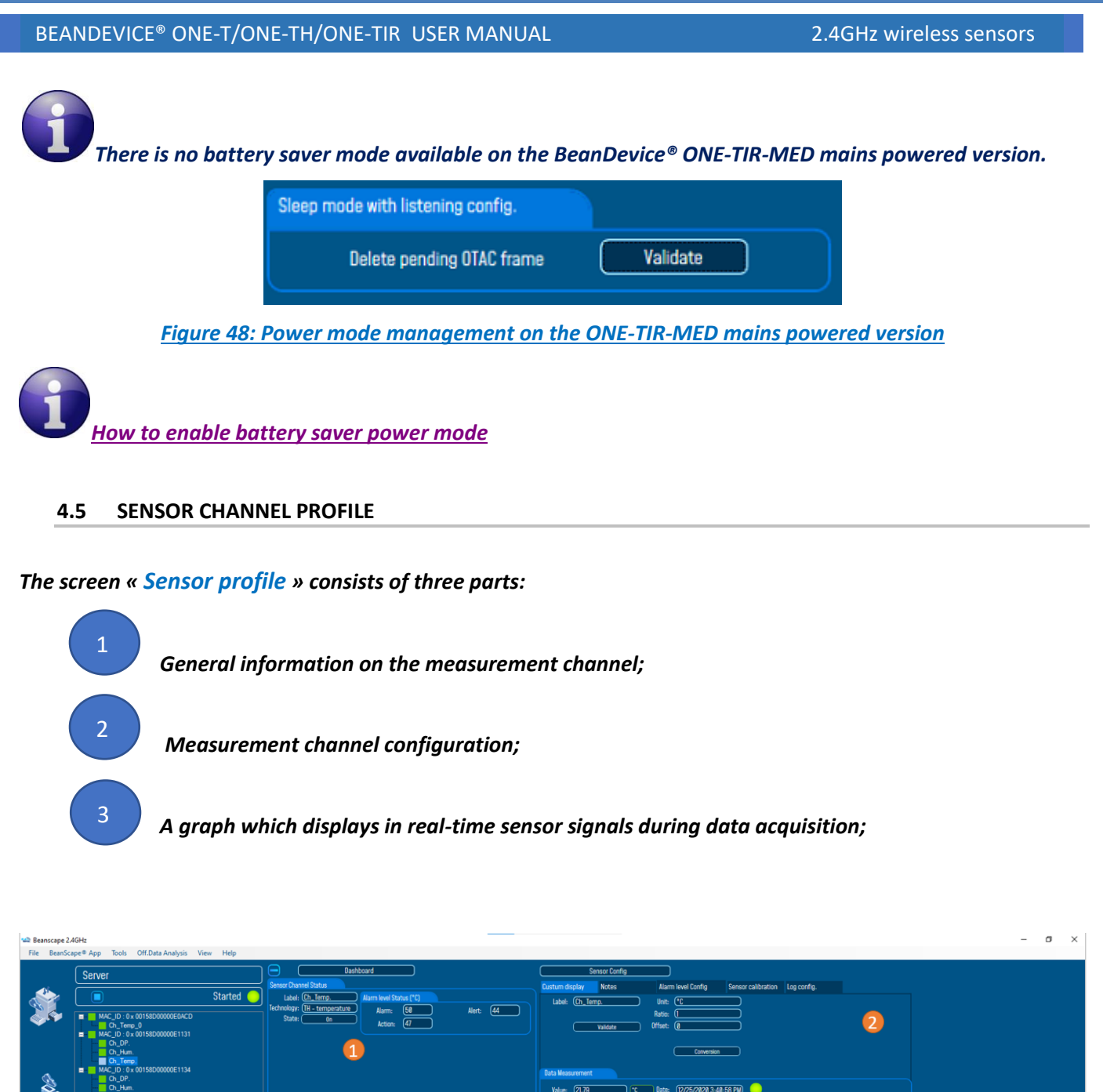

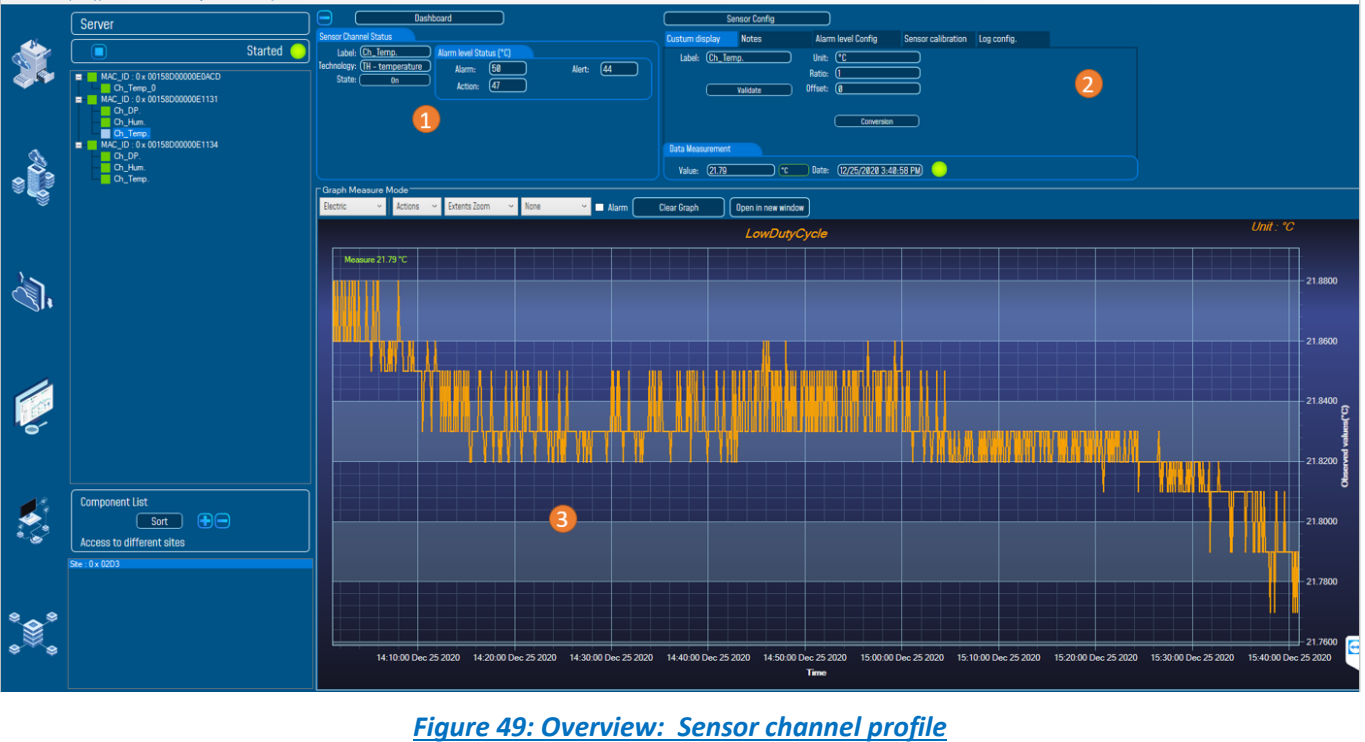

Beanair GmbH

#### 4.5.1 Sensor channel status

The sensor Channel Status displays different functionalities according to the nature of the BeanDevice<sup>®</sup>.

# 4.5.1.1 BeanDevice® ONE-T/ONE-TH General information on Temperature sensor

The Alarm threshold topology is based on 4 alarm levels on the firmware version before 7.5

| Sensor Lak             | el Sensor Channel Status                                       |                                                                                 |
|------------------------|----------------------------------------------------------------|---------------------------------------------------------------------------------|
|                        | Label: Ch_DP.<br>Technology: Dew Point                         | Alarm level Status (°C)<br>High Level Alarm (-273.15) Low Level Alert (-273.15) |
| BeanDevic<br>Technolog | e State: On                                                    | High Level Alert -273.15 Low Level Alarm -273.15                                |
|                        | /<br>Sensor On/OFF Button<br>Enable/Disable the sensor channel | Alarm Threshold values Display for Alarm<br>mode (Firmware version before 7.4)  |

The Alarm thresholds architecture is based on 3 alarm levels (triple A) starting from the firmware version 7.5 and above.

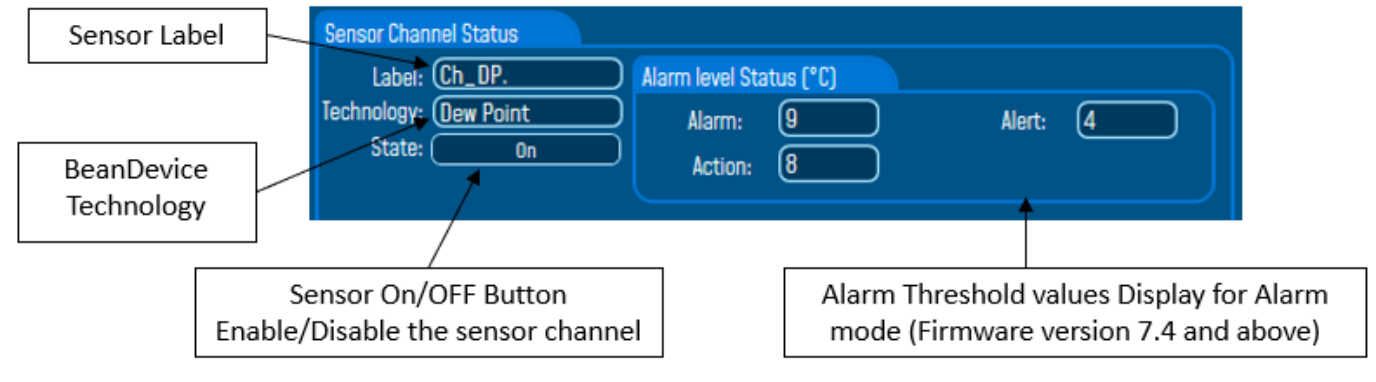

Figure 50: Sensor channel General information frame (BeanDevice® ONE-T)

# 4.5.1.2 BeanDevice® ONET-TIR-MED Sensor Channel Status

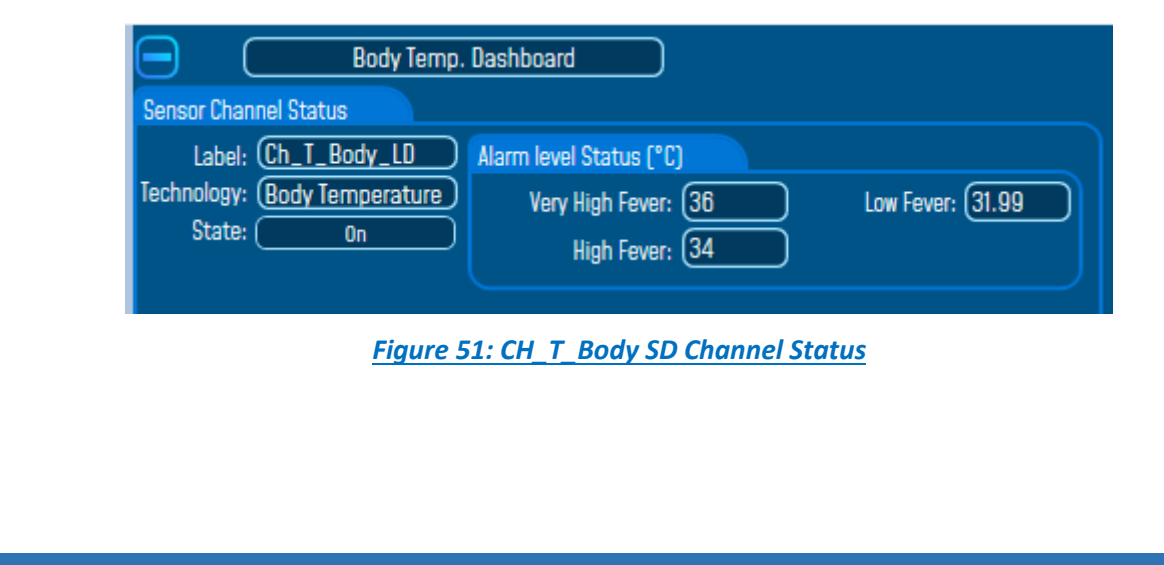

# BEANDEVICE® ONE-T/ONE-TH/ONE-TIR USER MANUAL

2.4GHz wireless sensors

# 4.5.1.3 Frame: Measurement data-BeanDevice® ONE-T/ONE-TIR/ONET-TH

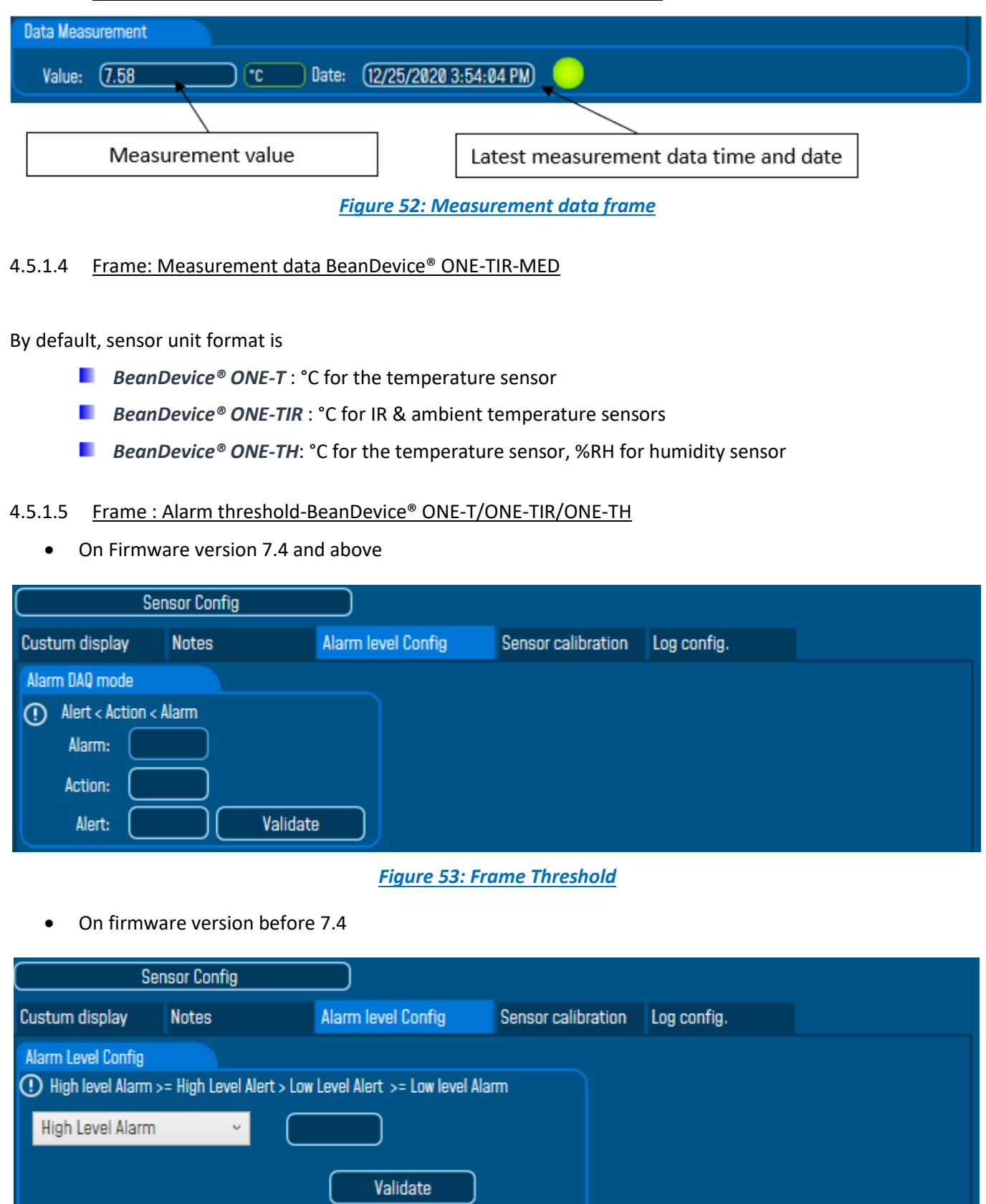

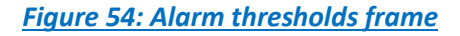

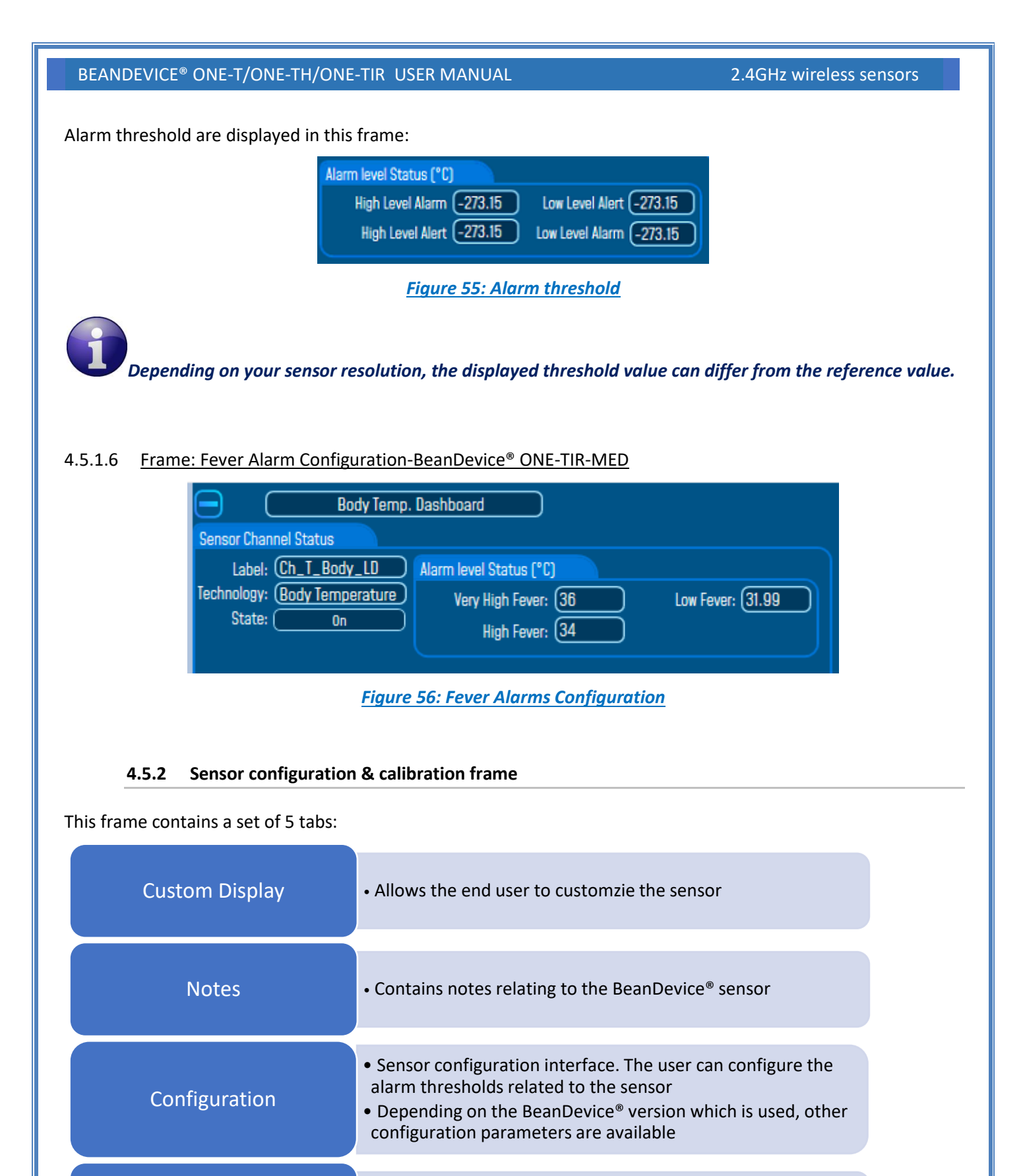

Sensor or measurement channel calibration

Logs configuration on the BeanScape<sup>®</sup>

Measurement conditionning

& calibration

Log configuration

#### 4.5.2.1 <u>Tab: Custom display</u>

| Configuration du capte | eur de Temp. du co | Irps               |                    |             |
|------------------------|--------------------|--------------------|--------------------|-------------|
| Custum display Not     | es                 | Alarm level Config | Sensor calibration | Log config. |
| Label: (Ch_DP.         |                    | Unit: (°C          |                    |             |
|                        | R                  | atio: (1           |                    |             |
| Valida                 | ate Off            | fset: 🚺            |                    |             |
|                        |                    |                    |                    |             |
|                        |                    | Conversion         |                    |             |

These parameters allow the user to customize his sensor:

Figure 57: Sensor channel custom display tab

- **Type**: Describe the sensor type (ex: load cell, pressure, Strain gage +/- 2 Mv/v, LVDT,....)
- **Unit**: customer sensor unit (bar, °C, l/h....)
- **Ratio** : Sensor Ratio coefficient (*RAT*);
- Offset : Sensor Offset Coefficient (OFF);
- **Label**: Give a name to your sensor. (**ex**: Sensor on Stator Machine 1, sensor in Room 2 Floor 3)

Measurement conversion formula:

Converted Measurement = Measurement x RAT + OFF

*Example with a temperature sensor:* By default the temperature unit is in degree Celsius. The user wants to convert the unit of his temperature sensor in degree Fahrenheit.

Converted Measurement[°F] = Measurement[°C] x RAT + OFF

With RAT = 1.8 and OFF = 32

#### Conversion assistant

To avoid conversion error, a conversion assistant is available to help you to setup quickly your measurement channel of your BeanDevice<sup>®</sup>.

Click on conversion assistant from the tab "Custom display", a window will open allowing you to do a linear conversion.

| BEANDEVICE <sup>®</sup> ONE-T/ONE-TH/ONE-TIR | USER MANUAL        |                    | 2.4GHz wireless se | ensors |
|----------------------------------------------|--------------------|--------------------|--------------------|--------|
|                                              |                    |                    |                    |        |
| Configuration du capteur de Temp. o          | du corps           |                    |                    |        |
| Custum display Notes                         | Alarm level Config | Sensor calibration | Log config.        |        |
| Label: Ch_DP.                                | Unit: (°C          |                    |                    |        |
|                                              | Ratio: (1          |                    |                    |        |
| Validate                                     | Offset: (0         |                    |                    |        |
|                                              | <b>D</b> ecember   |                    |                    |        |
|                                              | Conversion         |                    |                    |        |

On the left column, the user can enter the non-converted measurement data. On the right column, the user can enter the converted measurement values with the desired unit.

The ratio and offset values are calculated automatically by the conversion assistant.

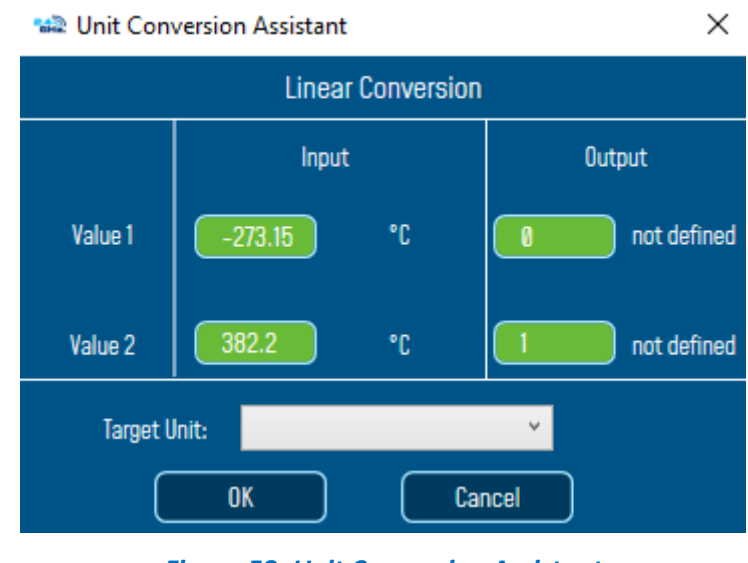

Figure 58: Unit Conversion Assistant

# 4.5.2.2 <u>Tab : Notes</u>

| Configuration du o | capteur de Temp. du c | orps               |                    |             |
|--------------------|-----------------------|--------------------|--------------------|-------------|
| Custum display     | Notes                 | Alarm level Config | Sensor calibration | Log config. |
|                    |                       |                    |                    |             |
|                    |                       |                    |                    |             |
|                    |                       |                    |                    |             |
|                    |                       |                    |                    |             |

Figure 59: Sensor channel notes tab

This field contains notes relating to the BeanDevice<sup>®</sup> sensor. To change this field, enter a value or free text and click the "*Validate*" button.

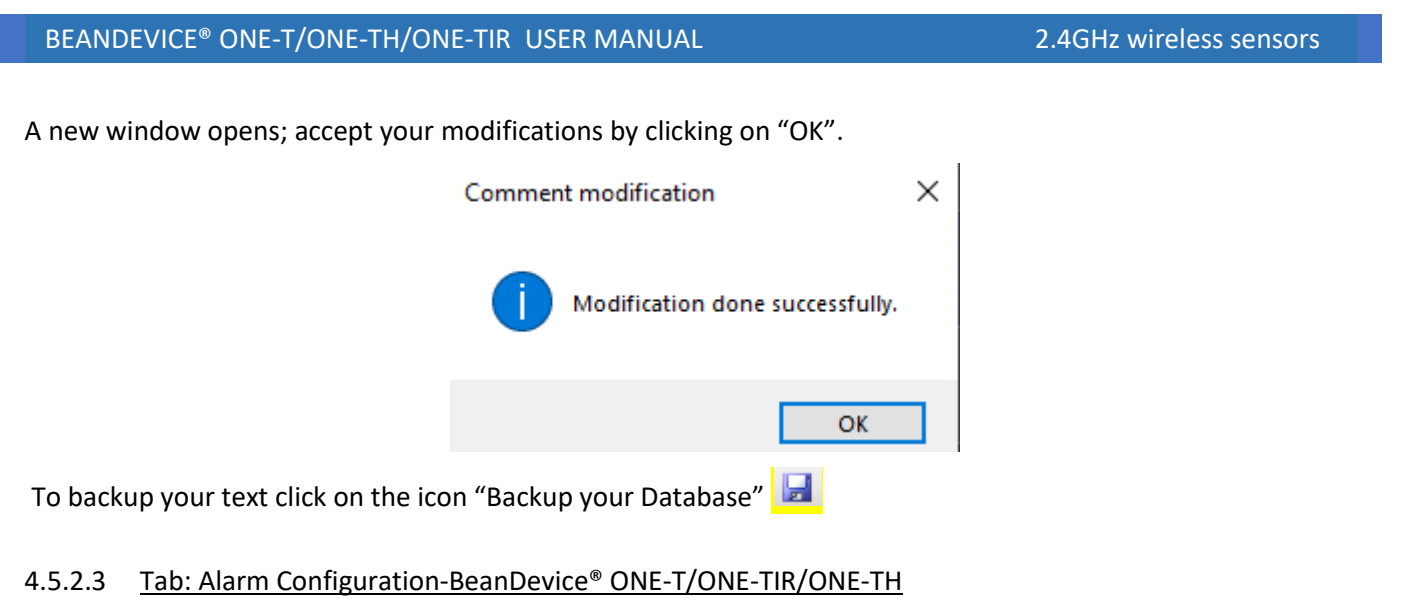

• On firmware version 7.4 and above

| Sei                                                                                                    | nsor Config |                    |                    |             |
|----------------------------------------------------------------------------------------------------|-------------|--------------------|--------------------|-------------|
| Custum display                                                                                                    | Notes       | Alarm level Config | Sensor calibration | Log config. |
| Alarm DAQ mode                                                                                                    |             |                    |                    |             |
| Alert < Action < Action < A | Alarm       |                    |                    |             |
| Alarm:                                                                                                    |             |                    |                    |             |
| Action:                                                                                                    |             |                    |                    |             |
| Alert:                                                                                                    | Valid       | late               |                    |             |

Figure 60: Alarm configuration tab

• On firmware version before 7.4

| C Ser              | nsor Config              |                               |                    |             |
|--------------------|--------------------------|-------------------------------|--------------------|-------------|
| Custum display     | Notes                    | Alarm level Config            | Sensor calibration | Log config. |
| Alarm Level Config |                          |                               |                    |             |
| High level Alarm > | = High Level Alert > Low | Level Alert >= Low level Alar | m                  |             |
| High Level Alarm   | ~                        |                               |                    |             |
|                    |                          | Validate                      |                    |             |

Figure 61: Alarm config tab
| Parameter       | Description                                                                                                    |
|-----------------|----------------------------------------------------------------------------------------------------|
| Alarm threshold | You can configure threshold high values (High level alarm, High level alert)<br>and low values (Low level alarm, Low level alert). In alarm mode, when a<br>higher low threshold value is reached, an alarm notification is transmitted<br>to the BeanGateway; |
|                 | <ul> <li>If the sensor value is higher than High level alarm/High level alert,<br/>notification is sent to the BeanGateway/BeanScape;</li> </ul>                                                                                                    |
|                 | <ul> <li>If the sensor value is lower than Low level alarm/Low level alert,<br/>notification is sent to the BeanGateway/BeanScape.</li> </ul>                                                                                                    |
|                 | Threshold values must be organized in this manner:                                                                                                    |
|                 | High level alarm >=High level alert > Low level alarm >= Low level alert                                                                                                    |

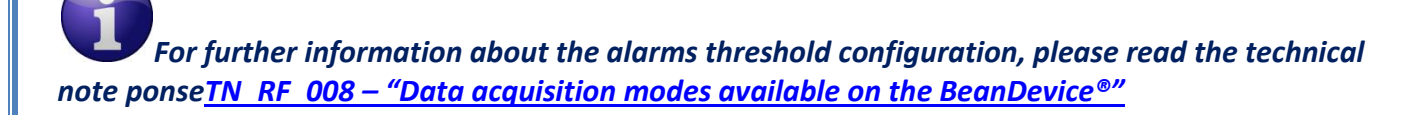

# 4.5.2.4 Tab: Alarm Configuration-BeanDevice® ONE-TIR-MED

| Body temp.            | Sensor Configuration                       |                |                      |                     |             |
|-----------------------|--------------------------------------------|----------------|----------------------|---------------------|-------------|
| Sensor labelling      | Notes                                      | Output Configs | Sensor calibration   | Fever Alarms Config | Log config. |
| Alarms config.        |                                            |                | Hum.Body Temp. rang  | e (°C)              |             |
| () Low fever < High F | ① Low fever < High Fever < Very high fever |                |                      | (22                 |             |
| Very High Fe          | Very High Fever 36 °C                      |                |                      | I <u>38.19</u>      |             |
| High Fev              | ver (34) °C                                |                | Add Temperature Offs | et                  |             |
| Low Fever 31.99 °C    |                                            |                | 🗖 Enable 🛛 🕅         | <b>.</b>            |             |
| Va                    | alidate                                    |                |                      |                     |             |

## Figure 62: Alarms Config

| Parameter     | Description                                                                                                    |
|---------------|----------------------------------------------------------------------------------------------------|
|               | For the BeanDevice <sup>®</sup> ONE-TIR-MED the threshold configuration is based on the triple A (AAA) topology [Alarm/Action/Alert] with:             |
|               | Alarm value > Action value > Alert value                                                                                                    |
| Alarms Config | Each measurement exceeding one of the threshold values will result a notification displayed in the measurement frame and a notification sent by Email. |
|               | The AAA threshold values should not exceed the Human Body temperature range.                                                                           |

Beanair GmbH

2.4GHz wireless sensors

| Human Body        | Low Level: Enter the low-level human body temperature value.   |
|-------------------|----------------------------------------------------------------|
| Temperature Range | High Level: Enter the high-level human body temperature value. |
| Add Temperature   | <b>Check Disable</b> box to disable the temperature offset     |
| Offset            | <b>Uncheck Disable</b> box to Enable temperature offset        |

## 4.5.2.5 Tab : Sensor & Analog conditioning calibration

These coefficients are used to calibrate the *external sensors (temperature, IR Temperature, Humidity....)* sensor.

| Configuration du c                | apteur de Temp. du c | orps               |                    |             |
|-----------------------------------|----------------------|--------------------|--------------------|-------------|
| Custum display                    | Notes                | Alarm level Config | Sensor calibration | Log config. |
| Current Ratio:<br>Current Offset: | 10                   |                    | Ratio:             | /alidate    |

Figure 63: Sensor calibration tab

The BeanScape<sup>®</sup> provides a calibration interface for each measurement channel:

- **Ratio**: multiplier coefficient
- **Offset**: adder/subtracted coefficient. Its unit is the sensor unit.

Calibrated\_value = (Ratio x Non\_Calibrated\_Value) + Offset

Enter the calibration coefficients and then click on Validate.

The calibrations coefficients are backed up on the BeanDevice® flash memory and are conserved during the lifetime of your product.

<u>WARNING</u>: These calibration coefficients should be accessible to an advanced user. A wrong calibration will result in false measurements.

## 4.5.2.6 Tab: Log configuration

This tab should not be confused with the Datalogger function available on the BeanDevice®:

| Configuration du c | capteur de Temp. du c | corps                |                |         |                          |                  |
|--------------------|-----------------------|----------------------|----------------|---------|--------------------------|------------------|
| Custum display     | Notes                 | Alarm level Config   | Sensor calib   | oration | Log config.              |                  |
| Log filename ro    | oot: (Transmit_LowD   | utyCycle_Ch_DPMAC_II | ) : 0 x 00158D | 00000E1 | 134                      |                  |
| Log configuration  |                       |                      |                |         |                          |                  |
| Log enabled        |                       |                      |                | (!) The | e file name will be cha  | nged only if the |
| 🗸 Log filename     | e auto.               |                      |                | sep     | parated files generation | on is enabled.   |
|                    |                       | Valida               | ate            |         |                          |                  |

Figure 64: Log configuration tab

By default, Log file name is built with the measurement channel & BeanDevice® MAC Address:

## < Sensor Channel Number > < MAC\_ID >

- ✓ Log enabled: If checked, Log is enabled on the BeanScape®
- ✓ Log filename auto.: If checked, Log file name is named automatically

Click on *validate* in order to validate all your modifications.

For users who want to rename the log file, two solutions are provided:

| Solution 1 | Add automatically the channel "Label" in your log file name:<br><label><sensor channel="" number=""> <mac_id></mac_id></sensor></label> |
|------------|----------------------------------------------------------------------------------------------------|
|            |                                                                                                    |
| Solution 2 | The log file name can be fully customized:                                                                                              |
|            | Uncheck the case « Log filename auto" and add your own label                                                                            |
|            |                                                                                                    |

## 4.5.3 Graphical display

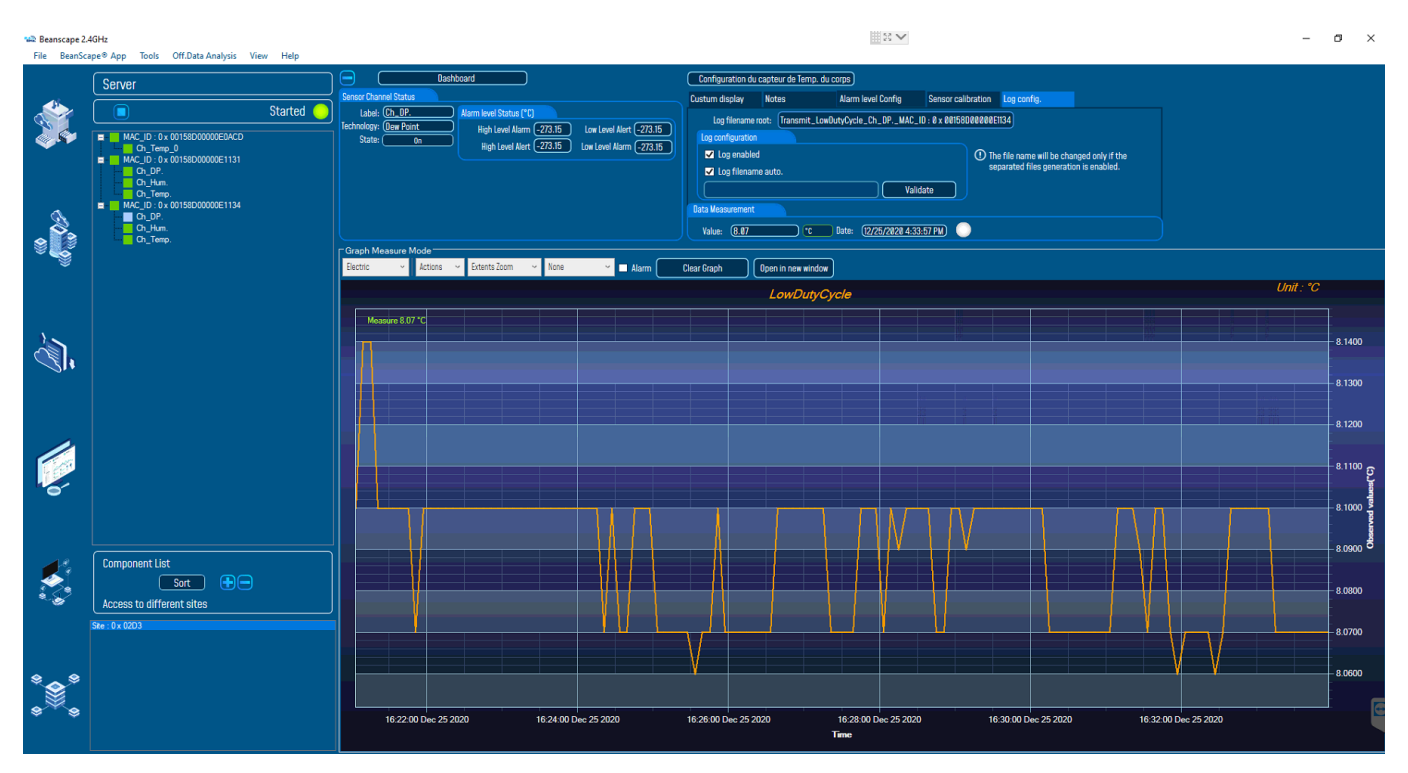

Figure 65: Channel acquisition graph visualization

The chart is composed of two parts:

- ✓ **Part 1**: This is a preview window, allowing you to observe sensors acquisitions:
- ✓ *Part* 2: A strip on the side composed of different frames allows customizing the graph;

The graph has two axes : X: Time Line & Y: measurement data value

#### 2.4GHz wireless sensors

The BeanDevice<sup>®</sup> data acquisition mode and the last data acquisition can be visualized directly from the graph.

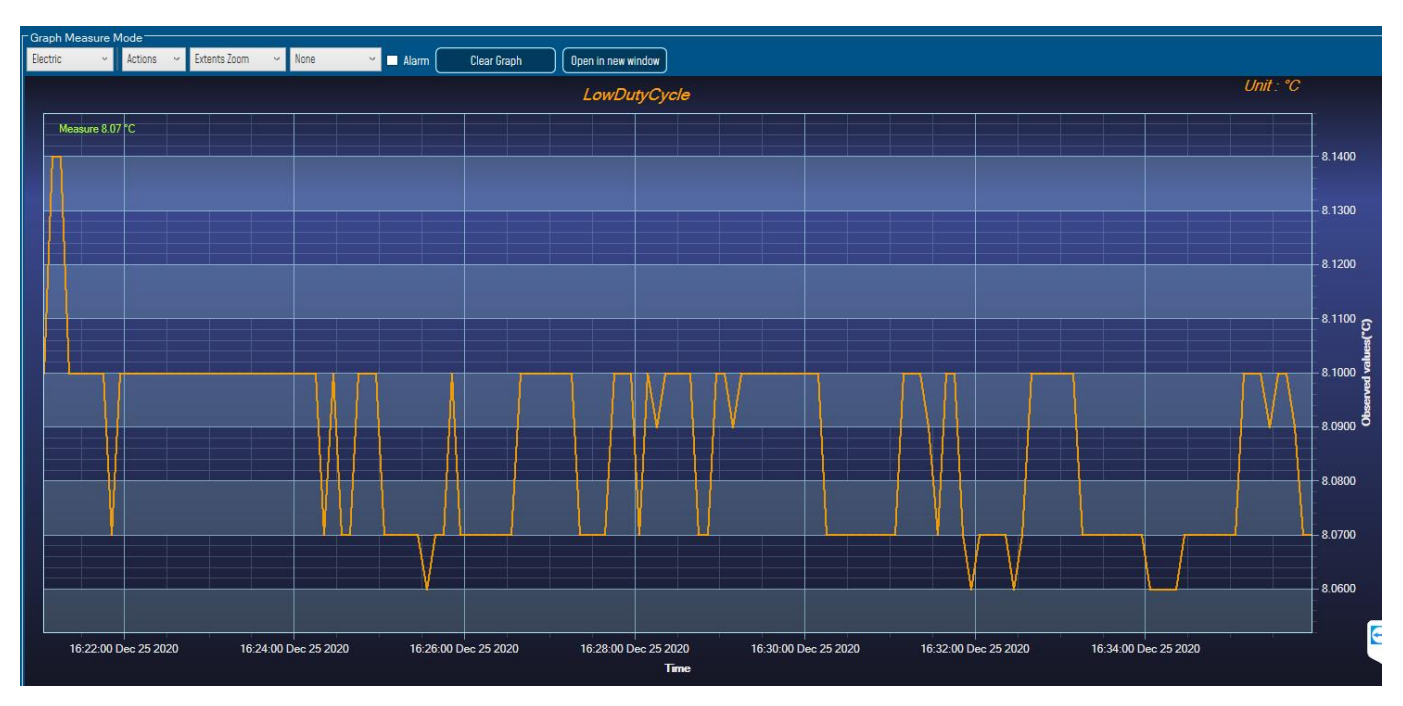

Figure 66: Example: Graph visualization

## 4.5.3.1 Frame: Display

| Electric        | ٢ |
|-----------------|---|
| BlackSteel      |   |
| BrightSpark     |   |
| Chrome          |   |
| Electric        |   |
| ExpressionDark  |   |
| ExpressionLight |   |
| Oscilloscope    |   |

Figure 67: Graph measure mode: Frame Display

## 4.5.3.2 Frame: Symbols

From this frame you can select the display mode of action of the chart. Three types of symbols are available:

| Circle | ~ |
|--------|---|
| None   |   |
| Square |   |
| Circle |   |

Circle: Brings up a point on each bar graph

Square: brings up a square on each measure of the graph

*None*: No logs is displayed on the graph

#### 2.4GHz wireless sensors

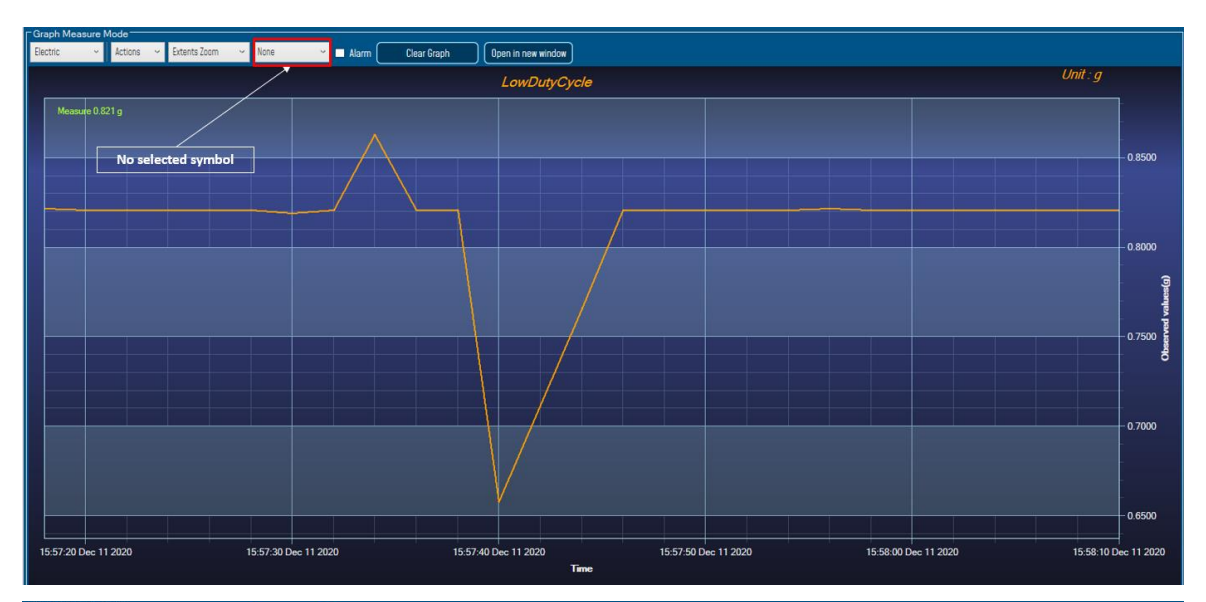

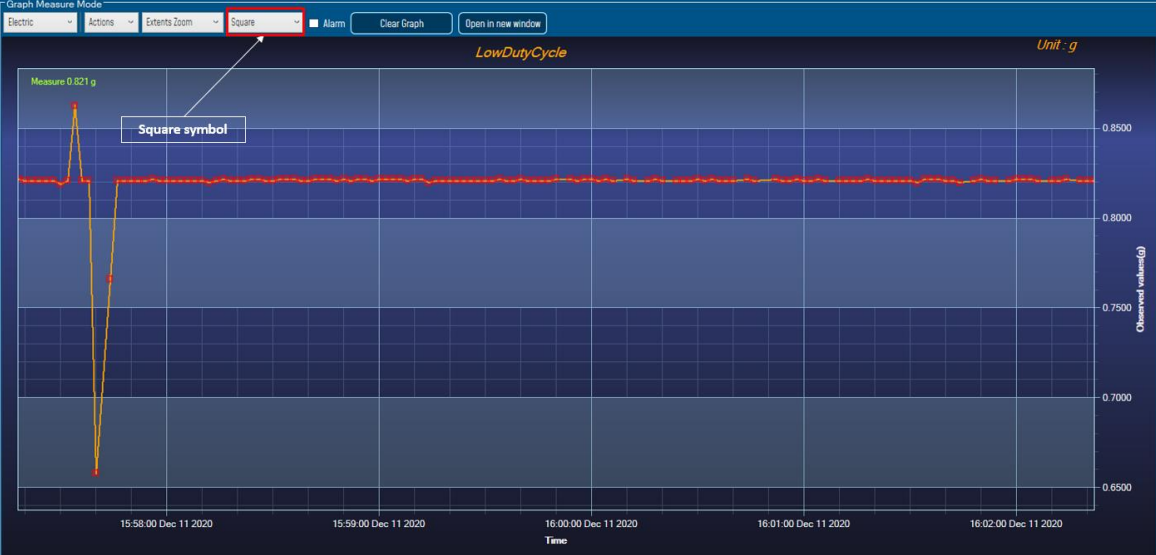

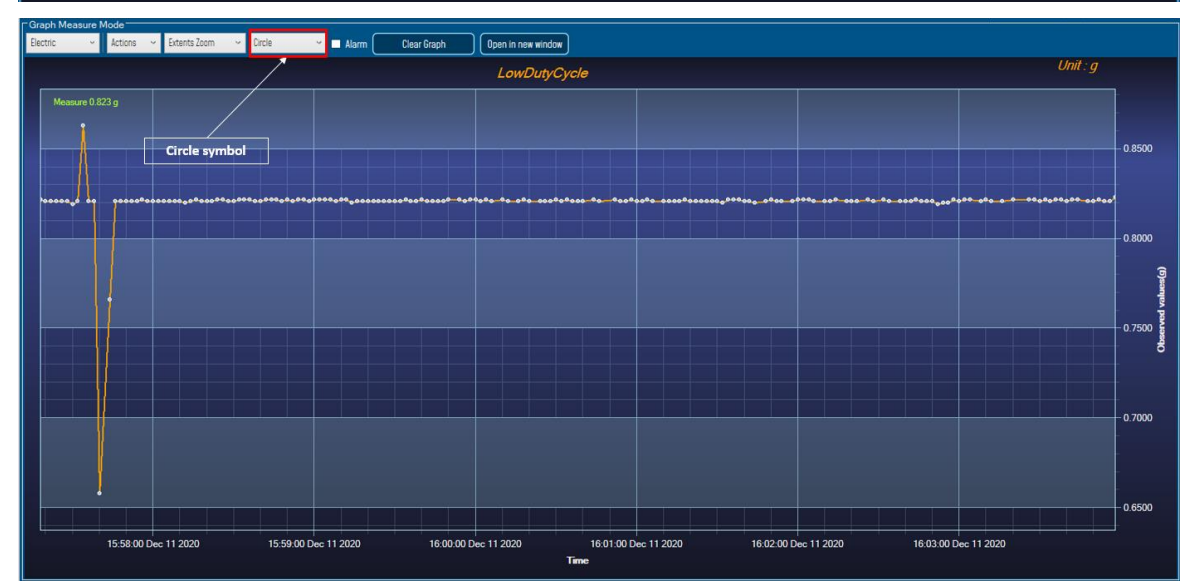

Figure 68: Graph measure mode: Frame Marks

## 4.5.3.3 Frame : Scale

From this frame, the scaling of the graphics can be customized to suit your needs.

| Extents Zoom 🛛 🛩 | , |
|------------------|---|
| Extents Zoom     |   |
| Zoom Y           |   |
| Zoom X           |   |
| Zoom XY          |   |

## Checkbox "Zoom X and Y Zoom"

These boxes are useful for performing a graph zoom from the mouse wheel, there are four cases:

- **Case 1**: Case "Zoom X " ticked. The graph zoom will only affect the X axis.
- **Case 2**: Case "Zoom Y" ticked. The graph zoom will only affect the Y axis.
- **Case 3**: Case "Zoom XY " ticked." Zoom will affect both X and Y axes
- Case 4: Case "Zoom X ", "Zoom XY " and "Zoom Y " not ticked. The zoom function from the mouse wheel is disabled.

## 4.6 DATALOGGER CONFIGURATION

| Custum display     | Notes      |              | Data Acq. con | fig.    | Sens/DA    | Q config. |   |
|--------------------|------------|--------------|---------------|---------|------------|-----------|---|
| Datalogger         |            | System co    | onfig.        | Power m | node mana( | gt        |   |
| DataLogger status  |            |              |               |         |            |           | ^ |
| DataLogg           | er status: | Active Tx && | Log           |         |            |           |   |
| Download           | progress:  |              | NA            |         |            |           |   |
| Downloa            | ad status: | NA           |               |         |            |           |   |
| DataLogger manager |            |              |               |         |            |           |   |
|                    | Stop       |              | Era           | ise     |            |           |   |
| Download manager   |            |              |               |         |            |           |   |

## Figure 69: Data logger tab

Please read the technical note <u>TN\_RF\_007 – "BeanDevice® DataLogger User Guide "</u>

See "Exporting a log file to Excel" Youtube video

# 5. ALARM MANAGEMENT

## 5.1 DAQ ALARM

User can receive alarms notification by email. This function is only available with "Survey" data acquisition mode. From your BeanScape<sup>®</sup> software click on "Tools" tab then "Alarm Management"

> 📾 Beanscape 2.4GHz BeanScape® App Tools BeanGateway View File Help BeanScape® configuration Serve Alarm Window BeanGateway Ethernet/LAN Config. Import/Export user settings Alarm Management M/ Notification Management Offline graph Ŀ Advanced Settings BeanScape Client Management FTP Configuration OPC Management

Figure 70: Alarm management menu

A new window will pop up with **DAQ alarm SMTP configuration** and reports management, also other system related notification alarm (Internal temperature, Battery level, Packet Error Rate, Link Quality Indicator) are configured from this window

Check on Enable Notification by email: Check on Enable Notification by email and fill out the parameters described below:

| Field                | Description                                               |
|----------------------|-----------------------------------------------------------|
| From                 | Enter the email address sending the alarm notification    |
| То                   | Enter the receiver address for alarm notification         |
| SMTP server          | Enter your Outgoing SMTP server                           |
| Port                 | Enter your port Number for your outgoing SMTP server      |
| User name            | Enter your full email address                             |
| Password             | Enter the password (case sensitive) of your email account |
| Max Email per minute | Maximum number of emails allowed to be sent in one minute |

2.4GHz wireless sensors

# following fields:

| Alarm Managem    | ent             |               |              |                |             |                   |              | x |
|------------------|-----------------|---------------|--------------|----------------|-------------|-------------------|--------------|---|
| Email Config.    | DAQ Alarm       | Health Status | SSD DAQ Mode | Alarm DAQ Mode | File Format | DIN 4150-3 Config | Crash report |   |
| ✓ Enable Notific | ation by email  |               |              |                |             |                   |              |   |
| Note: Required F | ields are marke | ed with *     |              |                |             |                   |              |   |
|                  | From*:          | host@host.com |              |                |             |                   |              |   |
| Т                | o Contact 1 : 🔵 | host@host.com |              |                |             |                   |              |   |
| Тс               | o Contact 2 : ( | host@host.com |              |                |             |                   |              |   |
| To               | o Contact 3 : ( | host@host.com |              |                |             |                   |              |   |
| Sr               | ntp Server*: (  | smtpserver    | Port*:       | 25 🜩           |             |                   |              |   |
|                  | Jser Name*:     | userName      |              |                |             |                   |              |   |
|                  | Password*:      | •••••         |              |                |             |                   |              |   |
| SMTP Test        |                 |               |              |                |             |                   |              |   |
|                  |                 |               | (            | Validate       |             |                   |              |   |

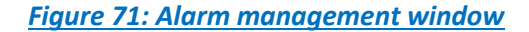

Users who use the Gmail or Hotmail emails, it's recommended to use the port number 25 while setting the SMTP configuration. Otherwise, users will face issues concerning receiving the Alarm emails.

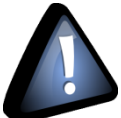

Do not use the port number 488 instead of 25 while configuring the SMTP server in order to cancel all the issues that might affect the process of receiving the Alarm Emails.

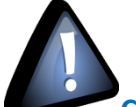

Concerning the number port of the Gmail and Hotmail SMTP, it's highly recommended to use the port number 25 for both servers. DO NOT use any other port number

## 5.2 ALARM DAQ MODE

Only the ALARM DAQ Mode tab is related to the Eco sensor BeanDevices®

## BEANDEVICE<sup>®</sup> ONE-T/ONE-TH/ONE-TIR USER MANUAL

| Alarm Manageme      | ent                |               |                                |                |             |                   |              |
|---------------------|--------------------|---------------|--------------------------------|----------------|-------------|-------------------|--------------|
| Email Config.       | DAQ Alarm          | Health Status | SSD DAQ Mode                   | Alarm DAQ Mode | File Format | DIN 4150-3 Config | Crash report |
| Email alarm for Ala | arm mode<br>'Sound | Voic          | Bip ~<br>Bip ~<br>Voice<br>MP3 |                |             |                   |              |
| Val                 | idate              |               |                                |                |             |                   |              |

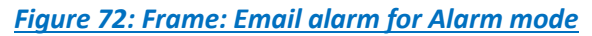

Also the user will chose which report and which log file to receive, more details can be found on the <u>Data</u> <u>acquisition modes available on the BeanDevice</u> Technical note

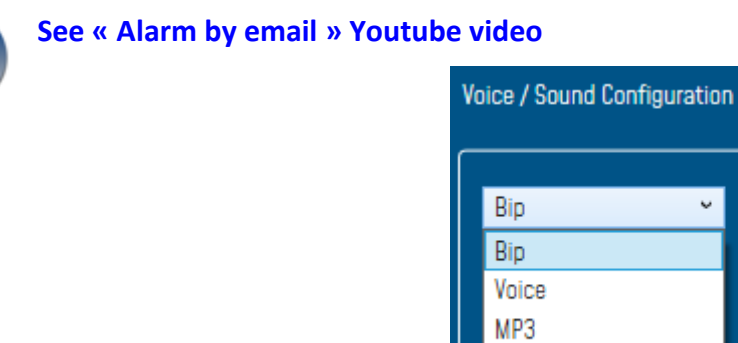

Figure 73: Frame: Sound config

To enable email notification for survey mode and Smart Shock Detection, check Enable email, for Audio notification on PC check Enable Notif/Sound

| Email alarm for Alarm mode |
|----------------------------|
| ✓ Enable email             |
| ✓ Enable Notif/Sound       |
|                            |

Figure 74: Email alarm for Alarm mode

To Test your Configuration, you can send a test email by clicking on SMTP Test, if everything is ok and you received your email then Validate and close the window.

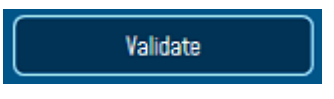

## 5.3 SYSTEM ALARM

Same as the DAQ Alarm tab, the **System Alarm tab** contains SMTP configuration in order to receive notification on system status:

| Alarm Manageme                             | ent       |               |                  |                |             |                   |                                                   |          |
|--------------------------------------------|-----------|---------------|------------------|----------------|-------------|-------------------|---------------------------------------------------|----------|
| Email Config.                              | DAQ Alarm | Health Status | SSD DAQ Mode     | Alarm DAQ Mode | File Format | DIN 4150-3 Config | Crash report                                      |          |
| Health Status                              |           |               |                  |                |             | Voice / Sound Cor | figuratior                                        |          |
| Enable email Send System Alarm configurat  | Log file  |               | Alarm configurat |                |             | Enable Not        | if/Sound for Health Sta<br>if/Sound for Datalogge | tus<br>r |
| Min 20 °C Max 60 °C M                      |           |               | Min Ø            | % Max          | 10 %        | Bip               | ~                                                 |          |
| Min 3 VDC Max 4 VDC Min 125 pts Max 255 pt |           |               |                  |                |             |                   |                                                   |          |
| Enable email                               |           |               |                  |                |             |                   |                                                   |          |

Figure 75: BeanDevice® Health Status management

- Internal temperature: email notification if the internal temperature reached the pre-defined levels.
- **Battery level**: email notification if the battery level reached the pre-defined minimum and maximum voltages.
- Packer error rate (PER): email notification if the PER reaches the pre-defined levels
- Link quality indicator (LQI): email notification when the LQI reaches the pre-defined levels

Check Send System Log file to receive all the related information within a log file.

| ✓ Enable email                               |                                                      |
|----------------------------------------------|------------------------------------------------------|
| Send System Log file                         |                                                      |
| Alarm configuration for internal Temperature | Alarm configuration for PER (Packet Error Rate)      |
| Min 20 °C Max 60 °C                          | Min 0 % Max 10 %                                     |
| Alarm configuration for Battery Level        | Alarm configuration for LQI (Link Quality Indicator) |
| Min 3 VDC Max 4 VDC                          | Min 125 pts Max 255 pts                              |

## Figure 76: System Alarm Settings

From System Alarm, user can receive Alert for Datalogger by enabling Notification or Emails, also receiving Alert for Diagnostic.

2.4GHz wireless sensors

| Alert for Datalogger |                                          |                      |
|----------------------|------------------------------------------|----------------------|
| Enable email         |                                          |                      |
|                      | Voice / Sound Configuratior              |                      |
|                      | Enable Notif/Sound for Health Status     |                      |
|                      | Enable Notif/Sound for Datalogger        |                      |
|                      | Bip Y                                    |                      |
|                      | MP3                                      |                      |
| Figure 77: En        | able/Disable Notif/mail for Diagnostic a | <u>nd Datalogger</u> |

## 5.4 FILE FORMAT

In this area, user can choose the report format and apply a custom document header setting as uploading a logo and other textual information related to monitoring site:

| Alarm Managen    | nent                      |                  |                 |                |             |                   |              |
|------------------|---------------------------|------------------|-----------------|----------------|-------------|-------------------|--------------|
| Email Config.    | DAQ Alarm                 | Health Status    | SSD DAQ Mode    | Alarm DAQ Mode | File Format | DIN 4150-3 Config | Crash report |
| Report and Alarm | is File Format            |                  |                 |                |             |                   |              |
| Report Format:   |                           | PDF              |                 | ·              |             |                   |              |
| Document Heade   | er                        | WORD<br>PDF      |                 |                |             |                   |              |
|                  |                           | PNG              |                 |                |             |                   |              |
|                  |                           |                  | Figure 78: File | e Format setti | ings        |                   |              |
|                  | noose a nictu             | ire to define it | as a logo       |                |             |                   |              |
|                  |                           |                  | . 03 0 1050     |                |             |                   |              |
| User Na          | <mark>me:</mark> Use a sj | pecific User na  | me              |                |             |                   |              |
| Monitor          | ring Site: Na             | me you Monit     | oring Site      |                |             |                   |              |
|                  |                           |                  |                 |                |             |                   |              |
| Location         | : Your Mon                | itoring Site loc | ation           |                |             |                   |              |
|                  |                           | Document Header  |                 |                |             |                   |              |
|                  |                           | log              |                 | Province       |             |                   |              |
|                  |                           | LUGI             | 1:              |                |             |                   |              |
|                  |                           | User Name        | 9:              |                |             | )                 |              |
|                  |                           | Monitoring Site  | 9:              |                |             | )                 |              |
|                  |                           | Location         | 1:              |                |             | )                 |              |
|                  |                           |                  |                 |                |             |                   |              |

Figure 79: Alarm Note settings

## 5.5 CRASH REPORT

Alarm Management

If the software crashes down, the user can send us a detailed report within all the information related to this crash.

# Email Config. DAQ Alarm Health Status SSD DAQ Mode Alarm DAQ Mode File Format DIN 4150-3 Config Crash report Send crash report to BeanScape Tech Team Image: CompanyName Image: CompanyName Image: CompanyVame Image: CompanyUserName Image: CompanyUserName Image: Compan

## 5.6 FTP CONFIGURATION

The user has the ability to send all his measurement data log files to the FTP Server through the FTP feature.

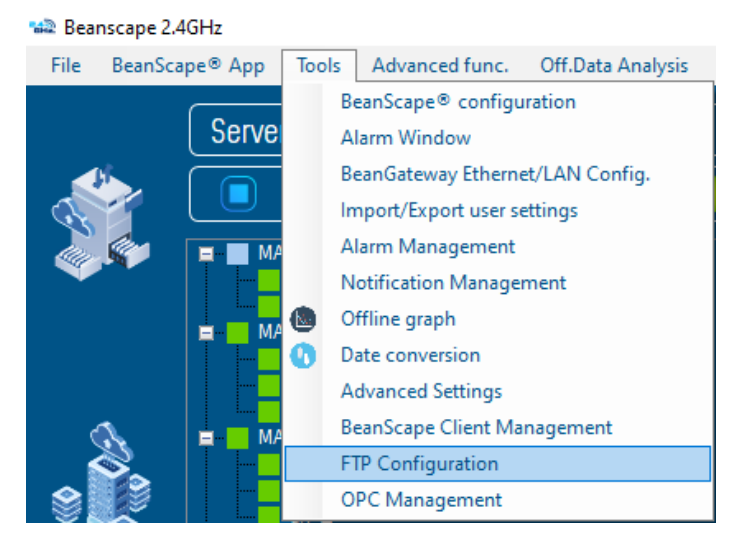

Figure 81: FTP Configuration

Check FTP enable check box then enter the right FTP Server setting using the following window

#### 2.4GHz wireless sensors

| E TD | ~    | <u></u> |        |
|------|------|---------|--------|
| FIP  | L OF | TICULI  | ration |
|      | 201  | niqu    | lation |
|      |      | _       |        |

|              | FTP Settings                         | Choose which file y                           | you want to push to your FTP Server                 |
|--------------|--------------------------------------|-----------------------------------------------|-----------------------------------------------------|
|              | Use IP address                       | Enable for All<br>Enable for specific feature |                                                     |
| FTP Server*: | server                               | TX files                                      | System Information files                            |
|              | 0,0,0                                | Dynamic Measurement Static Measurement        | Beangateway Notification<br>BeanDevice Notification |
| Port* :      | 21                                   | DataLogger files                              | Network Mapping     Server Log                      |
| User Name*:  | UserName                             | Static Measurement                            | S.E.T Reports                                       |
| Password*:   | •••••                                | S.E.T Log files                               | ■ Waveform<br>■ FFT                                 |
|              | Check Current config. Check New conf | ig FFT DIN                                    | DIN<br>PPV                                          |
| State:       | Show details                         | Validate                                      | Validate                                            |

#### Figure 82: FTP configuration window

You should connect to your FTP server before setting up the FTP configuration on the BeanScape software.

|              | FTP Settings          |                   |
|--------------|-----------------------|-------------------|
|              | Use IP address        |                   |
| FTP Server*: | server                |                   |
|              | 000                   | '                 |
| Port* :      | 21                    |                   |
| User Name*:  | UserName              |                   |
| Password*:   | •••••                 |                   |
|              | Check Current config. | Check New config. |
| State:       | Show details          | Validate          |

Figure 83: FTP Server settings

- FTP Server: Enter your FTP Server DNS or IP address by checking use IP address checkbox
- User Name: Enter your FTP user name
- Password: Enter your right FTP password
- Port: By default, the FTP port is 21, you can change it also
- Check New Configuration: click on check new configuration to make sure the settings are correct.
- Validate: click on validate to save the setting and proceed

• State: display if the connection status successfully established or failed.

If the connection was failed please click the Show details link to see the cause of the issue.

|                       | FTP Settings                  |                                        |
|-----------------------|-------------------------------|----------------------------------------|
|                       | Use IP address                |                                        |
| FTP Server*:          | server                        | beanair.exavault.com                   |
|                       | 000                           |                                        |
| Port* :               | 21                            | 21                                     |
| User Name*:           | UserName                      | beanair                                |
| Password*:            | •••••                         | •••••                                  |
|                       | Check Current config.         | Check New config.                      |
| State:                | Failure !                     | Validate                               |
|                       | Show details                  |                                        |
| 💀 Form_ErrorDetails   |                               | - 0                                    |
| 2021/03/08 14:44:51 : | The remote server returned an | error: (451) Local error in processing |
|                       |                               |                                        |

Figure 84: Failure details

Then check the type of files which you want to send to you FTP server, and click on Validate

| Choose which file you wa                                                                                                    | nt to push to your FTP Server                                                                                              |
|----------------------------------------------------------------------------------------------------|----------------------------------------------------------------------------------------------------|
| Enable for All<br>Enable for specific feature<br>TX files                                                                                              | System Information files                                                                                                   |
| <ul> <li>Dynamic Measurement</li> <li>Static Measurement</li> <li>DataLogger files</li> <li>Dynamic Measurement</li> <li>Static Measurement</li> </ul> | <ul> <li>Beangateway Notification</li> <li>BeanDevice Notification</li> <li>Network Mapping</li> <li>Server Log</li> </ul> |
| S.E.T Log files<br>Waveform<br>FFT<br>DIN                                                                                                    | S.E.T Reports<br>Waveform<br>FFT<br>DIN<br>PPV                                                                             |
|                                                                                                    | Validate                                                                                                    |

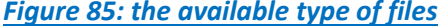

The files will be stored on your FTP server every 1 min.

| $\leftarrow \   \rightarrow$ | C B beanair.exavault.com/f | ies/                    |                  |                           |          | 3          | * * 0 =          |
|------------------------------|----------------------------|-------------------------|------------------|---------------------------|----------|------------|------------------|
| B                            | eanAir                     |                         |                  |                           |          | •          | Home             |
| B                            |                            |                         |                  |                           | 1 U      | PLOAD      | NEW FOLDER       |
| 13                           | 🔲 🖿 Morne                  |                         |                  |                           | Ø VIEW - | Search     | Q                |
| ©<br>-^                      |                            |                         |                  | T<br>T                    |          |            |                  |
|                              | log_beanscape              | label(F085D1A48F4E0000) | from hivF4E0000) | Check_Connection_File.txt |          |            |                  |
|                              | show 10/page *             |                         |                  |                           |          | Displaying | 1 - 4 of 4 total |

Figure 86: Files stored on the FTP server

The user have the possibility to select only Tx files and Datalogger Static measurement with the addition of the system information files options, all the other options are not compatible and available on the Eco sensors.

# 6. APPENDICES

## 6.1 APPENDICE 1: LOG FILE & FOLDER ORGANIZATION

## 6.1.1 Log file system overview

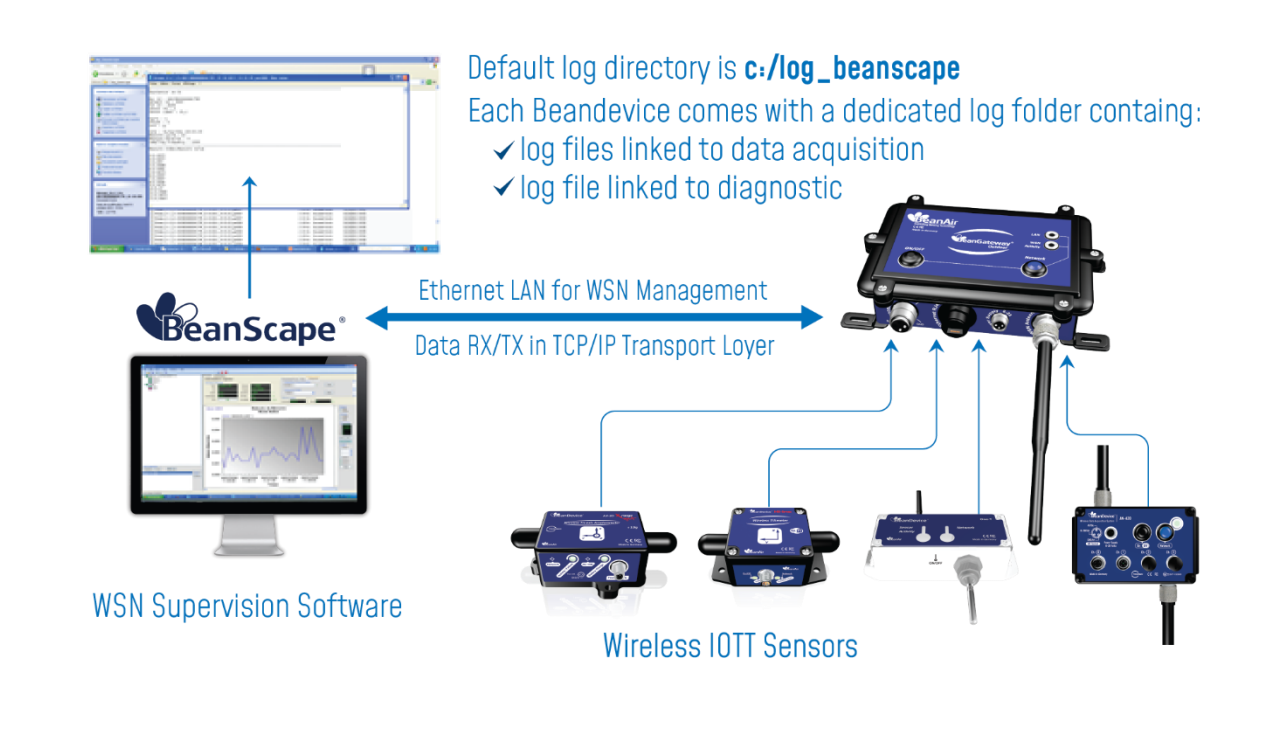

## 6.1.2 Log file directory

By default the Log file directory is: C:\log\_beanscape

Click on the tab Tools then Options to configure advanced settings in *BeanScape®*:

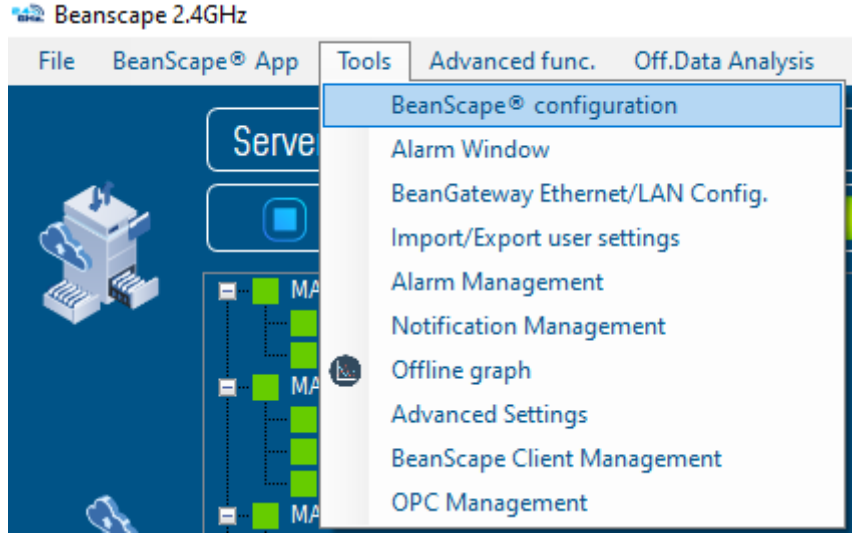

Figure 87: BeanScape® configuration menu

This window lets you configure the logs, and the data cache.

✓ A second window is displayed:

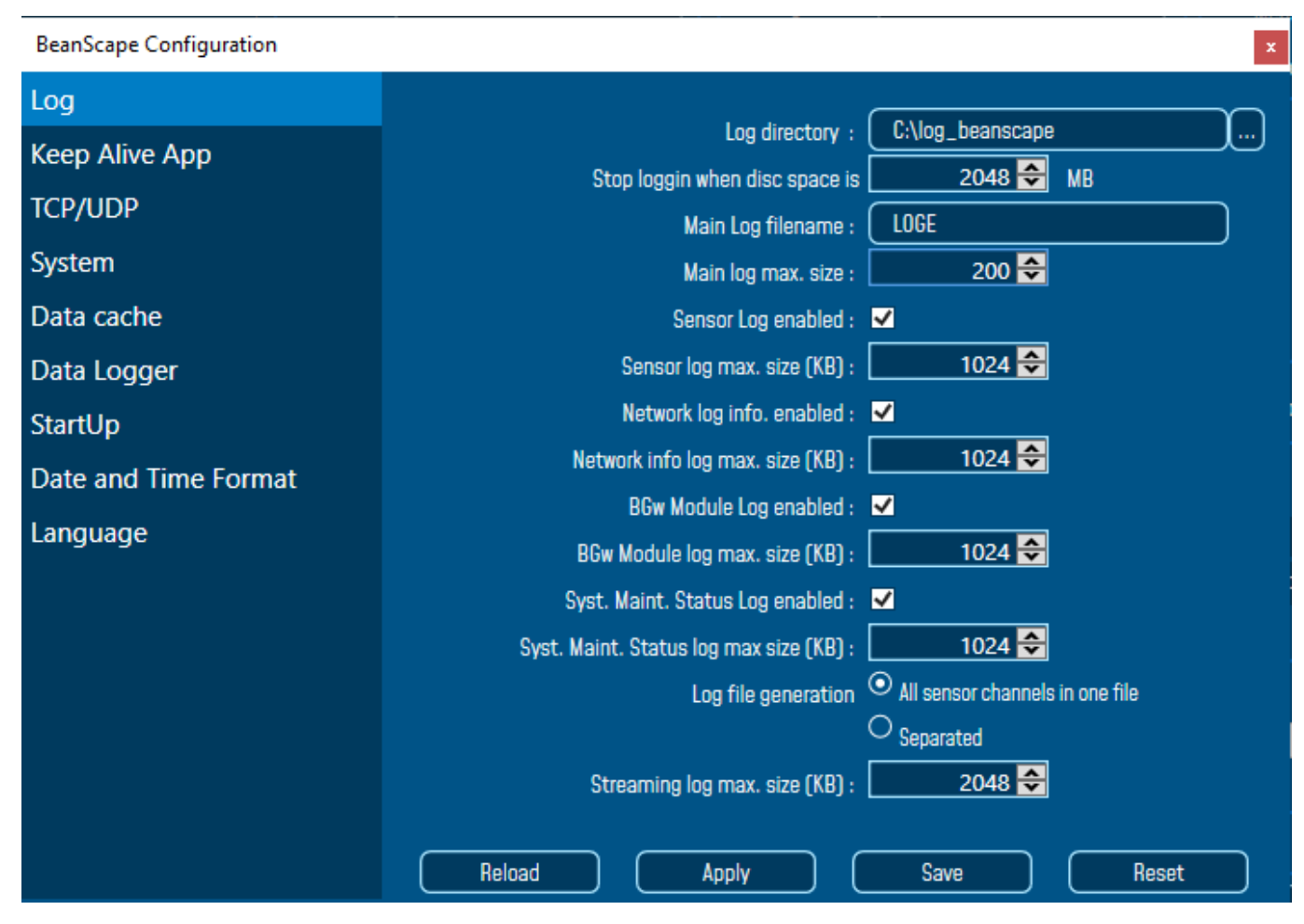

Figure 88: BeanScape<sup>®</sup> configuration window

Reset

✓ Clicking the button

reverts back to its original configuration.

#### 6.1.3 Log folder

By Default, log files linked to the *BeanDevice*<sup>®</sup> are stored in the log folder (located in C:/log\_beanscape directory): *"Folder MAC\_ID"* 

Only the last 4 Char of BeanDevice® MAC ID are displayed.

User can change log folder name by clicking on "Custom display" tab located on the **BeanDevice®** profile:

| Datalogger     | System config.      | Power mode managt | Online Data Analysis |  |  |  |  |
|----------------|---------------------|-------------------|----------------------|--|--|--|--|
| Custum display | Notes               | Data Acq. config. | DAQ Config           |  |  |  |  |
|                |                     |                   |                      |  |  |  |  |
| Location :     | Device Location     |                   |                      |  |  |  |  |
| Label.         |                     |                   |                      |  |  |  |  |
|                | MR0_10.0X0010000000 |                   |                      |  |  |  |  |
| Log folder:    | Folder ØAE9         |                   |                      |  |  |  |  |
|                |                     |                   |                      |  |  |  |  |
|                |                     |                   |                      |  |  |  |  |
| Validate       |                     |                   |                      |  |  |  |  |
|                |                     |                   |                      |  |  |  |  |
|                |                     |                   |                      |  |  |  |  |

Figure 89: BeanDevice® Custom Display tab

Enter your own log folder name, then click on validate.

The following example shows the log folder changed to "Factory2":

| Custum display | Notes                    | Data Acq. config. | DAQ Config |
|----------------|--------------------------|-------------------|------------|
|                |                          |                   |            |
| Location :     | Device Location          |                   |            |
| Label: (       | MAC_ID : 0 x 00158D00000 | EØAE9             |            |
| Log folder:    | Factory                  |                   |            |
|                |                          |                   |            |
|                |                          |                   |            |
|                | Valida                   | te                |            |

## 6.1.4 Log file size configuration

| BeanScape Configuration | x                                                     |
|-------------------------|-------------------------------------------------------|
| Log                     |                                                       |
| Keep Alive App          | Log directory : U:\log_beanscape                      |
| TCP/UDP                 | Stop loggin when disc space is 2048 🐨 MB              |
| System                  | Main log max. size : 200 🗢                            |
| Data cache              | Sensor Log enabled : 🗹                                |
| Data Logger             | Sensor log max. size (KB) : 1024 🗢                    |
| StartUp                 | Network log info. enabled : 🗹                         |
| Date and Time Format    | Network info log max. size (KB) : 1024 🗢              |
|                         | BGw Module Log enabled : 🗾                            |
| Language                | BGw Module log max. size (KB) : 1024 🗢                |
|                         | Syst. Maint. Status Log enabled : 🗹                   |
|                         | Syst. Maint. Status log max size (KB) : 📃 1024 ᅌ      |
|                         | Log file generation O All sensor channels in one file |
|                         | O Separated                                           |
|                         | Streaming log max. size (KB) : 2048 🗢                 |
|                         | Reload Apply Save Reset                               |

- ✓ *LOG directory*: Enter here the path/folder where you would want to save the LOG files.
- ✓ *Main log filename*: Here you may enter the desired name in order to save the LOG file.
- ✓ Main log max. size (KB): Maximum file size in Kilobytes (KB) for your principal LOG file
- Sensor Log Enabled: Check this box if you want to enable the sensor(s) data acquisition in your LOG file
- ✓ Sensor log max. size (KB) : Maximum size in Kilobytes (KB) of sensor log files (except for streaming data acquisition mode)
- ✓ *Network log info. enabled*: Check this box if you want to enable network information in your LOG file
- ✓ Network info log max. size (KB) : Maximum size in Kilobytes for your network information LOG file
- ✓ Streaming log max. size: Maximum size in Kilobytes (KB) of sensor log files (<u>only</u> for streaming data acquisition mode)

## 6.1.5 Log file generation

By default, 1 log file is linked to 1 sensor channel. The user can select a log file linked to all the sensor channels present on the BeanDevice<sup>®</sup>.

2.4GHz wireless sensors

| Log                  |                                                       |
|----------------------|-------------------------------------------------------|
| Keep Alive App       |                                                       |
| TCP/UDP              | Stop loggin when disc space is 2046 V MB              |
| System               | Main log max. size : 200 🗢                            |
| Data cache           | Sensor Log enabled : 🔽                                |
| Data Logger          | Sensor log max. size (KB) : 1024 🚔                    |
| StartUp              | Network log info. enabled : 🗹                         |
| Date and Time Format | Network info log max. size (KB) : 📃 1024 🗢            |
|                      | BGw Module Log enabled : 🔽                            |
| Language             | BGw Module log max. size (KB) : 📃 1024 🗢              |
|                      | Syst. Maint. Status Log enabled : 🗹                   |
|                      | Syst. Maint. Status log max size (KB) : 📃 1024 🗢      |
|                      | Log file generation O All sensor channels in one file |
|                      | Streaming log max. size (KB) : 2048 🖨                 |
|                      | Reload Apply Save Reset                               |

Figure 90: Log file generation options

## 6.1.6 Cache Data configuration (for Graph)

| BeanScape Configuration |                                     |
|-------------------------|-------------------------------------|
| Log                     |                                     |
| Keep Alive App          | Max. points : 5000 😴                |
| TCP/UDP                 | Max. packets : 6 😴                  |
| System                  | Max. diagnostics : 1000 😴           |
|                         | Max. Bbw Module status nbr. :       |
| Data cache              | Syst. Maint. Status max nbr : 500 🔽 |
| Data Logger             | Max. alarms : 25 😴                  |
| StartUp                 | Max. streaming points : 5000 😇      |
| Date and Time Format    |                                     |
| Language                |                                     |
|                         |                                     |
|                         |                                     |
|                         |                                     |
|                         |                                     |
|                         |                                     |
|                         |                                     |
|                         | Reload Apply Save Reset             |

Figure 91: Data cache configuration options

- ✓ *Maximum number of points*: Set here the maximum number of points displayed on the BeanScape<sup>®</sup> graph
- Maximum number of packets: Set here the maximum number of packets displayed on the BeanScape<sup>®</sup> graph
- Max number of diagnostics: Set here the maximum number of diagnostics displayed on the BeanScape<sup>®</sup> graph
- ✓ *Max number of alarms*: Set here the maximum number of alarms displayed on the BeanScape<sup>®</sup> graph
- ✓ *Maximum number of GPS coordinates*: Set here the maximum number of GPS information;
- ✓ Maximum streaming points: Set here the maximum number of points displayed in Streaming on the BeanScape<sup>®</sup> graph

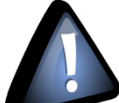

Please note that the values backed up by the BeanScape<sup>®</sup> may affect the memory capacity of your computer depending upon the size of every file.

#### 6.1.7 Log file related to data acquisition

#### 6.1.7.1 Log filename root

For each sensor channel a log file is automatically created by the BeanScape<sup>®</sup>.

The user can easily change the log file root:

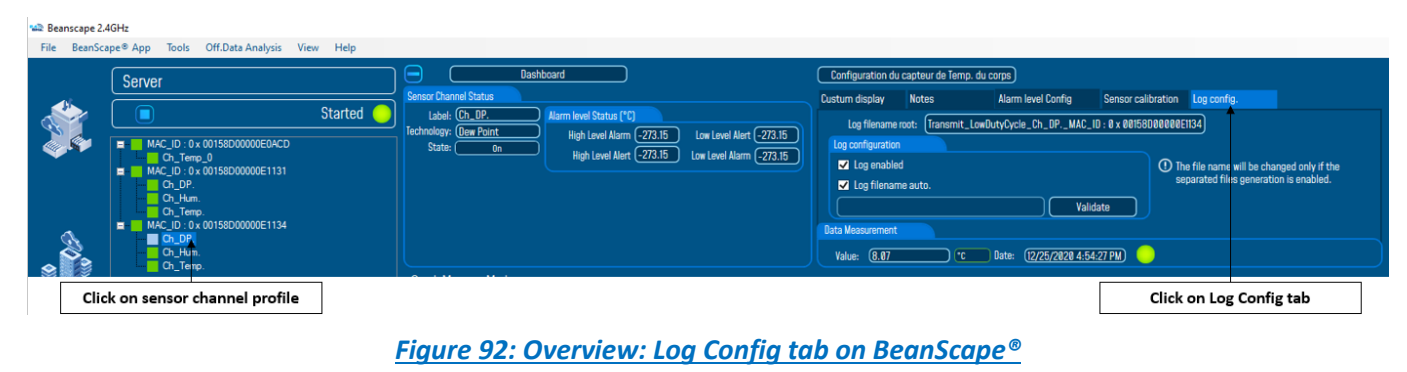

This tab should not be confused with the Datalogger feature available on the BeanDevice®.

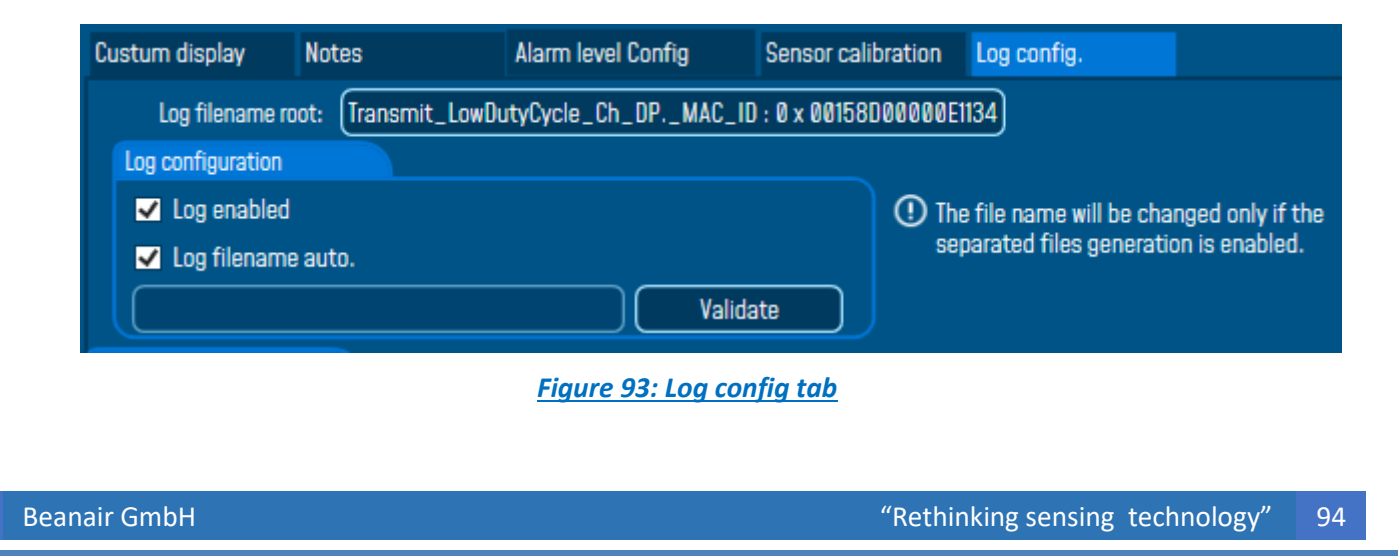

By default, Log file name is built with the measurement channel & *BeanDevice®* MAC Address:

< Sensor Channel Number > <MAC\_ID>

- ✓ Log enabled: If checked, Log is enabled on the BeanScape®
- ✓ Log filename auto.: If checked, Log file name is named automatically

Click on *validate* in order to validate all your modifications.

For users who want to rename the log file, two solutions are provided:

| Solution 1 | Add automatically the channel "Label" in your log file name:            |
|------------|-------------------------------------------------------------------------|
|            | <label><sensor channel="" number=""> <mac_id></mac_id></sensor></label> |
|            |                                                                         |
| Solution 2 | The log file name can be fully customized:                              |
|            | Uncheck the case « Log filename auto" and add your own label            |
|            |                                                                         |

#### 6.1.8 Log file related to Wireless Network diagnostic

## 6.1.8.1 Log filename organization

Wireless Diagnostic log filename is built as follow:

## MAC\_ID\_WirelessNetwkInfo

- ✓ MAC\_ID: BeanDevice<sup>®</sup> MAC ID
- ✓ DATE: date when the streaming mode starts

#### 6.1.8.2 Log file analysis

Log file related to wireless network diagnostic provides the following information:

- Date: diagnostic date
- LQI TX: Link quality indicator on the BeanDevice<sup>®</sup> side
- LQI RX: Link quality indicator on the BeanGateway<sup>®</sup> side
- Local PER TX: Local Packet Error Rate on the BeanDevice<sup>®</sup> side
- Local PER Rx: Local Packet Error Rate on the BeanGateway<sup>®</sup> side
- Global PER: N.A.
- Battery voltage: internal battery voltage
- Battery level: battery level of charge
- Internal temperature: Local temperature of the BeanDevice<sup>®</sup>

#### 2.4GHz wireless sensors

×

| 00158D00000E1134 WirelessNetwikinfo.txt - Notepad                                                                                                    | _                    |         | ×   |
|----------------------------------------------------------------------------------------------------|----------------------|---------|-----|
| File Edit Format View Help                                                                                                    |                      |         |     |
| BeanComponent Wireless Network Information<br>DATE_FORMAT : M/d/yyyy h:mm:ss tt<br>Date : 12/25/2020 12:40:42 PM<br>PAN_ID : 02D3<br>MAC_ID : 00158D00000E1134                                                                                                    |                      |         |     |
| Date ; LQI Tx ; LQI Rx ; Local PER Tx ; Local PER Rx ; Battery Voltage ; Battery Level ; Internal Temperature ; DisableDischarge ; DisableCharge ; [                                                                                                    | DischargeOverCurrent | : ; Cha | arg |
| 12/25/2020 12:40:40 PM;120;0;0;3:517;80.33;15.000;NA;NA;NA;NA;NA;NA;NA;0.00<br>12/25/2020 12:41:11 PM;198;0;0;0;3.213;41.66;16.375;NA;NA;NA;NA;NA;0.00<br>12/25/2020 12:42:19 PM;168;0;0;0;3.334;47.33;16.875;NA;NA;NA;NA;0.00<br>12/25/2020 1:02:15 PM;168;0;0;0;3.334;47.33;16.875;NA;NA;NA;NA;0.00 |                      |         |     |

12/25/2020 1:22:15 PM:156:0:0:2.35:3.334:47.33:15.625:NA:NA:NA:NA:NA:NA:NA:0.11 1/2/5/2020 1:42:15 PM;150;0;0;1.6;3.333;47.16;15.000;NA;NA;NA;NA;NA;NA;NA;0.17 12/25/2020 2:02:15 PM;150;0;0;3.55;3.332;46.83;15.250;NA;NA;NA;NA;NA;NA;0.22 12/25/2020 2:22:15 PM;156;0;0.08;2:87;3:34;47.83;14:875;1Ma;Na;1Ma;Na;Na;Na;0.28 12/25/2020 2:42:15 PM;156;0;0.06;2:4;3:335;47.83;14:500;Na;1Ma;Na;Na;Na;0.34 12/25/2020 3:62:15 PM;156;0;0.05;2:4;3:335;47.83;14:500;Na;1Ma;Na;Na;Na;Na;0.34 12/25/2020 3:22:15 PM;186;0;0.05;2:41;3:331;46.16;14:875;1Ma;Na;Na;Na;Na;Na;Na;0.40 12/25/2020 4:42:15 PM;156;0;0.03;2.81;3.334;47.83;14.375;NA;NA;NA;NA;NA;NA;O.68

If the BeanDevice<sup>®</sup> is configured with the streaming data acquisition mode, the following diagnostic information are not refreshed:

- **Battery voltage**
- **Battery** level •
- Internal temperature

Fichier Edition Format Affichage ?

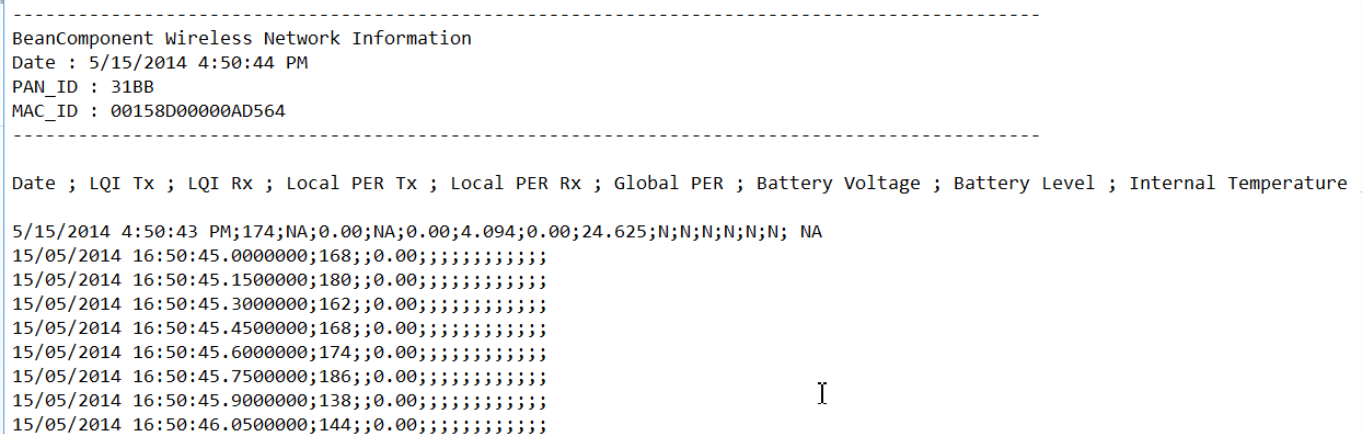

15/05/2014 16.50.46 2000000.160.00

#### 6.1.8.3 How to open a measurement file with excel

#### Step 1 : Open Excel

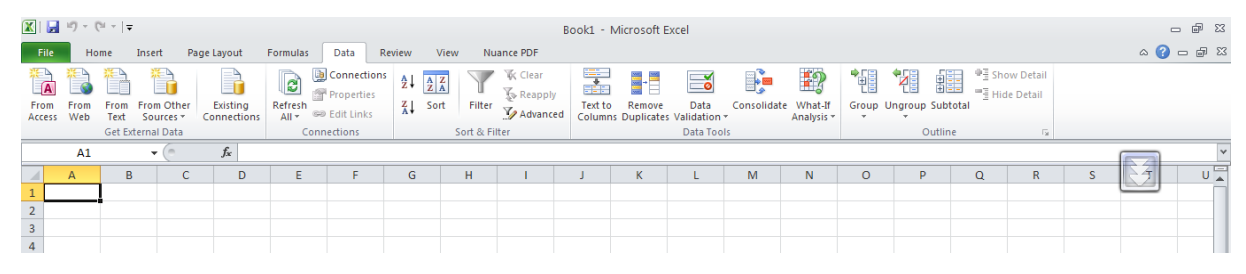

#### Step 2: Go on « Data » Tab, then select "From Text"

| 🗶   🛃 🍠 🕤            | (21 -   ∓                                                         |                       |                                         |                 |        | E                            | Book1 -           | Microsoft E             | Excel                          |            |                         |       |           |          |                                    |   | -   | - @ XX |
|----------------------|-------------------------------------------------------------------|-----------------------|-----------------------------------------|-----------------|--------|------------------------------|-------------------|-------------------------|--------------------------------|------------|-------------------------|-------|-----------|----------|------------------------------------|---|-----|--------|
| File He              | File Home Insert Page Layout Formulas Data Review View Nuance PDF |                       |                                         |                 |        |                              |                   |                         |                                |            | ۵ 🕜                     |       |           |          |                                    |   |     |        |
| From From Access Web | From Chter<br>Sources ~<br>Get External Data                      | Refresh<br>All * Conr | Connections<br>Properties<br>Edit Links | Ž↓ Ž;<br>Ž↓ Sor | Filter | Clear<br>Reapply<br>Advanced | Text to<br>Column | Remove<br>ns Duplicate: | Data<br>Validation<br>Data Too | Consolidat | e What-If<br>Analysis * | Group | Jngroup S | Subtotal | · 클 Show Detail<br>· 클 Hide Detail |   |     |        |
| A1                   | Get External Data From Text                                       |                       |                                         |                 |        |                              |                   |                         |                                |            |                         |       |           |          |                                    |   |     | ~      |
| A                    | Import data from a text file.                                     | E                     | F                                       | G               | Н      | I.                           | J                 | К                       | L                              | М          | N                       | 0     | р         | (        | Q R                                | S | - 7 | U 🛓    |
| 1<br>2<br>3          | • ? Press F1 for more help.                                       |                       |                                         |                 |        |                              |                   |                         |                                |            |                         |       |           |          |                                    |   |     |        |

#### BEANDEVICE<sup>®</sup> ONE-T/ONE-TH/ONE-TIR USER MANUAL

## Step 3 : Choose your log file

| 🗶   🛃 10 × (21 ×   <del>-</del>                                 | Book1 - Microsoft E                                                                                                    | Excel                                                                                                    |
|-----------------------------------------------------------------|----------------------------------------------------------------------------------------------------|----------------------------------------------------------------------------------------------------|
| File Home Insert Page Layout Fo                                 | rmulas Data Review View Nuance PDF                                                                                                    |                                                                                                    |
| From From From Other Existing R<br>Access Web Get External Data | Connections 21 22 V Clear Report<br>fresh Properties<br>fresh Connections 21 22 V Clear Report<br>A Clear Report<br>Filter Report<br>Import Text File                                                                                                    | Data Consolidate What If Group Ungroup Subtotal                                                                                                    |
| A1 • (* fx                                                      | Look in: Constant                                                                                                    | Q • 2 × 1 × 1 = •                                                                                                    |
| A         B         C         D           1                     | Mes         ■ bedup                 Bureau               0 × 0.9 × 00158000000AA12                 Mes               0 × 0.9 × 00158000000AA22                 Post of               0 × 0.9 × 0015800000058                 Post of             traval               0 × 0.9 × 0015800000058                 Post of             traval               0 × 0.9 × 0015800000058                 Post of             traval               0 × 0.9 × 0015800000004A22                 Préseau               0 × 0.9 × 001580000004A22                 0 × 0.9 × 001580000004A22               0 × 0.9 × 001580000004A22                 0 × 1.0 × 0.0 × 0015800000004A22               0 × 1.0 × 0015800000004A22                 0 × 1.0 × 0.0 15800000004A22               v × 1.0 × 001580000000558                 0 × 1.0 × 0.0 15800000000000000000000000000000000000 | 0 × 2_0 × 0015800000AD55E     0 × 2_0 × 0015800000AD55E     0 × 2_0 × 0015800000AD55E     0 × 2_0 × 0015800000AA21     0 015800000AA21     0 015800000AA21 Wrieksahtetwidnfo     0 015800000AA21 Wrieksahtetwidnfo     0 015800000AA21 Wrieksahtetwidnfo     0 0158000000A35. Wrieksahtetwidnfo     0 0158000000A35. Wrieksahtetwidnfo     0 0158000000A35. Wrieksahtetwidnfo     0 0158000000737. Wrieksahtetwidnfo     0 0158000000737. Wrieksahtetwidnfo     0 0158000000737. Wrieksahtetwidnfo     0 0158000000737. Wrieksahtetwidnfo     0 0158000000737. Wrieksahtetwidnfo     0 0158000000737. Wrieksahtetwidnfo     0 0158000000737. Wrieksahtetwidnfo     0 0158000000737. Wrieksahtetwidnfo     0 0158000000737. Wrieksahtetwidnfo     0 01580000000737. Wrieksahtetwidnfo     0 01580000000737. Wrieksahtetwidnfo     0 01580000000737. Wrieksahtetwidnfo     0 01580000000737. Wrieksahtetwidnfo     0 0158000000000000000000000000000000 |
| 20                                                              | Tools •                                                                                                    | Import Cancel                                                                                                    |

<u>Step 4</u> : Text import wizard will open, select « Delimited » for Characters such as commas or tabs separate each field.

On "*Start import at row*" field: Select the number of lines that you want to suppress from the header:

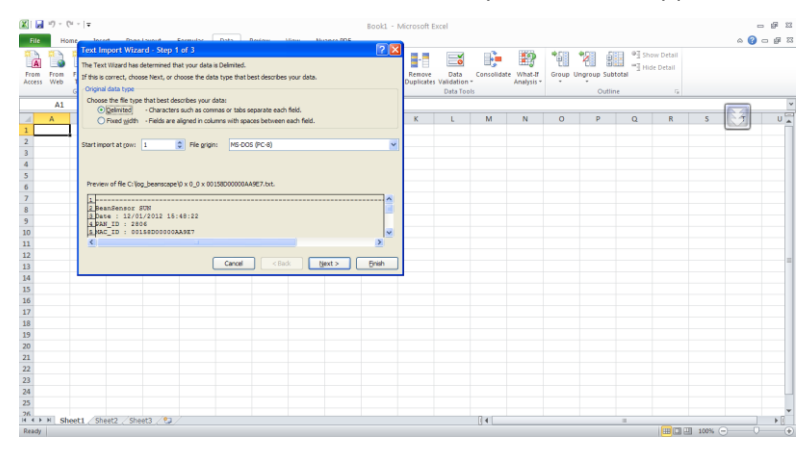

## Select semicolon

| ext Import Wizard - Step 2 of 3                                                                                            |
|----------------------------------------------------------------------------------------------------|
| is screen lets you set the delimiters your data contains. You can see how your text is affected in the preview<br>leminers |
| BeanSensor SUN<br>Date : 12/01/2012 15:48:22<br>PAN_ID : 2806<br>KAC_ID : 00158D0000RA957                                  |

#### Select Text

#### 2.4GHz wireless sensors

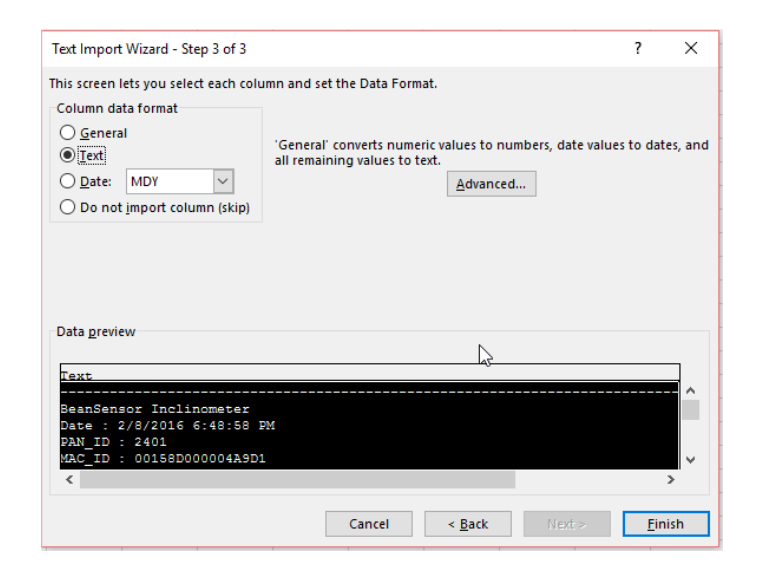

## **Click on OK**

| Import Data                              | ?        | ×       |
|------------------------------------------|----------|---------|
| Select how you want to view this data in | your wo  | rkbook. |
| O Table                                  |          |         |
| PivotTable Report                        |          |         |
| PivotChart                               |          |         |
| Only Create Connection                   |          |         |
| Where do you want to put the data?       |          |         |
| Existing worksheet:                      |          |         |
| = \$A\$1                                 | <b>1</b> |         |
| O <u>N</u> ew worksheet                  |          |         |
| Add this data to the Data Model          |          |         |
| Properties OK                            | Ca       | ncel    |

## Click on format cells:

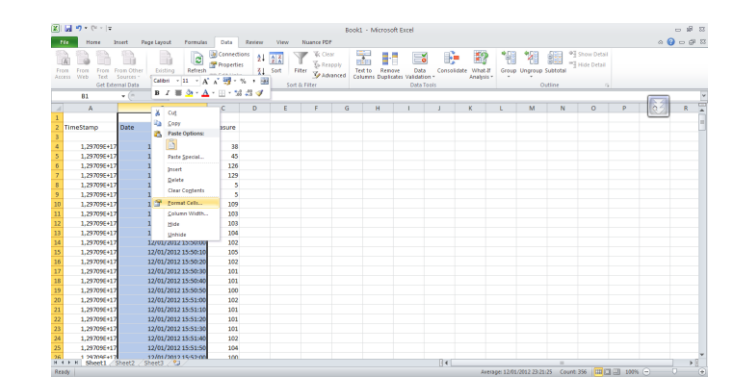

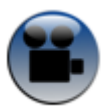

See "Exporting a log file to Excel" YouTube video

## 6.1.8.4 Calibration settings log file

Once you connect the BeanDevice<sup>®</sup> to the BeanGateway<sup>®</sup> for the first time, all the calibration values will be backed up in the Calibration settings log file inside the BeanDevice folder.

|                                                                                                    | BEANDEVICE <sup>®</sup> ONE-T/ONE-TH/ONE-TIR USER MANUAL |               |      |
|----------------------------------------------------------------------------------------------------|----------------------------------------------------------|---------------|------|
|                                                                                                    |                                                          |               |      |
| ✓ ↑ → This PC → Windows (C:) → log_b                                                                                                    | beanscape > Folder 1134                                  |               |      |
| Name                                                                                                    | Date modified                                            | Туре          | Size |
| TX Folder                                                                                                    | 12/25/2020 4:21 PM                                       | File folder   |      |
| 00158D00000E1134_WirelessNetwkInfo.txt                                                                                                    | 12/25/2020 5:02 PM                                       | Text Document | 2 KB |
| Calibration-setting_MAC_ID_0_x_00158D                                                                                                    | 12/25/2020 2:02 PM                                       | Text Document | 1 KB |
|                                                                                                    |                                                          |               |      |
| BeanDevice : ONE TH<br>Mac Id : 00158D00000E1134<br>Network Id : 0002<br>Pan Id : 02D3<br>DATE_FORMAT : M/d/yyyy h:mm:ss tt<br>Date : 12/25/2020 2:02:18 PM |                                                          |               |      |

## Figure 94: Calibration log file

If you change the your BeanDevice<sup>®</sup> calibration values, you can easily retrieve them from the calibration settings log file.

## 6.2 APPENDICE 2: BEANDEVICE® MAINTENANCE & SUPERVISION

This section allows to an experienced user to configure correctly the Wireless Sensor Networks.

## 6.2.1 Extending the battery life

The battery life depends on several parameters:

- ✓ Operating temperature
- ✓ Data acquisition cycle & mode

**W** For further information about the current consumption on a BeanDevice<sup>®</sup> during sleeping & active power mode, please read the technical note: <u>TN RF 002 - Current consumption in active & sleeping mode</u>

The following table gives you a list of recommendations in order to extend the battery autonomy of your BeanDevice<sup>®</sup>:

| Influence factors on battery<br>autonomy | Observations                                                                                                    | Recommendations                                                                                                    |
|------------------------------------------|----------------------------------------------------------------------------------------------------|----------------------------------------------------------------------------------------------------|
| Data acquisition cycle                   |                                                                                                    |                                                                                                    |
| TX Power                                 | Power consumption will grow with the TX Power                                                                       | If your wireless range is low, try to use<br>a lower TX Power.                                                                          |
| Packet Error Rate (PER)                  | A high packet error rate can<br>cause a higher retransmission<br>data and this increase the<br>current consumption. | Try to replace your BeanDevice <sup>®</sup> in an<br>area where the radio link is much<br>better (see Link Quality Indicator<br>value). |

## 6.2.2 Over-the-air Configuration (OTAC) parameters

The BeanDevice<sup>®</sup> integrates an internal flash memory used for backing up OTAC (Over-the-air configuration) parameters.

This memory is organized into several levels:

| Level 1 | End-user parameters                                       |
|---------|-----------------------------------------------------------|
| Level 2 | <ul> <li>Sensor calibration coefficients</li> </ul>       |
| Level 3 | <ul> <li>Network maintenance (only fo experts)</li> </ul> |
| Level 4 | <ul> <li>Battery/Primary cell calibration</li> </ul>      |

#### 6.2.3 Level 1: End-user OTAC parameters

The following table presents all the defaults configuration parameters:

|                                | BeanDevice® version |          |         |  |  |  |
|--------------------------------|---------------------|----------|---------|--|--|--|
| Parameter                      | ONE-T               | ONE-TH   | ONE-TIR |  |  |  |
| Power Mode                     | Sleeping            |          |         |  |  |  |
| Data Acquisition duty<br>cycle | 1 minute            | 1 minute |         |  |  |  |
| Data Acquisition mode          | LowDutyCycle        |          |         |  |  |  |
| TX Power                       | +15dBm              |          |         |  |  |  |
| Alarms Threshold               | H1 :2 ou10          | H1 :20   | H1 :20  |  |  |  |
|                                | H2 :2 ou 10         | H2 :20   | H2 :20  |  |  |  |
|                                | L2 :-2 ou -10       | L2 :0    | L2 :0   |  |  |  |
|                                | L1 :-2 ou -10       | L1 :0    | L1 :0   |  |  |  |

1

To restore these defaults parameters, you must perform a Network context deletion. The user should press the button network ("Network") network for more than 2 seconds.

Level 2, 3 & 4 of Configuration parameters are not affected by network context deletion (by hardware or software)

## 6.2.4 Network diagnostic from your BeanScape® software

This chapter describes the network diagnostic tool available on the BeanScape<sup>®</sup>.

#### 6.2.5 Sensor operating status

Two states of the sensor operating status exist:

- On : the sensor is enabled
- o *Off* : the sensor is disabled

State: On )

The BeanDevice® checks the sensor connection and it status. It decides to disable the sensor when:

- ✓ The sensor is disconnected;
- ✓ A short-circuit is present on the sensor;
- The sensor doesn't respond;

## 6.2.6 Displaying BeanDevice® health status information

From your BeanScape<sup>®</sup> interface, click on a BeanDevice<sup>®</sup> profile displayed on the left window, a tab "Advanced Func." will appear on the top of the window. Click on this tab, and then click "BeanDevice<sup>®</sup> health status (History)".

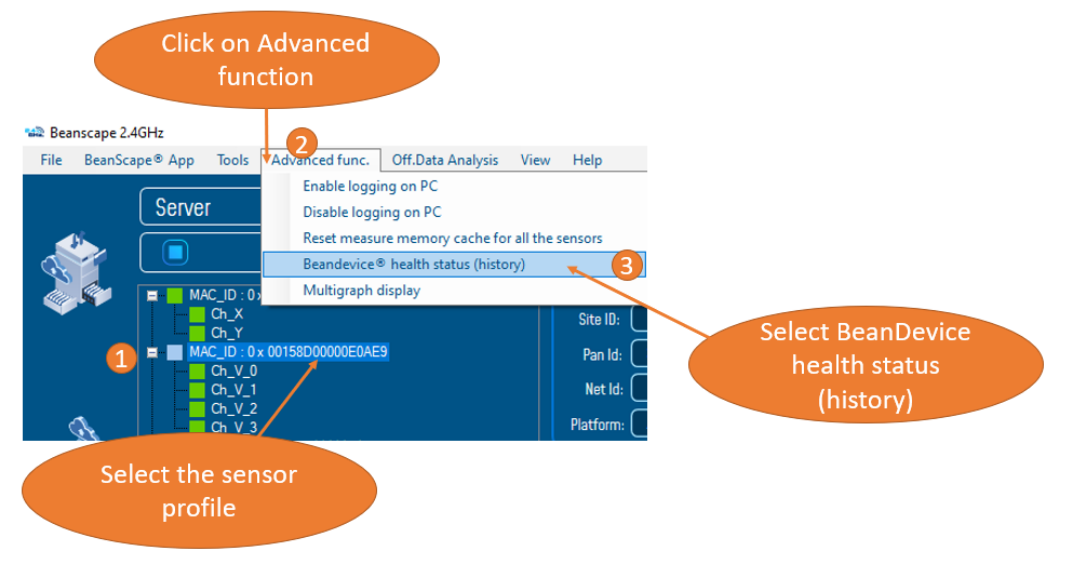

## Figure 95: BeanDevice® health status option

## A new window will appear:

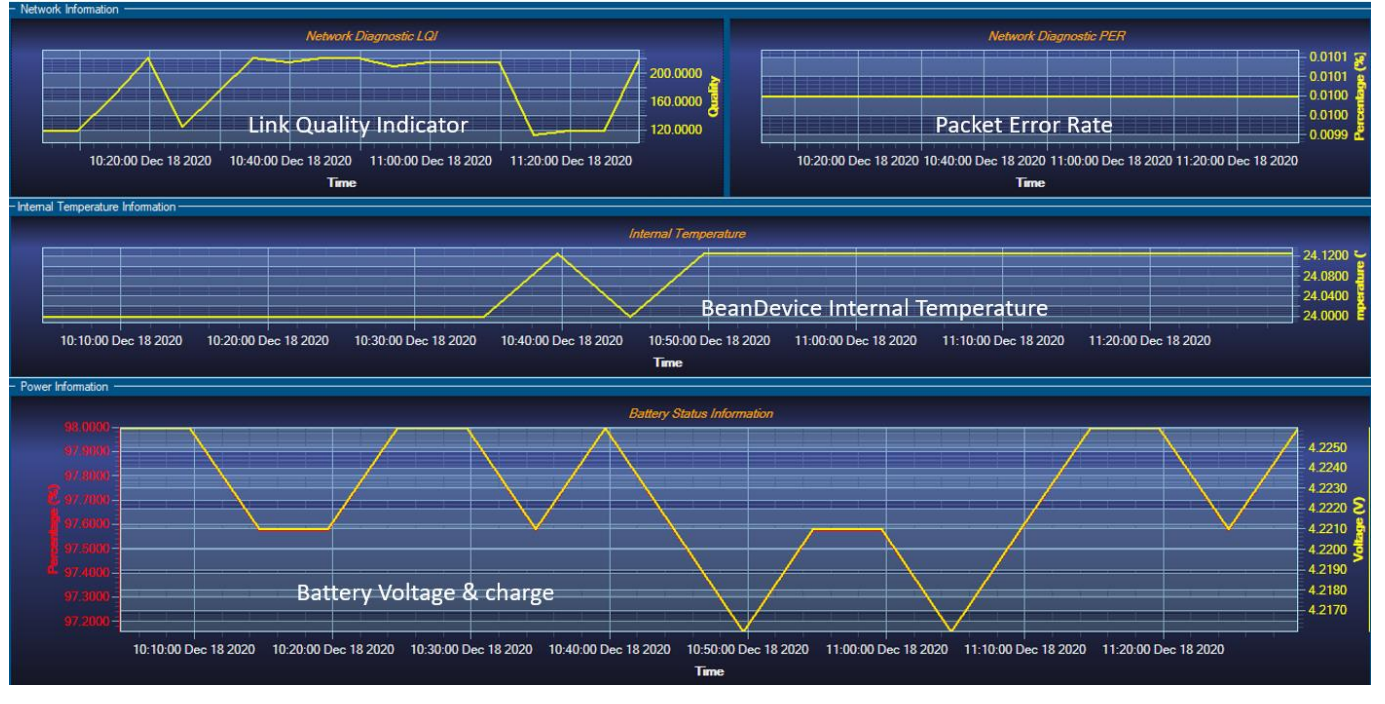

Figure 96: BeanDevice® health status window

## ✓ <u>PER (Packet Error Rate)</u>:

**Packet error rate** (PER) is the number packet errors divided by the total number of transferred packets during a studied time interval. PER is a unit less performance measure, often expressed as a percentage number.

PER is only available with IEEE 802.15.4 Network, it represents the ratio of "lost data/data send" between the BeanDevice<sup>®</sup> and the BeanGateway<sup>®</sup>.

## ✓ LQI (Link Quality Indicator)

LQI (Link Quality Indicator) represents the radio signal quality in your Environment. It is possible that LQI is low due to EMC interference or metal presence in the environment.

## If you encounter such problems, several solutions are proposed to increase your LQI:

- Use the Maximum TX Power on your BeanDevice. The maximum TX Power authorized in Europe for indoor application is 12 dBm. For Outdoor application, you are authorized to extend the TX Power to 18 dBm. You can easily configure the TX Power on your BeanDevice from your BeanScape WSN software supervision.
- ✓ Try to configure your receiver antenna and your transmitter antenna on the same antenna pattern (cf. the Beam with of your antenna)
- ✓ Use a high gain antenna (in outdoor use only) for a better RF Link Budget
- ✓ Fix your BeanDevice & BeanGateway on a top of a mast or a building.

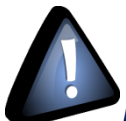

For further information, read the application note on "How to extend your wireless

range?"

#### Internal temperature monitoring

An internal temperature sensor is used for onboard & battery temperature monitoring

#### Battery charge monitoring

Battery charge is based on current accumulation. The BeanDevice<sup>®</sup> integrates a current accumulator circuit which facilitates remaining capacity estimation by tracking the net current flow into and out of the battery. Current flow into the battery increments the current accumulator while current flow out of the battery decrements it.

Voltage measurement corresponds to battery voltage.

#### 6.2.7 Scrolling menu « BeanSensor »

The BeanSensor<sup>®</sup> scrolling menu provides access to additional features: like the multi-graph mode (display of multiple windows on a graph measuring the same screen), deleting graphs displayed and the activation / deactivation of logging measurements.

To access to this scrolling menu, click on the sensor attached to your BeanDevice<sup>®</sup>. You will then see the BeanSensor<sup>®</sup> scrolling menu appearing.

Beanscape 2.4GHz

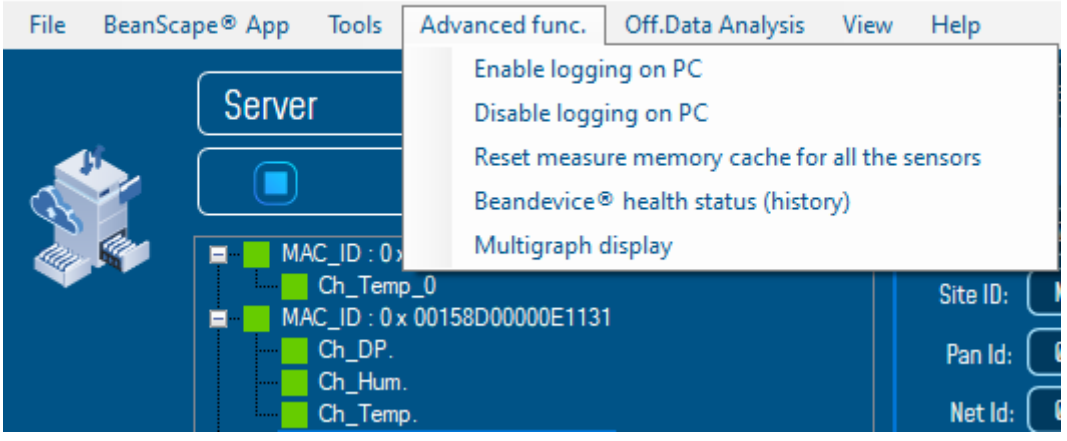

Figure 97: BeanDevice® Scrolling menu

By clicking on the scrolling menu « BeanSensor », you can access to the following features :

## Disable/Enable log

All the data received on the BeanScape® are stored in a log file in CSV format.

This feature allows you to enable / disable data logging on your log file.

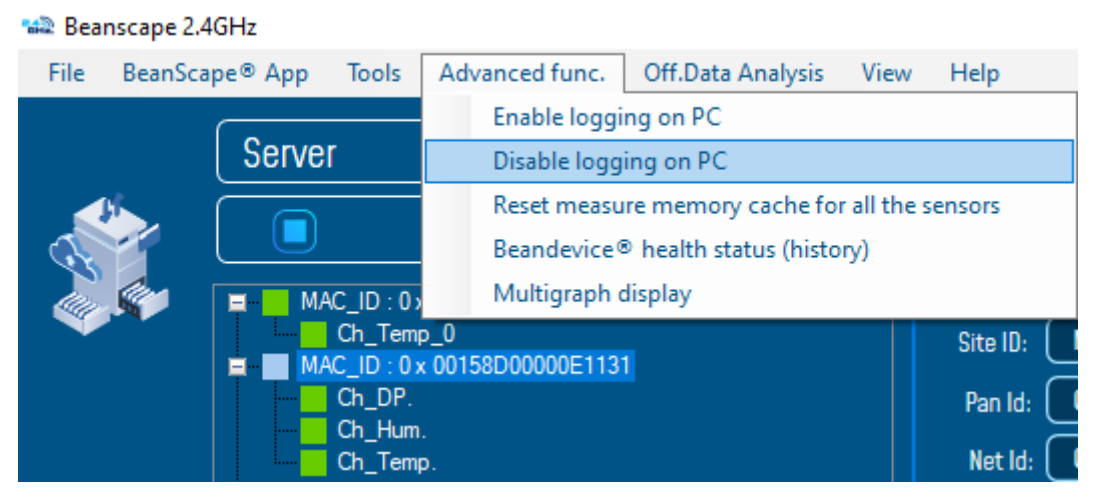

Figure 98: BeanSensor: Enable/Disable Log

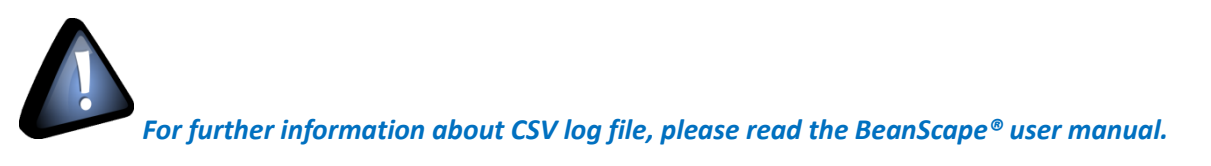

## Buffer reset

This function clears the graphical display concerning recorded measurements of your sensor. The data stored in a log are not affected by this function.

By clicking on « Buffer reset », a second window appears asking you to confirm your choice:

- ✓ Yes, you accept to delete the whole measure data of this BeanSensor;
- ✓ No, don't delete the whole measure data of this BeanSensor;

| 📾 Bea                                                                                                    | nscape 2.40                                | GHz     |                           |                 |                                                |                           |         |           |  |  |
|----------------------------------------------------------------------------------------------------|--------------------------------------------|---------|---------------------------|-----------------|------------------------------------------------|---------------------------|---------|-----------|--|--|
| File                                                                                                    | BeanScap                                   | oe® App | Tools                     | Ad              | vanced func.                                   | Off.Data Analysis         | View    | Help      |  |  |
|                                                                                                    |                                            |         |                           |                 | Enable loggi                                   | ing on PC                 |         |           |  |  |
|                                                                                                    | Server                                     |         |                           |                 | Disable logging on PC                          |                           |         |           |  |  |
|                                                                                                    | <u>16. – 1</u>                             |         |                           |                 | Reset measure memory cache for all the sensors |                           |         |           |  |  |
| - C.                                                                                                    |                                            |         |                           |                 | Beandevice® health status (history)            |                           |         |           |  |  |
| - dan                                                                                                    |                                            | ⊟- MA   | C_ID : 0                  |                 | Multigraph display                             |                           |         |           |  |  |
|                                                                                                    |                                            |         | Ch_Tem                    | p_0             |                                                |                           |         | Site ID:  |  |  |
|                                                                                                    | Ch_DP.<br>Ch_DP.                           |         |                           |                 |                                                |                           | Pan Id: |           |  |  |
|                                                                                                    | Ch_Temp.                                   |         |                           |                 |                                                |                           |         | Net Id: ( |  |  |
|                                                                                                    | Figure 99: BeanSensor: Buffer Reset option |         |                           |                 |                                                |                           |         |           |  |  |
| Measure data deletion from the memory cache $\qquad \qquad \qquad \qquad \qquad \qquad \qquad \qquad \qquad \qquad \qquad \qquad \qquad \qquad \qquad \qquad \qquad \qquad \qquad$ |                                            |         |                           |                 |                                                |                           |         |           |  |  |
|                                                                                                    |                                            | ? Are   | you sure y<br>ted to this | you w<br>s Bear | vant delete the v<br>nDevice sensors           | whole measurement da<br>? | ita     |           |  |  |

## Open the graph in a new window

By clicking on "Open the graph in a new window", you can open a graph corresponding to your sensor.

| Server                                                                                                    | Dashboard  Senser Channel Status                                                      | Sensor Config<br>Ducture directory Notes Norm Level Config Conner addressing Lan partice                                                                                                    |
|----------------------------------------------------------------------------------------------------|---------------------------------------------------------------------------------------|----------------------------------------------------------------------------------------------------|
| Started     Started     MAC_ID: 0 x 00158000000E0ACD     Cn_Temp_0     MAC_ID: 0 x 00158000000E1131     On_temp     On_temp     On_temp     MAC_ID: 0 x 0015800000E1134     On_temp     On_temp | Label: (Dr. 0P.<br>Technologr: (Dee Point<br>State: 0n Alarm: 0 Alart: 4<br>Action: 0 | Ucisium uspag     Notes     Namin Here Currig     Seriad Landiaton     Tog caming.       Lag diferame root:     [fransmit_LowDrtyCycle_Ch_DPMAC_ID : 0 x 00156000000EII3]       Lag configuration     I Log canfiguration       I Log insubled     I Log insubled       Log filename auto.     Validate       Data Measurement     Validate |
|                                                                                                    | Graph Measure Mode                                                                    | Clear Graph Open in new window                                                                                                    |

Figure 100: Buffer Reset

Yes

No

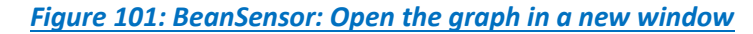

You can easily open several graphs in a window.

## BEANDEVICE<sup>®</sup> ONE-T/ONE-TH/ONE-TIR USER MANUAL

#### 2.4GHz wireless sensors

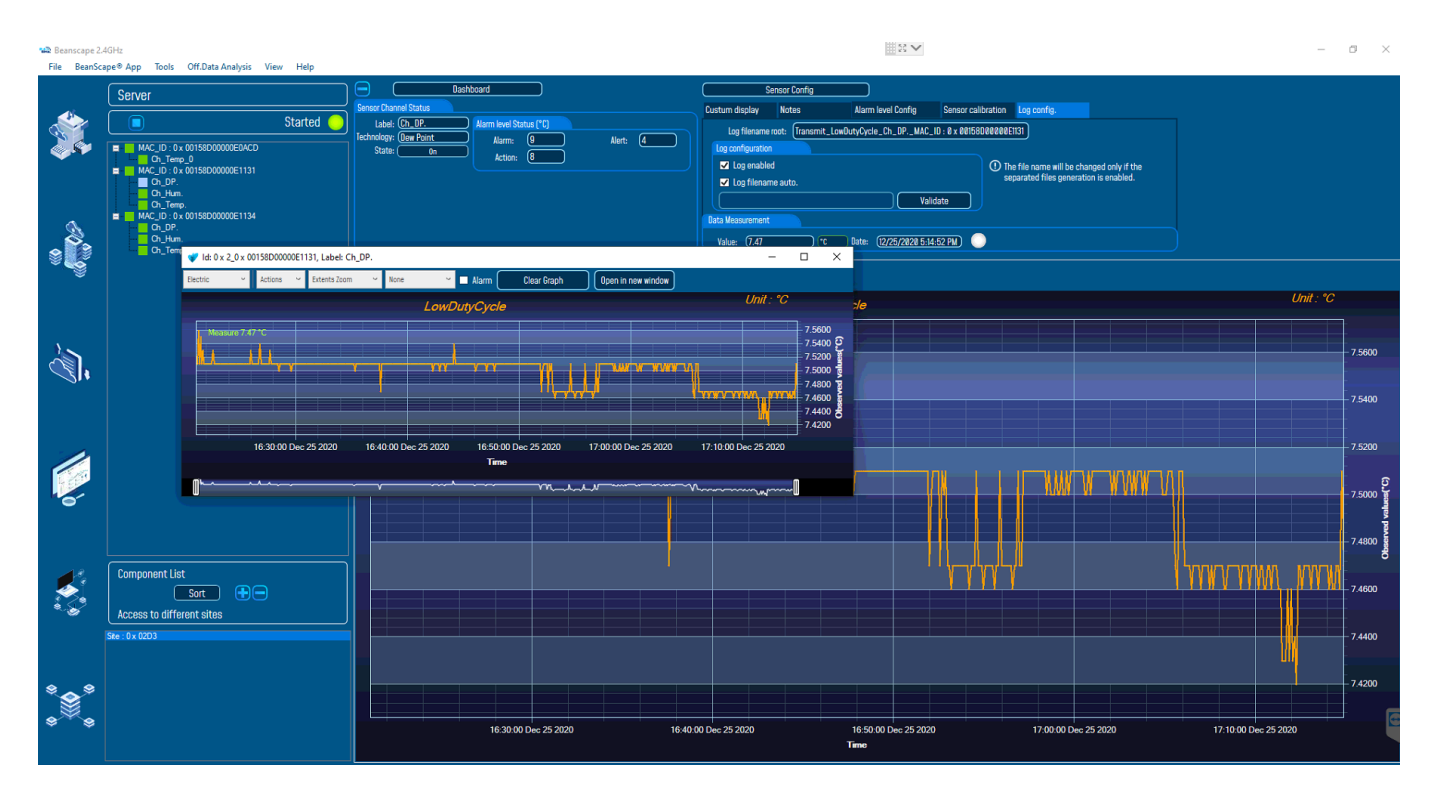

Figure 102: Graph displayed in separated windows

The multi-graph mode requires a lot of resources on your computer, it is recommended to install the BeanScape® software on a powerful computer.

#### 6.3 FIREWALL EXCEPTION FOR BEANSCAPE®

By default, firewall blocks all unknown network traffic coming in to the network. To permit traffic through the firewall we create exceptions (or rules) that allow certain traffic on the network. In our case the rules are defined by the software which is BeanScape.

Usually when launching BeanScape for the first time your Windows OS will ask you to add an exception and to allow the software to use your network resources, however in case this doesn't occur or rejected, manually adding BeanScape to exceptions list is possible through these following steps:

 Use your Search bar at the windows launcher and look for "Allow an app through Windows Firewall"

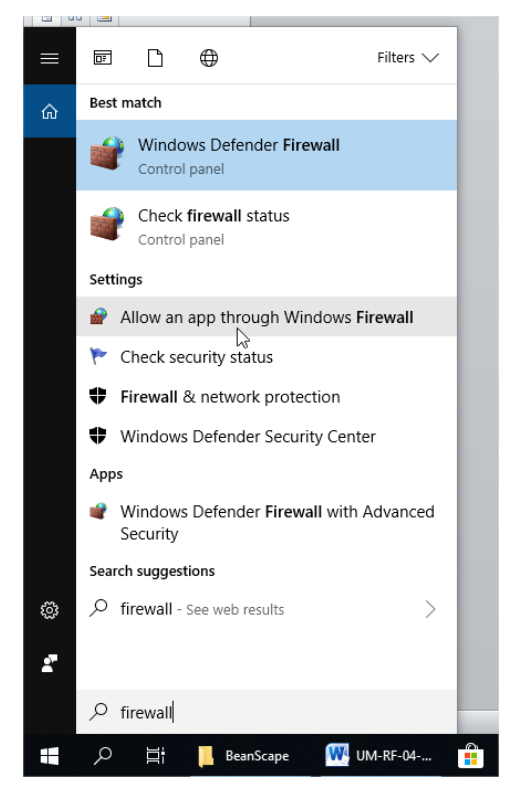

Figure 103 : Windows search for firewall screenshot

2. Look for BeanScape in the list and check its box, check Private if you are only willing to use BeanScape in your LAN or Public for allowing remote access from outside the LAN.Validate and your BeanScape will be allowed in your network.

| INDEVICE ONE-1/ONE-1           | H/UNE-TIK USER MANUAL                                                             |              |               | 2.46 | Hz wireless s        | enso | ors      |
|--------------------------------|-----------------------------------------------------------------------------------|--------------|---------------|------|----------------------|------|----------|
|                                |                                                                                   |              |               |      |                      |      |          |
| Allowed apps                   |                                                                                   |              |               |      | —                    |      | $\times$ |
| → ↑ ↑ ♀ Control Panel > System | m and Security $\rightarrow$ Windows Defender Firewall $\rightarrow$ Allowed apps |              |               | ~ Ū  | Search Control Panel |      | ٩        |
|                                | Allow apps to communicate through Windows Defende                                 | r Firewall   |               |      |                      |      |          |
|                                | To add, change, or remove allowed apps and ports, click Change settings           |              |               |      |                      |      |          |
|                                | What are the risks of allowing an app to communicate?                             | 📢 Ch         | ange settings |      |                      |      |          |
|                                | Allowed apps and features:                                                        |              |               |      |                      |      |          |
|                                | Name                                                                              | Private      | Public ^      |      |                      |      |          |
|                                | BeanScape                                                                         |              |               |      |                      |      |          |
|                                | ☑ Bubble Witch 3 Saga                                                             | ✓            |               |      |                      |      |          |
|                                | Candy Crush Soda Saga                                                             |              |               |      |                      |      |          |
|                                | Captive Portal Flow                                                               |              |               |      |                      |      |          |
|                                | Cast to Device functionality                                                      |              |               |      |                      |      |          |
|                                | Connect                                                                           |              |               |      |                      |      |          |
|                                | Core Networking                                                                   | × .          |               |      |                      |      |          |
|                                |                                                                                   |              |               |      |                      |      |          |
|                                | Delivery Optimization                                                             |              |               |      |                      |      |          |
|                                | ☑ DiagTrack                                                                       |              |               |      |                      |      |          |
|                                | ☑ DIAL protocol server                                                            | $\checkmark$ | □ ¥           |      |                      |      |          |
|                                |                                                                                   | Details      | Remove        |      |                      |      |          |
|                                |                                                                                   | Allow ar     | nother app    |      |                      |      |          |
|                                |                                                                                   |              |               |      |                      |      |          |
|                                |                                                                                   | ОК           | Cancel        |      |                      |      |          |

Figure 104: allowed apps window

If you are not familiar to configure a firewall exception, you can directly from BeanScape® add this rule automatically.

On the BeanScape® menu select Tools, then Advanced Settings then click on validate to add BeanScape® to the Firewall.

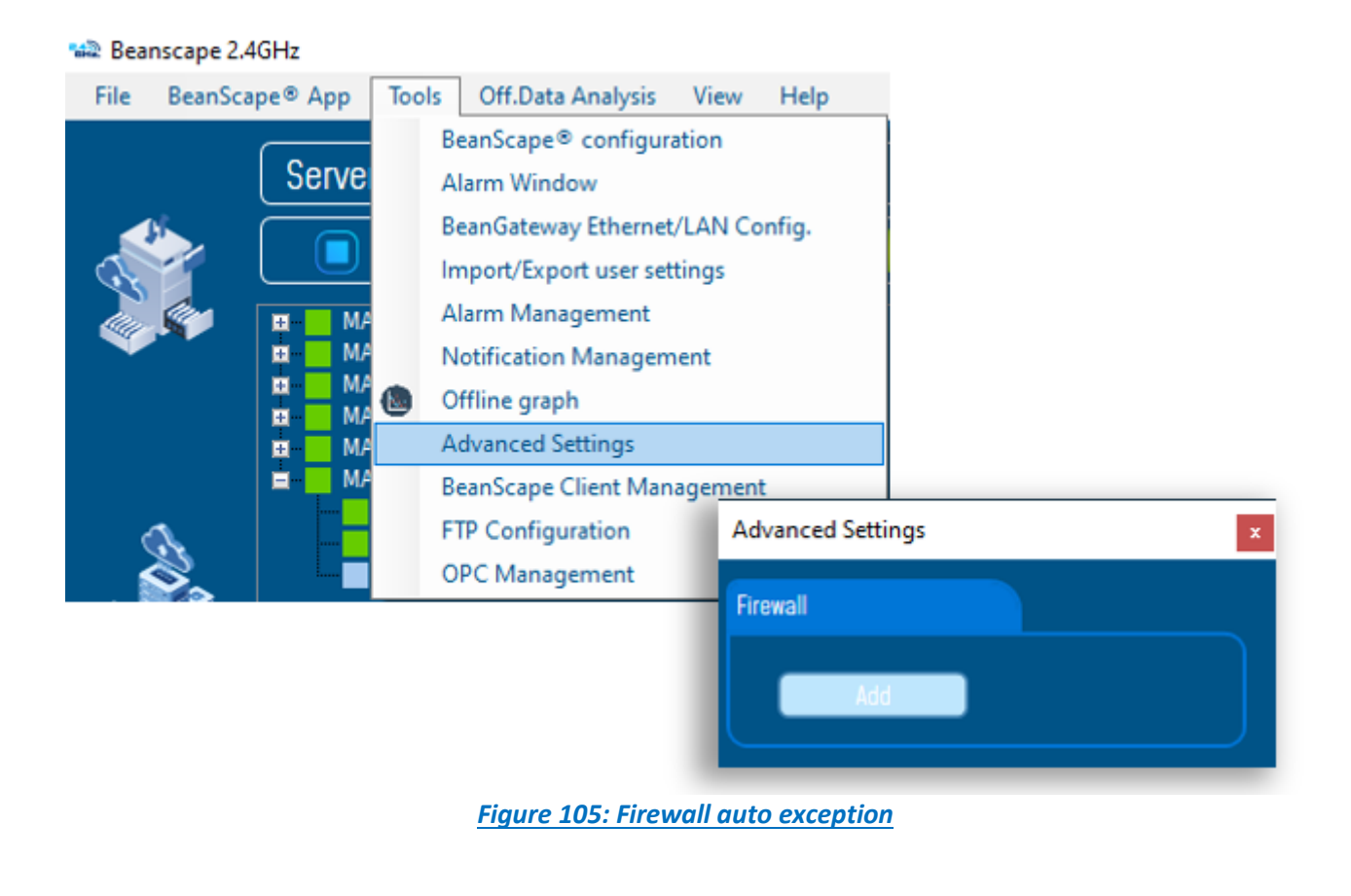
# 7. TROUBLESHOOTING

### Why the Red LED is flashing?

Each time a packet is lost by the BeanDevice<sup>®</sup>, Nwk/Activity led will blink in red. Try to decrease the wireless range between the BeanGateway<sup>®</sup> and the BeanDevice<sup>®</sup>.

#### Why the BeanDevice<sup>®</sup> LEDS are not activated?

If there is no wireless network activity, the led will be inactive. Make sure you have powered your BeanDevice<sup>®</sup> with a charged battery.

#### What should I do if the radio channel is perturbed?

Please turn off your BeanDevice <sup>®</sup>, and then choose an appropriate channel. The channel selection is done from the BeanGateway <sup>®</sup>.

For further information, please Read BeanGateway User's Manual BeanGateway <sup>®</sup>.

- Why the BeanDevice<sup>®</sup> does not provide the right measurement value?
  - Check if your sensor channel is activated on your BeanScape<sup>®</sup> interface (ON Position)?;
  - Check if your BeanDevice<sup>®</sup> is powered up;
  - Check your LQI quality, if your LQI is under 50-60. You must change your antenna position, or your product position;
  - Check your data acquisition mode, maybe you have specified a data acquisition which is too long ;
  - If you use a BeanDevice<sup>®</sup> AN-XX :
    - Check your sensor power supply, maybe you need to increase/decrease your power supply;
    - Check your sensor preprocess time. Maybe your sensor preprocess time is too short ?
    - Check the wiring code of your sensor plug ;

## Why the BeanDevice<sup>®</sup> doesn't respond when I try to configure it (Over-the-airconfiguration)?

- ✓ If your BeanDevice<sup>®</sup> operates in sleep mode, the RF Hardware is also in sleep mode. Therefore an Over-the-air-configuration will not be possible.
- Check the LQI (Link Quality Indicator) value, if this value is under 80, the over-the-air configuration will not be easy. Try to decrease the wireless range between the BeanDevice<sup>®</sup> and the BeanGateway<sup>®</sup>.

- ✓ If your BeanDevice<sup>®</sup> works in streaming mode, in order to keep a full synchronization of the data acquisition, any over-the-air-configuration is authorized.
- Why do I have too much noise on my sensor signal ?
  - ✓ If you use a BeanDevice<sup>®</sup> AX3D/HI-INC/AX-HD : don't forget to configure the cutoff frequency of your anti-aliasing filter
  - ✓ If you use a BeanDevice<sup>®</sup> AN-mV: use a shielded cable.